# cisco.

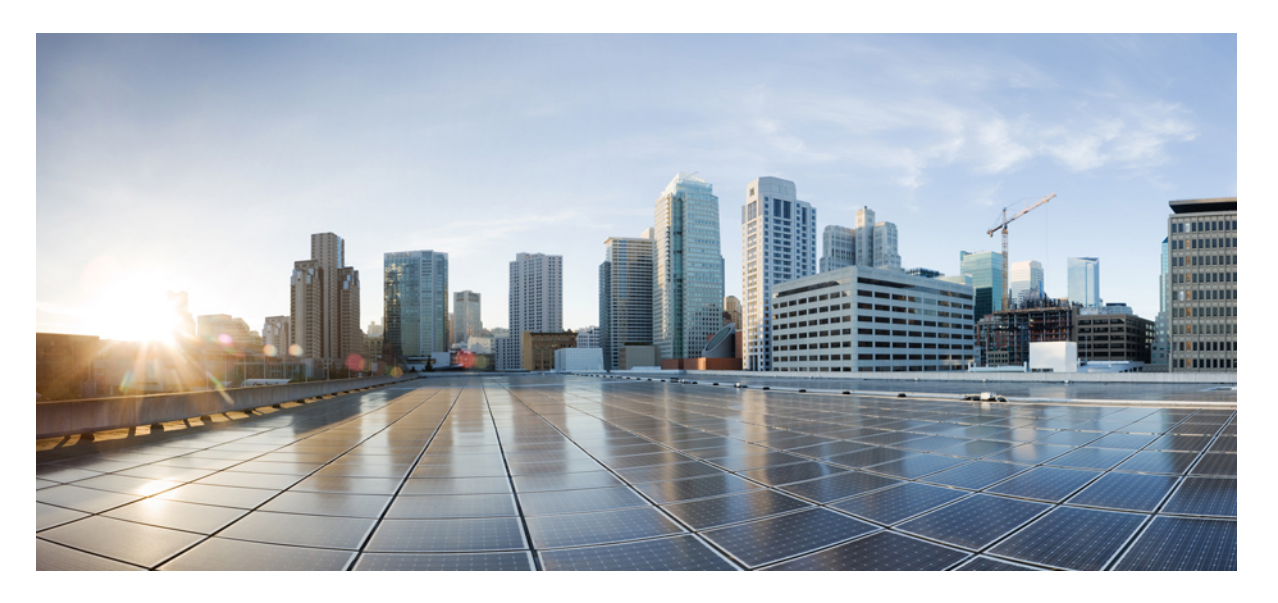

## **Cisco HyperFlex Systems** リリース 2.5 インストール ガイド (VMware ESXi 向け)

**初版**:2017年7月31日 最終更新:2018年12月10日

#### シスコシステムズ合同会社

〒107-6227 東京都港区赤坂9-7-1 ミッドタウン・タワー http://www.cisco.com/jp お問い合わせ先:シスココンタクトセンター 0120-092-255 (フリーコール、携帯・PHS含む) 電話受付時間:平日 10:00~12:00、13:00~17:00 http://www.cisco.com/jp/go/contactcenter/ 【注意】シスコ製品をご使用になる前に、安全上の注意(www.cisco.com/jp/go/safety\_warning/)をご確認ください。本書は、米国シスコ発行ド キュメントの参考和訳です。リンク情報につきましては、日本語版掲載時点で、英語版にアップデートがあり、リンク先のページが移動/変更され ている場合がありますことをご了承ください。あくまでも参考和訳となりますので、正式な内容については米国サイトのドキュメントを参照くだ さい。また、契約等の記述については、弊社販売パートナー、または、弊社担当者にご確認ください。

THE SPECIFICATIONS AND INFORMATION REGARDING THE PRODUCTS IN THIS MANUAL ARE SUBJECT TO CHANGE WITHOUT NOTICE. ALL STATEMENTS, INFORMATION, AND RECOMMENDATIONS IN THIS MANUAL ARE BELIEVED TO BE ACCURATE BUT ARE PRESENTED WITHOUT WARRANTY OF ANY KIND, EXPRESS OR IMPLIED. USERS MUST TAKE FULL RESPONSIBILITY FOR THEIR APPLICATION OF ANY PRODUCTS.

THE SOFTWARE LICENSE AND LIMITED WARRANTY FOR THE ACCOMPANYING PRODUCT ARE SET FORTH IN THE INFORMATION PACKET THAT SHIPPED WITH THE PRODUCT AND ARE INCORPORATED HEREIN BY THIS REFERENCE. IF YOU ARE UNABLE TO LOCATE THE SOFTWARE LICENSE OR LIMITED WARRANTY, CONTACT YOUR CISCO REPRESENTATIVE FOR A COPY.

The Cisco implementation of TCP header compression is an adaptation of a program developed by the University of California, Berkeley (UCB) as part of UCB's public domain version of the UNIX operating system. All rights reserved. Copyright © 1981, Regents of the University of California.

NOTWITHSTANDING ANY OTHER WARRANTY HEREIN, ALL DOCUMENT FILES AND SOFTWARE OF THESE SUPPLIERS ARE PROVIDED "AS IS" WITH ALL FAULTS. CISCO AND THE ABOVE-NAMED SUPPLIERS DISCLAIM ALL WARRANTIES, EXPRESSED OR IMPLIED, INCLUDING, WITHOUT LIMITATION, THOSE OF MERCHANTABILITY, FITNESS FOR A PARTICULAR PURPOSE AND NONINFRINGEMENT OR ARISING FROM A COURSE OF DEALING, USAGE, OR TRADE PRACTICE.

IN NO EVENT SHALL CISCO OR ITS SUPPLIERS BE LIABLE FOR ANY INDIRECT, SPECIAL, CONSEQUENTIAL, OR INCIDENTAL DAMAGES, INCLUDING, WITHOUT LIMITATION, LOST PROFITS OR LOSS OR DAMAGE TO DATA ARISING OUT OF THE USE OR INABILITY TO USE THIS MANUAL, EVEN IF CISCO OR ITS SUPPLIERS HAVE BEEN ADVISED OF THE POSSIBILITY OF SUCH DAMAGES.

Any Internet Protocol (IP) addresses and phone numbers used in this document are not intended to be actual addresses and phone numbers. Any examples, command display output, network topology diagrams, and other figures included in the document are shown for illustrative purposes only. Any use of actual IP addresses or phone numbers in illustrative content is unintentional and coincidental.

All printed copies and duplicate soft copies of this document are considered uncontrolled. See the current online version for the latest version.

Cisco has more than 200 offices worldwide. Addresses and phone numbers are listed on the Cisco website at www.cisco.com/go/offices.

Cisco and the Cisco logo are trademarks or registered trademarks of Cisco and/or its affiliates in the U.S. and other countries. To view a list of Cisco trademarks, go to this URL: www.cisco.com go trademarks. Third-party trademarks mentioned are the property of their respective owners. The use of the word partner does not imply a partnership relationship between Cisco and any other company. (1721R)

© 2018 Cisco Systems, Inc. All rights reserved.

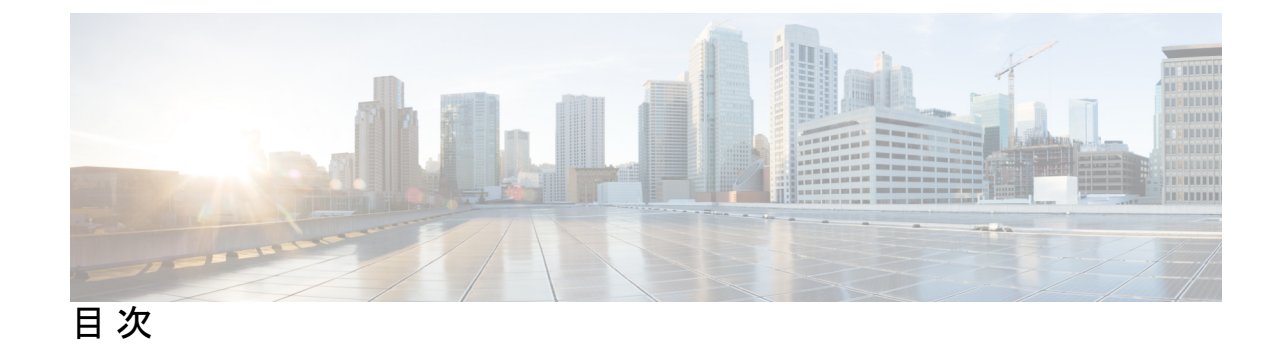

第1章

新機能および変更された機能に関する情報 1 新機能および変更情報 1

#### 第2章 概要 3

|     | Cisco HyperFlex HX シリーズ システム 3                  |
|-----|-------------------------------------------------|
|     | Cisco HyperFlex HX シリーズ システム コンポーネント 3          |
|     | Cisco HyperFlex HX シリーズ システム 設定オプション 5          |
|     | Cisco HyperFlex HX シリーズ システム 管理コンポーネント 6        |
|     | Cisco HyperFlex Connect ユーザインターフェイスとオンライン ヘルプ 7 |
|     | [Dashboard] ページ 9                               |
|     | [Operational Status] ダイアログボックス 11               |
|     | [Resiliency Health] ダイアログボックス 12                |
|     | -                                               |
| 第3章 | インストールの前提条件 13                                  |
|     | VMware ESXi のソフトウェア要件 13                        |
|     | 必要なハードウェア ケーブル 16                               |
|     | ホスト要件 16                                        |
|     | ディスクの要件 17                                      |
|     | ブラウザの推奨事項 23                                    |
|     | ポート要件 24                                        |
|     | HyperFlex 外部接続 31                               |
|     | ファブリック インターコネクトのアップリンクのプロビジョニング 32              |
|     | ネットワーク設定 35                                     |
|     |                                                 |

VLAN および vSwitch の要件 37

Cisco UCS の要件 37 ハイパーバイザ要件 38 ストレージクラスタ要件 39 vCenter 設定の要件 41 システムサービス要件 42 コントローラ VM 用 CPU リソース予約 44 コントローラ仮想マシン用メモリリソース予約 44 自動サポート要件 45 シングルサインオンの要件 46

第4章

#### Cisco HyperFlex Systems サーバのインストール 47

Cisco HyperFlex ノードの設置 47

ファブリックインターコネクトの設定 48 GUI によるプライマリファブリックインターコネクトの設定 49 GUI による従属ファブリック インターコネクトの設定 51 CLI によるプライマリ ファブリック インターコネクトの設定 53 CLI による従属ファブリック インターコネクトの設定 55 コンソールセットアップの確認 56 Cisco UCS ファブリック インターコネクトへの HX シリーズ サーバの接続 58 概要 58 ファブリックインターコネクトへのコンバージドノードの接続 58

物理的な接続の図 60

ファブリックインターコネクトへのコンピューティング専用ノードの接続 61

第5章

#### Cisco HyperFlex Systems の設定 63

vSphere Web クライアントを使用した HX Data Platform インストーラ OVAの展開 63 静的 IP アドレスによる HX データ プラットフォーム インストーラ OVA の展開 66 Cisco HX Data Platform インストーラへのログイン 67 HX データ プラットフォーム インストーラの終了 68 Syslog の設定 68

HyperFlex クラスタの設定 69

GPUを搭載した HyperFlex ノードの設置 80HyperFlex クラスタの作成に関する考慮事項 81

第6章 HyperFlex Data Platform を使用したスマート ライセンスの設定 83

スマートライセンスと HyperFlex 83

スマートライセンスへのクラスタの登録 88

スマートライセンス承認の更新 90

スマートライセンスからのクラスタの登録解除 90

第 7 章 クラスタ設定後のタスク 93

| クラスタ設定後のガイドライン <b>93</b>                                           |
|--------------------------------------------------------------------|
| ホスト上のネットワーク デバイスの PCI パススルー有効化 94                                  |
| インストール後のスクリプトの実行 94                                                |
| ESXi ホスト ルート パスワードの変更 98                                           |
| ストレージ コントローラ パスワードの変更 99                                           |
| vSphere を介した HX データ プラットフォーム プラグインへのアクセス 99                        |
| ストレージ クラスタでのデータストアの追加 100                                          |
| HA ハートビートの設定 100                                                   |
| HyperFlex $\mathcal{O}$ Auto Support $\succeq$ Smart Call Home 101 |
| HX Connect を使用した自動サポートの構成 102                                      |
| CLIを使用した通知設定の構成 103                                                |
| データ コレクションの Smart Call Home の構成 104                                |
| レプリケーション ペアリング 107                                                 |
| プライベート VLAN の追加 108                                                |
| プライベート VLAN の概要 108                                                |
| 既存の VM がない状態で VM ネットワークのプライベート VLAN を設定する 109                      |
| ESX ホストでのプライベート VLAN の設定 109                                       |
| 既存の VM で VM ネットワークのプライベート VLAN を設定する 109                           |
| vSphere 標準スイッチでの VMNIC の削除 110                                     |
| vSphere 分散スイッチの作成 110                                              |
| vSphere 分散スイッチでのプライベート VLAN の作成 111                                |

目次

第

第

第

|      | 分散ポート グループでのプライベート VLAN の設定 111                |     |
|------|------------------------------------------------|-----|
|      | 分散型仮想スイッチと Cisco Nexus 1000v 112               |     |
|      | HX Data Platform での vCenter のホスト 113           |     |
|      | AMD GPU の展開 113                                |     |
| 8 章  | <br>複数の HX クラスタの設定 115                         |     |
|      | 複数のクラスタの設定 115                                 |     |
| 9 章  | <br>HX-FI ドメインへの UCS サーバの追加 117                |     |
|      | 既存の HX FI ドメインへの Cisco UCS サーバの追加 117          |     |
| 10 章 | <br>Cisco HyperFlex システム クラスタの展開 119           |     |
|      | クラスタ展開のガイドライン 119                              |     |
|      | 混合 M4/M5 クラスタを作成する場合の前提条件 120                  |     |
|      | 混合クラスタ展開中の手順 121                               |     |
|      | コンバージド(HX220c/HX240c)ノードの追加に関する前提条件 121        |     |
|      | コンバージド ノードの準備 122                              |     |
|      | 既存のクラスタへのコンバージドノードの追加 123                      |     |
|      | コンピューティング専用ノードの追加に関する前提条件 133                  |     |
|      | コンピューティング専用ノードの準備 <b>134</b>                   |     |
|      | HX データ プラットフォーム インストーラの確認 134                  |     |
|      | UCS Manager を使用したコンピューティング専用ノードへの HX プロファイルの適用 | 135 |
|      | コンピューティング ノードへの VMware ESXi のインストール 135        |     |
|      | 既存のクラスタへのコンピューティング専用ノードの追加 137                 |     |
|      | クラスタ展開の障害の解決 143                               |     |
|      | ロジカル アベイラビリティ ゾーンの有効化 144                      |     |
| 11 章 | <br>混在 CPU を伴うクラスタの設定 147                      |     |
|      | 概要 147                                         |     |
|      |                                                |     |

混合 CPU を使用するための前提条件 147

EVC モードとの CPU 互換性 148

I

第

既存のクラスタでの vMotion との拡張された互換性(EVC)の有効化 148

第 12章
 Cisco HyperFlex Systems のカスタマイズされたインストール方法 151
 概要 151
 Cisco HyperFlex Systems が事前設定されていない場合のインストールおよび設定のワークフロー 151
 VMware ESXi をインストールします。 152
 Cisco UCS Manager を使用した vMedia およびブート ポリシーの設定 153
 リモート KVM コンソールのオープン 154
 サーバの再起動 154
 vMedia ポリシーおよびブート ポリシーの変更の取り消し 155

I

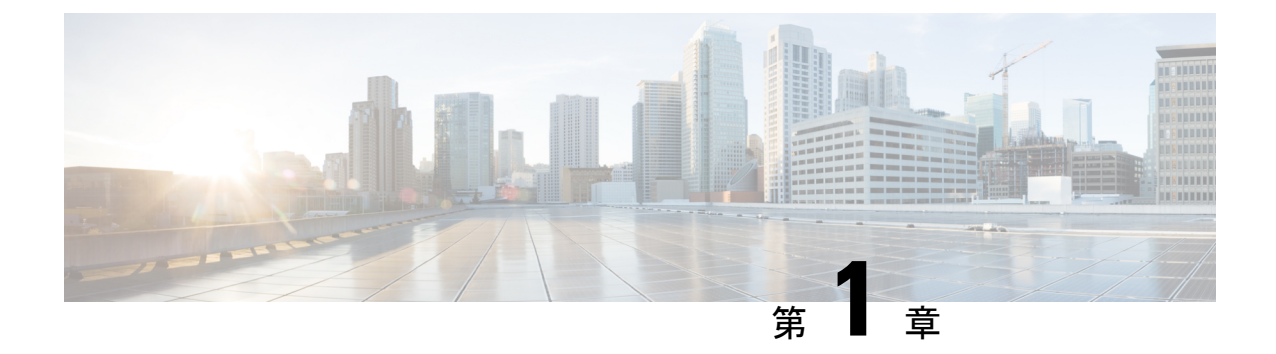

# 新機能および変更された機能に関する情報

• 新機能および変更情報 (1ページ)

# 新機能および変更情報

## 

注目 『2.X Getting Started Guide』の名前が『VMware ESXi インストレーション ガイド』に変更され ました。

次の表に、最新リリースでの新機能とこのガイドにおける変更点の概要を示します。

| 機能                   | 説明                                    | 追加日            | 参照先                         |
|----------------------|---------------------------------------|----------------|-----------------------------|
| Auto Support の設<br>定 | Smart Call Home の HTTPS データ収<br>集の設定。 | 2017年4月<br>28日 | HyperFlex の Auto<br>Support |
|                      | Auto Support (ASUP) の電子メール<br>通知の設定。  |                | 必須のポート                      |
| SED                  | 保管中のデータの暗号化専用のハー<br>ドウェア サポート。        | 2017年4月<br>28日 | ディスクの要件                     |

I

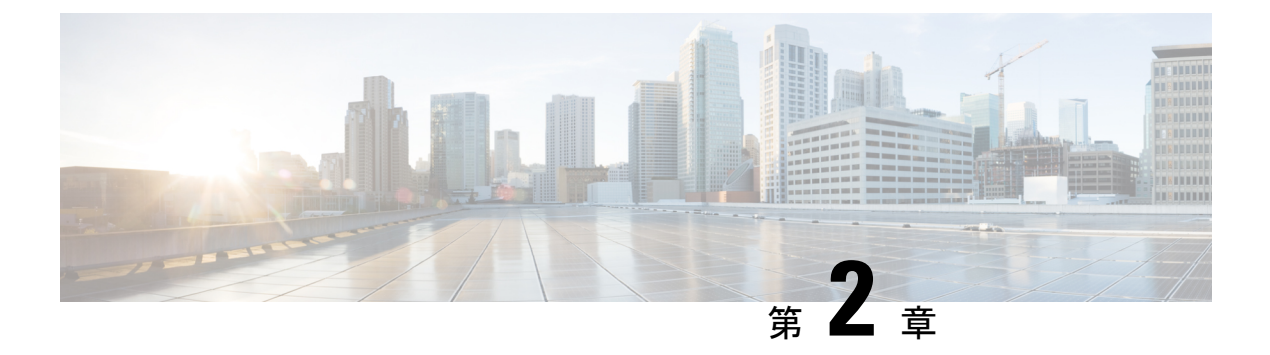

## 概要

この章では、Cisco HyperFlex Systems のコンポーネントの概要を示します。

- Cisco HyperFlex HX シリーズ システム (3 ページ)
- Cisco HyperFlex HX シリーズ システム コンポーネント (3 ページ)
- Cisco HyperFlex HX シリーズ システム 設定オプション (5ページ)
- Cisco HyperFlex HX シリーズ システム 管理コンポーネント (6ページ)

# Cisco HyperFlex HX シリーズ システム

Cisco HyperFlex HX シリーズ システム は、完全内包型の仮想サーバ プラットフォームを通じ て、コンピューティング、ストレージ、ネットワークの3つのレイヤと強力な Cisco HX Data Platform ソフトウェアツールを結合し、シングルポイント接続による簡素化された管理を実現 します。Cisco HyperFlex HX シリーズ システム は、単一の UCS 管理ドメインに HX ノードを 追加することによってスケールアウトするように設計されたモジュラシステムです。このハイ パーコンバージド システムでは、ワークロードのニーズに基づいて、統合されたリソースの プールが提供されます。

# Cisco HyperFlex HX シリーズ システム コンポーネント

- **Cisco HX シリーズ サーバ** Cisco HyperFlex System の設定には、次のいずれのサーバも使用できます。
  - コンバージドノード—全フラッシュ: Cisco HyperFlex HXAF240c M5、HXAF220c M5、 HXAF240c M4、HXAF220c M4.
  - コンバージドノード—ハイブリッド: Cisco HyperFlex HX240c M5、HX220c M5、HX240c M4、HX220c M4.
  - コンピューティング専用—Cisco B200 M3/M4、B260 M4、B420 M4、B460 M4、B480 M5、C240 M3/M4、C220 M3/M4、C480 M5、C460 M4、B200 M5、C220 M5、C240 M5.

- Cisco HX Data Platform インストーラ:ストレージクラスタに接続されているサーバ にこのインストーラをダウンロードします。HX Data Platform インストーラでは、Cisco UCS Manager 内にサービス プロファイルとポリシーが設定され、コントローラ VM の導入、ソフトウェアのインストール、ストレージクラスタの作成、およびVMware vCenter プラグインの更新が行われます。
- ・ストレージコントローラ VM: HX Data Platform インストーラを使用して、管理対象 ストレージクラスタの各コンバージドノードでストレージコントローラ VM をイン ストールします。
- Cisco HX Data Platform Plug-in: この統合 VMware vSphere インターフェイスは、ストレージ クラスタ内のストレージをモニタおよび管理します。
- ・Cisco UCS ファブリック インターコネクト (FI)

ファブリックインターコネクトは、接続されている Cisco HX シリーズ サーバにネット ワークの接続性と管理機能の両方を提供します。

このドキュメントでは、購入して Cisco HyperFlex Systemの一部として導入された Fl のこ とを HX Fl ドメインとも呼んでいます。サポートされているファブリック インターコネ クトは次のとおりです。

- Cisco UCS 6200 シリーズ Fabric Interconnect
- Cisco UCS 6300 シリーズ ファブリック インターコネクト
- ・Cisco Nexus スイッチ

Cisco Nexus スイッチによって、高密度で設定可能なポートが提供され、柔軟なアクセスの展開と移行を実現できます。

図 1: Cisco HyperFlex HX シリーズ システム コンポーネント詳細

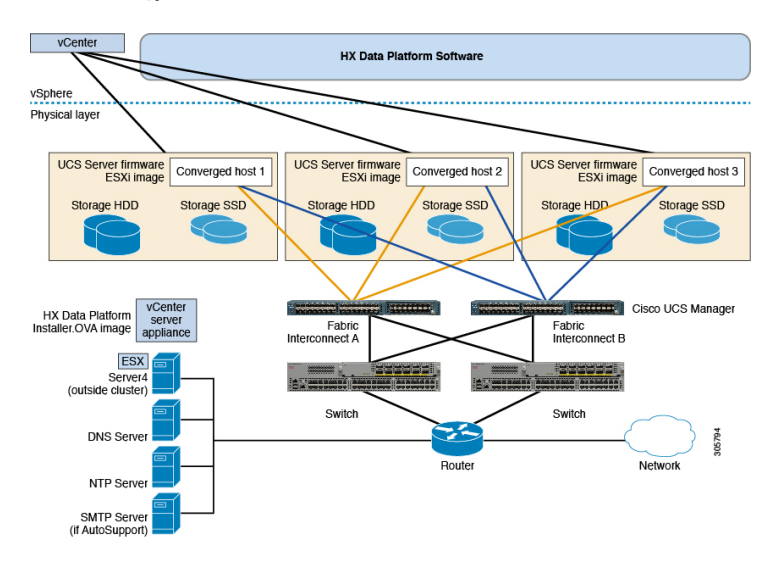

# Cisco HyperFlex HX シリーズ システム 設定オプション

Cisco HyperFlex HX シリーズシステムは、環境内でストレージおよびコンピューティング機能 を拡張するための柔軟でスケーラブルなオプションを提供します。Cisco HyperFlex Systemにさ らにストレージ機能を追加する場合は、単に Cisco HX シリーズ サーバを追加します。

(注)

HX Clusterは、HX シリーズサーバのグループです。クラスタ内の各HX シリーズサーバは、 HX ノード またはホストと呼ばれます。

次の図に示すように、いずれかの方法で HX Cluster を設定できます。

#### HX クラスタの設定オプション

図 2: Cisco HyperFlex ハイブリッド M5 設定

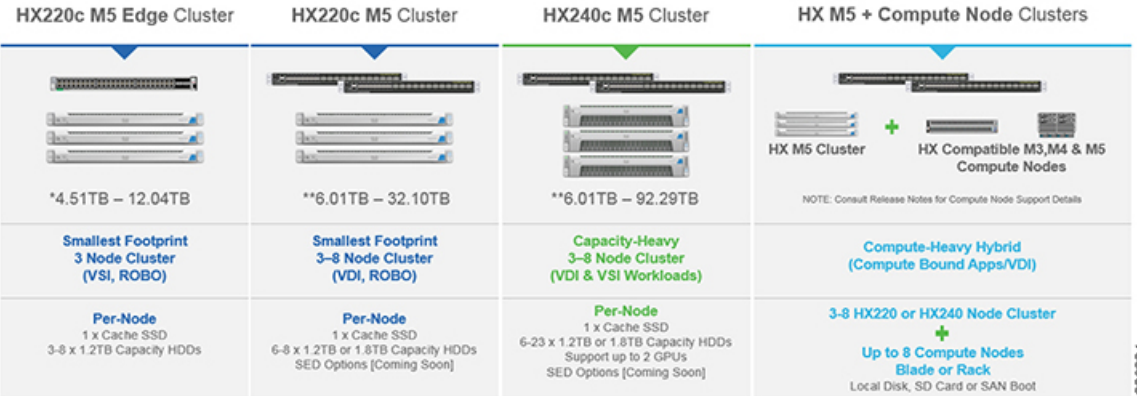

図 3: Cisco HyperFlex ハイブリッド M4 設定

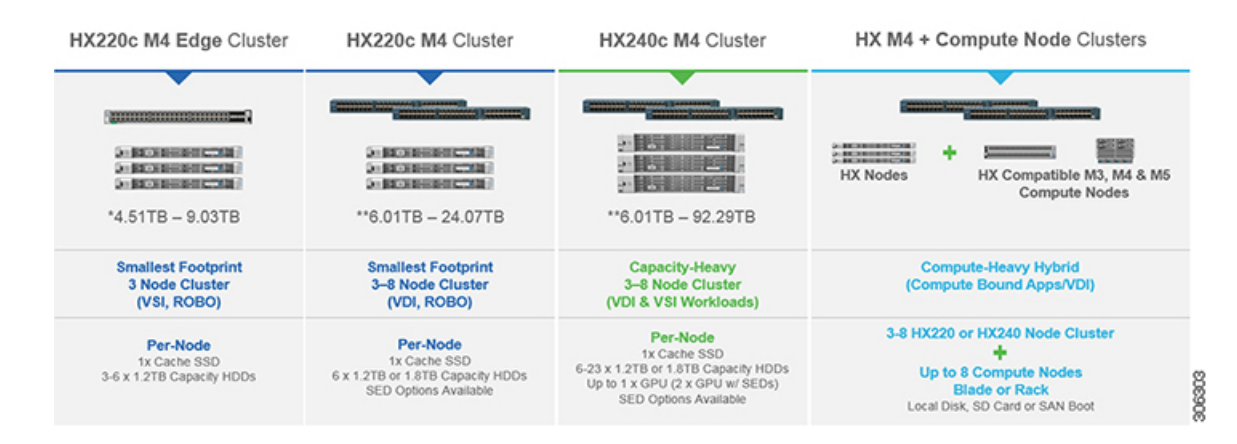

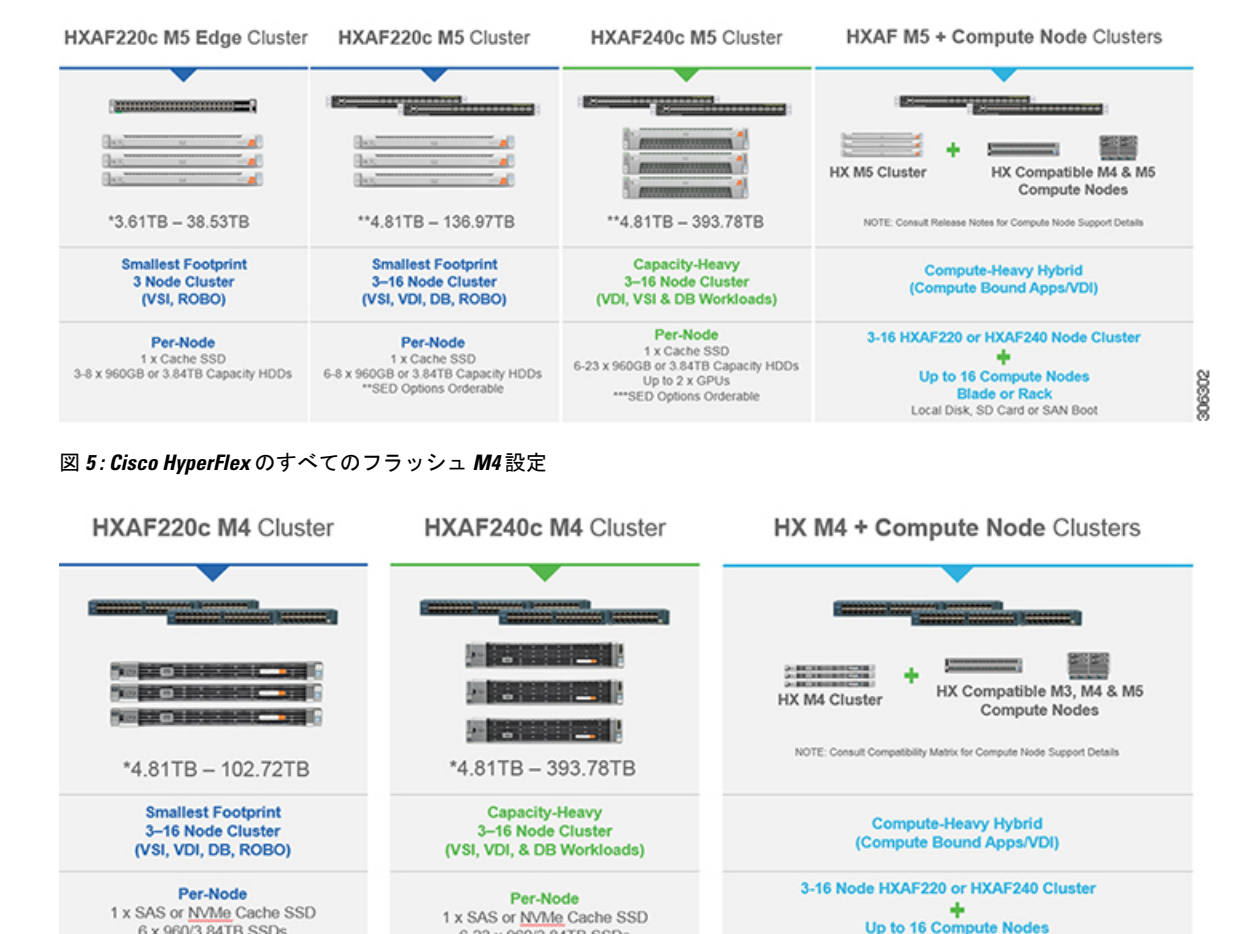

#### 図 4: Cisco HyperFlex のすべてのフラッシュ M5 設定

6-23 x 960/3.84TB SSDs Up to 1 x GPU SED Options Available Local Disk, SD Card or SAN Boot SED Options Available

# Cisco HyperFlex HX シリーズ システム 管理コンポーネン $\vdash$

Cisco HyperFlex HX シリーズ システム は、次のシスコ ソフトウェア コンポーネントを使用し て管理されます。

#### **Cisco UCS Manager**

6 x 960/3.84TB SSDs

Cisco UCS Manager は、ファブリック インターコネクトのペア上に存在する組み込みソフト ウェアで、Cisco HX シリーズ サーバのすべての設定機能と管理機能を備えています。UCS Managerにアクセスする最も一般的な方法は、Webブラウザを使用してGUIを起動することで す。UCS Manager は、ロールベース アクセス コントロールをサポートしています。

e or Rac

0000

2 つの Cisco UCS ファブリック インターコネクト (FI) 間で設定情報を複製して、高可用性ソ リューションを実現します。一方の FI が使用不可能になっても、もう一方が代わりを務めま す。

UCS Manager の主な利点は、ステートレス コンピューティングの概念です。HX Clusterの各 ノードには設定情報が保持されていません。たとえば、MAC アドレス、UUID、ファームウェ ア、BIOS 設定はすべて、サービスプロファイルの UCS Manager で設定され、すべての HX シ リーズサーバに均一に適用されます。これにより、設定に一貫性が得られ、再利用しやすくな ります。新しいサービスプロファイルは数分のうちに適用できます。

#### **Cisco HX Data Platform**

Cisco HX Data Platformは、シスコ サーバをコンピューティングとストレージ リソースの単一 プールに変換するハイパーコンバージドソフトウェアアプライアンスです。これにより、ネッ トワーク ストレージの必要性がなくなり、VMware vSphere およびその既存の管理アプリケー ションと緊密に統合し、シームレスなデータ管理エクスペリエンスが提供されます。また、ネ イティブ圧縮と重複排除によって、VM に占有されている記憶域が削減されます。

HX Data Platformは、vSphere などの仮想化プラットフォームにインストールされます。これ は、仮想マシン、アプリケーション、データ用のストレージを管理します。インストール時 に、ユーザが Cisco HyperFlex HX Clusterの名前を指定すると、HX Data Platformによって各ノー ドにハイパーコンバージドストレージクラスタが作成されます。ストレージを増やす必要が あり、HX Clusterにノードを追加する場合、HX Data Platformは追加のリソース全体でストレー ジの平衡化を行います。

#### VMware vCenter 管理

Cisco HyperFlex Systemは、VMware vCenter ベースの管理を備えています。vCenter サーバは、 仮想化環境をモニタするために開発されたデータセンター管理サーバアプリケーションです。 HX Data Platform には、事前設定済みの vCenter Server からもアクセスし、すべてのストレージ のタスクを実行できます。vCenter は、VMware vMotion、DRS、HA、および vSphere レプリ ケーションといった主要な共有ストレージ機能をサポートします。VMware スナップショット およびクローニング機能に代わって、より拡張性の高いネイティブの HX Data Platform スナッ プショットとクローンが使用されます。

HX Data Platform にアクセスするには個別のサーバに vCenter がインストールされている必要が あります。vCenter には、管理者のラップトップまたは PC にインストールされている vSphere クライアントからアクセスします。

# Cisco HyperFlex Connect ユーザ インターフェイスとオン ライン ヘルプ

Cisco HyperFlex Connect (HX Connect) は、Cisco HyperFlex へのユーザインターフェイスを提供します。これは、左側の [Navigation] ペインと右側の [Work] ペインの2つの主要なセクションに分かれています。

C)

#### 重要

HX Connect でほとんどの操作を実行するには、管理者権限が必要です。

表 **1**: ヘッダー アイコン

| アイコン     | 名前    | 説明                                                                                                   |
|----------|-------|----------------------------------------------------------------------------------------------------|
|          | メニュー  | フルサイズのナビゲーション ウィンドウとアイコンのみの間を<br>切り替え、ナビゲーション ウィンドウにマウス カーソルを移動<br>します。                              |
| $\equiv$ | メッセージ | ユーザが開始した操作の一覧が表示されます。たとえば、デー<br>タストアの作成、ディスクの削除など。                                                   |
|          |       | [Clear All]を使用してすべてのメッセージを削除し、メッセージ<br>アイコンを非表示にします。                                                 |
| \$       | 設定    | [Support]、[Notification]、および [Notification] の設定にアクセス<br>します。 [Support Bundle] ページにアクセスすることもできま<br>す。 |
| Ļ        | アラーム  | 現在のエラーまたは警告のアラーム数が表示されます。エラー<br>と警告の両方がある場合、カウントはエラーの数を示します。                                         |
|          |       | アラームの詳細な情報は、[Alarms]ページを参照してください。                                                                    |
| ?        | ヘルプ   | 状況に応じた HX Connect のオンライン ヘルプ ファイルを開き<br>ます。                                                          |
| 1        | ユーザ   | タイムアウト設定、ログアウトなどのユーザの設定にアクセス<br>します。<br>[User Settings] は管理者のみに表示されます。                               |
| i        | 情報    | その要素に関する、より詳細なデータにアクセスします。                                                                           |

オンライン ヘルプにアクセスするには:

- ・ユーザインターフェイスの特定のページの場合、ヘッダー内の[Help]をクリックします。
- ・ダイアログボックスの場合、そのダイアログボックスの [Help] をクリックします。
- ・ウィザードの場合、そのウィザードの [Help] をクリックします。

#### テーブル ヘッダーの共通のフィールド

HX Connect のいくつかのテーブルでは、テーブルの表示内容に影響する次の3つのフィール ドのうち1つ以上が提供されます。

| UI要素                       | 基本情報                                                                                                    |
|----------------------------|----------------------------------------------------------------------------------------------------|
| [Refresh] フィールドおよびア<br>イコン | HX Cluster の動的な更新のためにテーブルを自動的に更新します。タイムスタンプは、テーブルが更新された最終時刻を示します。                                                 |
|                            | コンテンツを今すぐ更新するには円形のアイコンをクリック<br>します。                                                                               |
| [Filter] フィールド             | 入力したフィルタ テキストに一致する項目のみテーブルに表示します。以下の表の現在のページに記載されている項目は<br>自動的にフィルタ処理されます。入れ子になったテーブルは<br>フィルタ処理されません。            |
|                            | [Filter] フィールドに選択テキストを入力します。                                                                                      |
|                            | [Filter] フィールドを空にするには、[x] をクリックします。                                                                               |
|                            | テーブル内の他のページからコンテンツをエクスポートする<br>には、下部までスクロールし、ページ番号をクリックして、<br>フィルタを適用します。                                         |
| [Export] メニュー              | テーブル データの現在のページのコピーを保存します。テーブルの内容は、選択したファイル形式でローカル マシンにダウンロードされます。リストの項目をフィルタ処理すると、フィルタ処理されたサブセット リストがエクスポートされます。 |
|                            | エクスポート ファイルの形式を選択する下矢印をクリックします。ファイルの形式のオプションは、cvs、xls および doc です。                                                 |
|                            | テーブル内の他のページからコンテンツをエクスポートする<br>には、下部までスクロールし、ページ番号をクリックして、<br>エクスポートを適用します。                                       |

## [Dashboard] ページ

#### ¢

**重要** 読み取り専用ユーザには、ヘルプで利用可能なすべてのオプションが表示されるわけではあり ません。HX Connect では、ほとんどのアクションの実行に管理者権限が必要です。

HX ストレージ クラスタのステータスの概要が表示されます。これは Cisco HyperFlex Connect にログインしたときに表示される最初のページです。

| UI要素                       | 基本情報                                                                                                    |
|----------------------------|----------------------------------------------------------------------------------------------------|
| [Operational Status] セクション | HX ストレージ クラスタとアプリケーション パフォーマンス<br>の機能の状態を示します。                                                                                                    |
|                            | [Information]<br>をクリックして、HX ストレージ クラスタ名<br>とステータス データにアクセスします。                                                                                                    |
| [Resiliency Health] セクション  | データのヘルス ステータスと、HX ストレージ クラスタの耐<br>障害性を示します。                                                                                                    |
|                            | [Information] <sup>(i)</sup> をクリックして、復元力ステータスと、レプ<br>リケーションおよび障害データにアクセスします。                                                                                                    |
| [Capacity] セクション           | ストレージの合計の内訳と、ストレージの使用中または未使<br>用の容量が表示されます。                                                                                                    |
|                            | ストレージの最適化、圧縮、およびクラスタに格納されてい<br>るデータに基づく重複排除比率も表示されます。                                                                                                    |
| [Nodes] セクション              | HX ストレージクラスタ内のノード数と、コンバージドノー<br>ド対コンピューティングノードの区分が表示されます。ノー<br>ドアイコンの上にマウスを移動すると、そのノードの名前、<br>IP アドレス、ノードの種類が表示され、容量、使用率、シリ<br>アル番号、およびディスクの種類のデータへのアクセスが可<br>能なディスクがインタラクティブに表示されます。 |
| [Performance] セクション        | 設定可能な時間のHXストレージクラスタのパフォーマンス<br>スナップショットを表示し、IOPS、スループット、および遅<br>延データを表示します。                                                                                                    |
|                            | 詳細については、[Performance] ページを参照してください。                                                                                                    |
| [Cluster Time] フィールド       | クラスタのシステム日付および時刻。                                                                                                    |

#### テーブル ヘッダーの共通のフィールド

HX Connect のいくつかのテーブルでは、テーブルの表示内容に影響する次の3つのフィールドのうち1つ以上が提供されます。

| UI要素                | 基本情報                                                              |
|---------------------|-------------------------------------------------------------------|
| [Refresh] フィールドおよびア | HX Cluster の動的な更新のためにテーブルを自動的に更新します。タイムスタンプは、テーブルが更新された最終時刻を示します。 |
| イコン                 | コンテンツを今すぐ更新するには円形のアイコンをクリックします。                                   |

| UI 要素          | 基本情報                                                                                                    |
|----------------|----------------------------------------------------------------------------------------------------|
| [Filter] フィールド | 入力したフィルタテキストに一致する項目のみテーブルに表示します。以下の表の現在のページに記載されている項目は<br>自動的にフィルタ処理されます。入れ子になったテーブルは<br>フィルタ処理されません。                      |
|                | [Filter] フィールドに選択テキストを入力します。                                                                                               |
|                | [Filter] フィールドを空にするには、[x] をクリックします。                                                                                        |
|                | テーブル内の他のページからコンテンツをエクスポートする<br>には、下部までスクロールし、ページ番号をクリックして、<br>フィルタを適用します。                                                  |
| [Export] メニュー  | テーブル データの <b>現在の</b> ページのコピーを保存します。テーブルの内容は、選択したファイル形式でローカル マシンにダウンロードされます。リストの項目をフィルタ処理すると、フィルタ処理されたサブセット リストがエクスポートされます。 |
|                | エクスポート ファイルの形式を選択する下矢印をクリックします。ファイルの形式のオプションは、cvs、xls および doc です。                                                          |
|                | テーブル内の他のページからコンテンツをエクスポートする<br>には、下部までスクロールし、ページ番号をクリックして、<br>エクスポートを適用します。                                                |

## [Operational Status] ダイアログボックス

HX ストレージ クラスタとアプリケーション パフォーマンスの機能の状態を示します。

| UI要素                   | 基本情報                                                                                                    |
|------------------------|----------------------------------------------------------------------------------------------------|
| [Cluster Name] フィールド   | この HX ストレージ クラスタの名前です。                                                                                                    |
| [Cluster Status] フィールド | ・[Online] : クラスタの準備ができています。                                                                                                    |
|                        | ・[Offline]:クラスタの準備ができていません。                                                                                                    |
|                        | • [Read Only]: クラスタは書き込みトランザクションを受け入れることはできませんが、静的クラスタ情報を表示し続けることはできます。                                                                         |
|                        | <ul> <li>[Out of space]: クラスタ全体でスペースが不足しているか、1つまたは複数のディスクでスペースが不足しています。どちらの場合も、クラスタは書き込みトランザクションを受け入れることができませんが、静的なクラスタ情報の表示は続行できます。</li> </ul> |

| UI要素                              | 基本情報                                    |
|-----------------------------------|-----------------------------------------|
| [Data-at-rest encryption capable] | • [Available]                           |
| フィールド                             | • [Not supported]                       |
|                                   | あるいは、[Yes] と [No] を使用できます。              |
| [Reason to view] ドロップダウ<br>ンリスト   | 現在の状況をもたらしている原因を説明するメッセージの数<br>が表示されます。 |

[Close] をクリックします。

### [Resiliency Health] ダイアログボックス

データのヘルスステータスと、HXストレージクラスタの耐障害性を示します。

| 名前                                                        | 説明                                                                        |
|-----------------------------------------------------------|---------------------------------------------------------------------------|
| [Resiliency Health] フィールド                                 | •[Healthy]:データと可用性の点でクラスタは正常です。                                           |
|                                                           | • [Warning]:データまたはクラスタの可用性に対する悪影<br>響が生じています。                             |
|                                                           | ・[Unknown]: クラスタがオンラインになるときの移行状態<br>です。                                   |
|                                                           | カラー コーディングとアイコンを使用して、さまざまなス<br>テータスの状態が示されます。追加情報を表示するにはアイ<br>コンをクリックします。 |
| [Data Replication Compliance]<br>フィールド                    | • [Compliant]                                                             |
| [Data Replication Factor] フィー<br>ルド                       | HX ストレージクラスタ間での冗長データ レプリカの数を表示します。                                        |
| [Number of node failures<br>tolerable] フィールド              | HX ストレージ クラスタが処理できるノード障害の数を表示<br>します。                                     |
| [Number of Persistent Device<br>failures tolerable] フィールド | HX ストレージ クラスタが処理できる永続型デバイス障害の<br>数を表示します。                                 |
| [Number of Persistent Device<br>failures tolerable] フィールド | HX ストレージ クラスタが処理できるキャッシュ デバイス障害の数を表示します。                                  |
| [Reason to view] ドロップダウ<br>ンリスト                           | 現在の状況をもたらしている原因を説明するメッセージの数<br>が表示されます。                                   |

[Close] をクリックします。

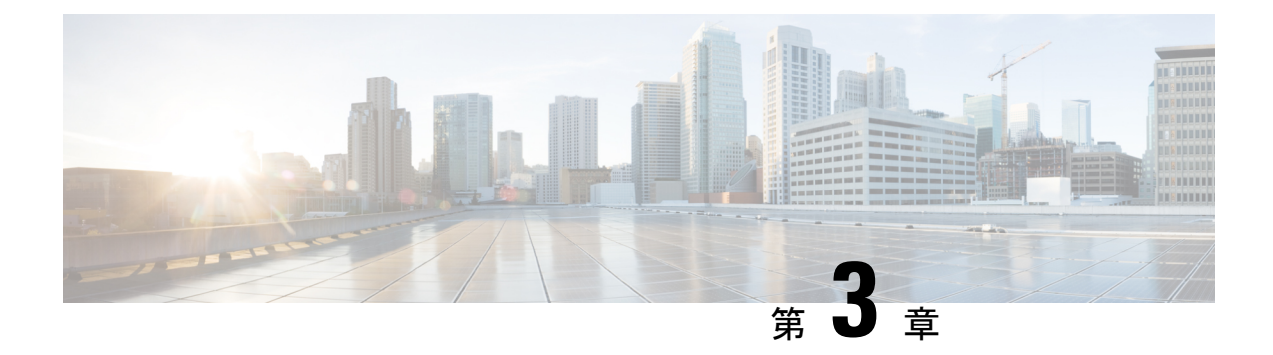

# インストールの前提条件

この章では、Cisco HyperFlex Systems のインストールと設定の要件について説明します。

- VMware ESXi のソフトウェア要件 (13 ページ)
- 必要なハードウェアケーブル(16ページ)
- ホスト要件(16ページ)
- ・ディスクの要件 (17ページ)
- •ブラウザの推奨事項 (23ページ)
- ポート要件 (24ページ)
- HyperFlex 外部接続 (31 ページ)
- ファブリックインターコネクトのアップリンクのプロビジョニング (32ページ)
- ネットワーク設定 (35ページ)
- VLAN および vSwitch の要件 (37 ページ)
- Cisco UCS の要件 (37 ページ)
- •ハイパーバイザ要件 (38ページ)
- •ストレージクラスタ要件(39ページ)
- vCenter 設定の要件 (41 ページ)
- システムサービス要件(42ページ)
- •コントローラ VM 用 CPU リソース予約 (44 ページ)
- コントローラ仮想マシン用メモリリソース予約(44ページ)
- 自動サポート要件(45ページ)
- シングルサインオンの要件(46ページ)

## VMware ESXi のソフトウェア要件

ソフトウェア要件には、互換性のある Cisco HyperFlex Systems (HX) コンポーネントおよび VMware vSphere コンポーネントのバージョンを使用していることを確認するための検証が含 まれています。

#### HyperFlex ソフトウェアのバージョン

Cisco HX Data Platform インストーラ、Cisco HX Data Platform、および Cisco UCS ファームウェ アといった HX のコンポーネントは、さまざまなサーバにインストールされます。HX Storage Cluster とともに(またはその内部で)使用される各サーバの各コンポーネントに互換性がある ことを確認します。

- ・事前設定されたHXサーバと、インストールされている Cisco UCS サーバファームウェア のバージョンが同じであることを確認します。Cisco UCS ファブリックインターコネクト (FI)のファームウェアバージョンが異なる場合は、ファームウェアのバージョンを調整 する手順について、『Cisco HyperFlex Systems Upgrade Guide』を参照してください。
  - M4: 新しいハイブリッドまたはオール フラッシュ (Cisco HyperFlex HX240c M4 または HX220c M4) の導入の場合は、Cisco UCS Manager 3.1(3j) 以降がインストールされて いることを確認してください。
  - M5: 新しいハイブリッドまたはすべてのフラッシュ (Cisco HyperFlex HX240c M5 または HX220c M5)を展開する場合は、Cisco UCS Manager 4.0(1a) またはそれ以降がインストールされていることを確認してください。
- SED ベース HyperFlex システムについては、A (インフラストラクチャ) および C (ラッ クサーバ) バンドルが、M4 SED システムに対して Cisco UCS Manager バージョン 3.1(3h) またはそれ以降であることが必要です。すべてのバンドルが M5 SED システムに対して、 Cisco UCS Manager バージョン 4.0(1a) 以上であることを確認します。
- HX サーバを再インストールするには、サポートされている互換性のあるソフトウェアの バージョンをダウンロードします。要件と手順については『Cisco HyperFlex Systems イン ストールガイド(VMware ESXi向け)』を参照してください。

#### HyperFlex のライセンス

バージョン 2.6(1a) の時点で、HyperFlex では VMware PAC のライセンスがサポートされていま す。既存 VMware 組み込みライセンスは常にサポートされます。

バージョン 2.5(1a) の時点で、HyperFlex ではスマート ライセンス メカニズムを使用してライ センスを適用するようになっています。詳細および手順については、『*Cisco HyperFlex Systems* インストール ガイド(*VMware ESXi*向け)』を参照してください。

#### サポートされる VMware vSphere のバージョンとエディション

各 HyperFlex リリースは、特定バージョンの vSphere、VMware vCenter、VMware ESXi との互 換性があります。

- ・すべてのHXサーバに、互換性のあるvSphereのバージョンがプレインストールされていることを確認します。
- vCenterのバージョンがESXiのバージョンと同じ、またはそれ以降であることを確認します。

- VMware Product Interoperability Matrix を参照して、vCenter と ESXi のバージョンに互換性 があることを確認してください。次の表で ESXi と vCenter の両方がサポートされている 限り、新しいバージョンの vCenter を古いバージョンの ESXi とともに使用することがで きます。
- ルートレベルの権限および関連パスワードが付与された vCenter 管理者アカウントがある ことを確認します。

#### VMware vSphere ライセンスの要件

vSphere ライセンスを HyperFlex システムに適用する方法は、そのライセンスの購入方法に応じて変わります。

•vSphere ライセンスを HyperFlex とともに購入した場合

各 HyperFlex サーバはいずれも、出荷時に Enterprise または Enterprise Plus エディションが プレインストールされています。

- (注) ・HXノードには、プレインストールOEMライセンスがあります。HXサーバを受け取った後、ブートドライバのコンテンツを削除または上書きすると、プレインストールされたライセンスも削除されます。
  - OEM ライセンス キーは、新しい VMware vCenter 6.0 Ulb 機 能です。以前のバージョンは OEM ライセンスをサポートし ていません。
  - プレインストールされた HX ノードはすべて同じ OEM ライ センスキーを共有します。vSphere OEM キーを使用すると、 「Usage」の数が「Capacity」の値を超えることがあります。
  - [Assign license] セクションの [Add Host] ウィザードで vCenter に HX ホストを追加する場合は、[OEM license] を選択してく ださい。
    - 実際の vSphere OEM ライセンス キーは難読化されています (例: 0N085-XXXXX-XXXXX-XXXX-10LHH)。
  - Standard、Essentials Plus、ROBOエディションは、HXサーバ にプレインストールされていません。
- ・vSphere ライセンスを HyperFlex とともに購入していない場合

HX ノードには、vSphere の基本ライセンスがプレインストールされています。初期設定 後、ライセンスはサポートされている vSphere のバージョンに適用されます。

•vSphere PAC ライセンスを とともに購入した場合

VMwareからのPACライセンスレターの指示に従ってライセンスを MY VMware アカウン トに追加し、次に指示に従って HX ホストを vCenter に追加して PAC ライセンスを割り当 てます。

# 必要なハードウェア ケーブル

- 6200 シリーズ FI を使用する場合、サーバごとに最低2つの10 Gb Small Form-Factor Pluggable (SFP) を使用します。6300 シリーズ FI を使用する場合、サーバごとに最低2つの40-GbE QSFP を使用します。
- ・一端に RJ-45 コネクタがあり、他端に DB9 コネクタがあるファブリック インターコネクトコンソールケーブル (CAB-CONSOLE-RJ45)。このケーブルは、ラップトップのRS-232コンソール接続に接続するのに使用します。
- ・標準の電源コードには、電源モジュールとの接続側にIEC C13 コネクタが付いていること。オプションのジャンパ電源コードには、電源モジュールとの接続側にIEC C13 コネクタ、IEC C13 コンセントとの接続側にIEC C14 コネクタが付いていること。

詳細については、『Cisco UCS 6200 Series Fabric Interconnect Hardware Guide』を確認して ください。

KVM ケーブルを使用すると、システムに Cisco HX シリーズ サーバの接続が可能になります。このケーブルには、DB9 シリアルコネクタ、モニタ用の VGA コネクタ、キーボードおよびマウス用のデュアル USB 2.0 ポートが付いています。このケーブルを使用すると、システムで稼働するオペレーティング システムや BIOS に直接接続できます。

(注) この同じKVMケーブルは、UCSラックマウントとブレードサー バの両方に使用されます。

M4 または M5 サーバのケーブルと注文情報に関する詳細は、それぞれ Cisco HyperFlex HX シ リーズモデル と Cisco UCS B200 ブレードサーバのインストールおよびサービス ノート を参 照してください。

# ホスト要件

Cisco HyperFlex クラスタには、少なくとも3つの コンバージド HyperFlex ノードが含まれてい ます。コンピューティング能力を高めるには、別途ストレージを用意しなくても、コンピュー ティング専用ノードを追加するというオプションがあります。HyperFlex クラスタ内の各サー バは、HyperFlex ノードと呼ばれます。ストレージ クラスタを導入する前に、それぞれのノー ドに次の設定がインストールおよび設定されていることを確認してください。

詳細については、『Cisco HX240c/220c HyperFlex Node Installation Guides』を参照してください。

次のホスト要件を満たしていることを確認してください。

- ・クラスタのすべてのサーバ (ノードまたはホスト) に同じVLANIDを使用していること。
- ストレージクラスタ全体ですべてのESXiサーバに同じ管理者用ログインクレデンシャル を使用していること。
- •SSH をすべての ESXi ホストで有効にしていること。
- ・すべてのサーバに DNS と NTP を設定していること。
- VMware vSphere をインストールおよび設定していること。
- コンバージドノードまたはコンピューティング専用ノードに対して1つのVICのみ使用していること。追加のVICまたはPCIeNICはサポートされていません。

## ディスクの要件

ディスクの要件は、コンバージドノードとコンピューティング専用ノード間で異なります。使 用可能な CPU およびメモリ容量を拡大するには、必要に応じてコンピューティング専用ノー ドを使用して既存のクラスタを拡張します。これらのコンピューティング専用ノードを使用す ると、ストレージのパフォーマンスを向上させたり、ストレージ容量を拡大したりすることが できます。

あるいはコンバージドノードを追加することで、CPUおよびメモリリソースを拡大するとと もに、ストレージのパフォーマンスを向上させ、ストレージ容量を拡大できます。

ソリッドステート ディスク (SSD) のみが搭載されたサーバは、オールフラッシュ サーバで す。SSD とハード ディスク ドライブ (HDD) の両方が搭載されたサーバは、ハイブリッド サーバです。

以下は、HyperFlex クラスタ内のすべてのディスクに適用されます。

- ストレージクラスタ内のすべてのディスクには、同量のストレージ容量が必要です。ストレージクラスタ内のすべてのノードには、同数のディスクが必要です。
- ・すべての SSD は TRIM をサポートする必要があり、TRIM が有効になっている必要があり ます。
- すべての HDD は、SATA または SAS タイプのいずれかです。ストレージクラスタ内のすべての SAS ディスクは、パススルーモードにする必要があります。
- ディスクパーティションは、SSDおよび HDD から削除する必要があります。パーティションが設定されたディスクは無視され、HX ストレージクラスタに追加されません。
- オプションで、ディスク上の既存のデータを削除またはバックアップできます。提供され たディスク上の既存のデータはすべて上書きされます。

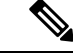

- (注) 新規のファクトリ サーバは適切なディスク パーティションの設定で出荷されます。新規のファクトリ サーバからディスク パー ティションを削除しないでください。
- シスコから直接購入されたディスクのみがサポートされます。
- 自己暗号化ドライブ(SED)が搭載されたサーバでは、キャッシュドライブと永続ストレージ(キャパシティ)ドライブの両方がSEDに対応している必要があります。これらのサーバは、保管中データの暗号化(DARE)をサポートします。

#### コンバージドノード

次の表に示すディスクに加えて、すべての M4 コンバージド ノードは、ESX がインストール されたミラー設定で2枚の 64 GB SD FlexFlash カードを備えています。すべての M5 コンバー ジドノードには、ESXi 搭載の M.2 SATA SSD が内蔵されています。

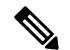

- (注) サーバ上またはストレージ クラスタ全体でストレージ ディスクのタイプやサイズを混在させ ないでください。ストレージ ディスク タイプの混在はサポートされません。
  - キャッシュまたは永続ディスクを交換する際は、元のディスクと同じタイプとサイズを常に使用します。
  - ・永続ドライブを混在させないでください。1つのサーバでは、すべて HDD または すべて SSD とし、ドライブのサイズを統一してください。
  - ハイブリッドドライブタイプとオールフラッシュキャッシュドライブタイプを混在させないでください。ハイブリッドサーバではハイブリッドキャッシュデバイスを使用し、オールフラッシュサーバではオールフラッシュキャッシュデバイスを使用してください。
  - ・暗号化されたドライブタイプと暗号化されていないドライブタイプを混在させないでください。SEDハイブリッドドライブまたはSEDオールフラッシュドライブを使用してください。SEDサーバでは、キャッシュドライブと永続ドライブの両方をSEDタイプにする必要があります。
  - ・すべてのノードで同じサイズと同じ数量の SSD を使用する必要があります。異なる SSD タイプを混在させることはできません。

次の表に、HXサーバタイプごとの互換性のあるドライブを示します。ドライブは、指示がない限り、サーバの前面スロットに取り付けられます。複数のドライブが示されている場合、それらはオプションです。1つのドライブサイズをサーバあたりのキャパシティとして使用してください。ドライブの最小数と最大数は、コンポーネントごとに記載されています。

#### HX240 M5 サーバ

| コンポーネン<br>ト      | 数量            | ハイブリッド                   | すべてフラッ<br>シュ              | ハイブリッド<br>SED | オールフラッシュ<br>SED                        |
|------------------|---------------|--------------------------|---------------------------|---------------|----------------------------------------|
| ハウスキーピ<br>ング SSD | 1             | 240 GB SSD               | 240 GB SSD                | 240 GB SSD    | 240 GB SSD                             |
| キャッシュ<br>SSD     | 1<br>(背<br>面) | 1.6 TB SSD               | 1.6 TB NVMe<br>400 GB SSD | 1.6 TB SSD    | 800 GB SSD                             |
| 永続               | 6 ∼ 23        | 1.2 TB HDD<br>1.8 TB HDD | 960 GB SSD<br>3.8 TB SSD  | 1.2 TB HDD    | 800 GB SSD<br>960 GB SSD<br>3.8 TB SSD |

(注)

HX240 M5 LFF サーバのディスク要件については、LFF コンバージドノードのディスク要件 ハードウェアおよびソフトウェアの要件 (21 ページ) を参照してください。

#### HX240 M4 サーバ

| コンポーネン<br>ト | 数量         | ハイブリッド     | すべてフラッ<br>シュ | ハイブリッド<br>SED | オールフラッ<br>シュ SED |
|-------------|------------|------------|--------------|---------------|------------------|
| ハウスキーピ      | 1          | 120 GB SSD | 120 GB SSD   | 120 GB SSD    | 120 GB SSD       |
| ング SSD      |            | 240 GB SSD | 240 GB SSD   | 240 GB SSD    | 240 GB SSD       |
| キャッシュ       | 1          | 1.6 TB SSD | 1.6 TB NVMe  | 1.6 TB SSD    | 1.6 TB NVMe      |
| SSD         |            |            | 400 GB SSD   |               | 800 GB SSD       |
| 永続          | $6\sim 23$ | 1.2 TB HDD | 960 GB SSD   | 1.2 TB HDD    | 800 GB SSD       |
|             |            | 1.8 TB HDD | 3.8 TB SSD   |               | 960 GB SSD       |
|             |            |            |              |               | 3.8 TB SSD       |

#### HX220 M5 サーバ

| コンポーネ<br>ント      | 数量 | ハイブリッド                   | すべてフラッ<br>シュ              | ハイブリッド SED | オールフラッ<br>シュ SED |
|------------------|----|--------------------------|---------------------------|------------|------------------|
| ハウスキー<br>ピング SSD | 1  | 240 GB SSD               | 240 GB SSD                | 240 GB SSD | 240 GB SSD       |
| キャッシュ<br>SSD     | 1  | 480 GB SSD<br>800 GB SSD | 1.6 TB NVMe<br>400 GB SSD | 800 GB SSD | 800 GB SSD       |

| コンポーネ<br>ント | 数量        | ハイブリッド     | すべてフラッ<br>シュ | ハイブリッド <b>SED</b> | オールフラッ<br>シュ SED |
|-------------|-----------|------------|--------------|-------------------|------------------|
| 永続          | $6\sim 8$ | 1.2 TB HDD | 960 GB SSD   | 1.2 TB HDD        | 800 GB SSD       |
|             |           | 1.8 TB HDD | 3.8 TB SSD   |                   | 960 GB SSD       |
|             |           |            |              |                   | 3.8 TB SSD       |

#### HX 220 M4 サーバ

| コンポーネ<br>ント  | 数量 | ハイブリッド     | すべてフラッ<br>シュ | ハイブリッド<br>SED | オールフラッシュ<br>SED |
|--------------|----|------------|--------------|---------------|-----------------|
| ハウスキー        | 1  | 120 GB SSD | 120 GB SSD   | 120 GB SSD    | 120 GB SSD      |
| ピング SSD      |    | 240 GB SSD | 240 GB SSD   | 240 GB SSD    | 240 GB SSD      |
| キャッシュ<br>SSD | 1  | 480 GB SSD | 400 GB SSD   | 800 GB SSD    | 800 GB SSD      |
| 永続           | 6  | 1.2 TB HDD | 960 GB SSD   | 1.2 TB HDD    | 800 GB SSD      |
|              |    | 1.8 TB HDD | 3.8 TB SSD   |               | 960 GB SSD      |
|              |    |            |              |               | 3.8 TB SSD      |

#### エッジ クラスタ用 HX220 M5 サーバ

| コンポーネ<br>ント      | 数量  | ハイブリッド                   | すべてフラッ<br>シュ              | ハイブリッド <b>SED</b> | オールフラッ<br>シュ SED                       |
|------------------|-----|--------------------------|---------------------------|-------------------|----------------------------------------|
| ハウスキー<br>ピング SSD | 1   | 240 GB SSD               | 240 GB SSD                | 240 GB SSD        | 240 GB SSD                             |
| キャッシュ<br>SSD     | 1   | 480 GB SSD<br>800 GB SSD | 1.6 TB NVMe<br>400 GB SSD | 800 GB SSD        | 800 GB SSD                             |
| 永続               | 3~8 | 1.2 TB HDD               | 960 GB SSD<br>3.8 TB SSD  | 1.2 TB HDD        | 800 GB SSD<br>960 GB SSD<br>3.8 TB SSD |

#### エッジ クラスタ用 HX 220 M4 サーバ

| コンポーネ<br>ント      | 数量 | ハイブリッド                   | すべてフラッ<br>シュ             | ハイブリッド<br>SED            | オールフラッシュ<br>SED          |
|------------------|----|--------------------------|--------------------------|--------------------------|--------------------------|
| ハウスキー<br>ピング SSD | 1  | 120 GB SSD<br>240 GB SSD | 120 GB SSD<br>240 GB SSD | 120 GB SSD<br>240 GB SSD | 120 GB SSD<br>240 GB SSD |
| キャッシュ<br>SSD     | 1  | 480 GB SSD               | 400 GB SSD               | 800 GB SSD               | 800 GB SSD               |

| コンポーネ<br>ント | 数量        | ハイブリッド     | すべてフラッ<br>シュ | ハイブリッド<br>SED | オールフラッシュ<br>SED |
|-------------|-----------|------------|--------------|---------------|-----------------|
| 永続          | $3\sim 6$ | 1.2 TB HDD | 960 GB SSD   | 1.2 TB HDD    | 800 GB SSD      |
|             |           |            | 3.8 TB SSD   |               | 960 GB SSD      |
|             |           |            |              |               | 3.8 TB SSD      |

### LFF コンバージド ノードのディスク要件

次の表に、サポートされている HX240 M5 サーバ大型フォームファクタ(LFF) コンバージド ノードの構成を示します。

#### 表 2: HX240 M5 サーバ大型フォームファクタ (LFF)の構成

|                    | 説明                                                                                                    | 部品番号                 | 数量          |
|--------------------|----------------------------------------------------------------------------------------------------|----------------------|-------------|
| メモリ                | 16 GB、32 GB、64 GB、または                                                                                                    | HX MR X16G1RS H      | 最小 128 MB   |
|                    | 128 GB Ø DDR4-2666-MHz                                                                                                    | HX MR X32G2RS H      |             |
|                    |                                                                                                    | HX-MR-X64G4RS-H      |             |
|                    |                                                                                                    | HX-MR-128G8RS-H      |             |
| プロセッサ              | プロセッサの選択:HX 240 M5<br>でサポートされている Skylake<br>パーツ                                                                                       | 可変                   | 2           |
| ドライブ コント<br>ローラ    | Cisco 12Gbps モジュラ SAS HBA                                                                                                    | HX-SAS-M5            | 1           |
| SSD1(ブート<br>SSD)   | 240 GB 2.5 インチ Enterprise<br>Value 6G SATA SSD                                                                                        | HX-EV SD240G61X      | 1           |
| SSD2(キャッ<br>シュ/WL) | 3.2TB 2.5 インチ Enterprise<br>Performance 12G SAS SSD (3X)                                                                              | HX-SD32T123X-EP      |             |
| HDD(容量/デー          | 6TB 12G SAS 7.2K RPM LFF                                                                                                    | HX-HD6T7KL4KN また     | $6 \sim 12$ |
| <i>ダ</i> )         | $\begin{array}{c} \text{HDD} (4\text{K}) \neq 7.2\text{K RPM LFF HDD} (4\text{K}) \\ \text{7.2K RPM LFF HDD} (4\text{K}) \end{array}$ | IJ<br>HX-HD8T7KI 4KN |             |
|                    |                                                                                                    |                      | 1           |
| ネットワーク             | Cisco VIC 1387 デュアル ポート<br>40 GB QSFP CNA MLOM                                                                                        | HX MLOM C40Q 03      | 1           |
| ブートデバイス            | 240 GB SATA M.2                                                                                                    | HX-M2 ~ 240 GB       | 1           |
| ソフトウェア             | Cisco HX Data Platform 1、2、<br>3、4 または5 年ソフトウェア<br>サブスクリプション                                                                          | HXDP-001-xYR         | 1           |

|                            | 説明                                                                                 | 部品番号 | 数量 |
|----------------------------|------------------------------------------------------------------------------------|------|----|
| オプションの<br>VMware ライセン<br>ス | 出荷時にインストール済み:<br>VMware vSphere6 Enterprise Plus/<br>標準ソフトウェアライセンスお<br>よびサブスクリプション |      | 2  |
| FIのサポート                    | 2G FI および 3G FI                                                                    |      |    |

#### ハードウェアおよびソフトウェアの要件

ハードウェア

- •構成可能なメモリ
- ・ 構成可能な CPU
- HDD ストレージ数量
- ソフトウェア
  - •ストレージコントローラ
    - •72 GB RAM を予約
    - •8 vCPU、10.800 GHz CPU を予約
  - VAAI VIB
  - IO Visor VIB

#### コンピューティング専用ノード

次の表に、コンピューティング専用機能に対しサポートされているコンピューティング専用 ノードの設定を示します。コンピューティング専用ノードのストレージは、ストレージクラス タのキャッシュまたは容量に含まれていません。

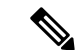

(注) HyperFlex クラスタにコンピューティングノードが追加されると、そのノードは、コンピュー ティング専用のサービス プロファイル テンプレートによって SD カードから起動できるよう に自動設定されます。別の形式のブートメディアを使用する場合は、ローカルのディスク設定 ポリシーを更新してください。サーバ関連のポリシーについては、『Cisco UCS Manager Server Management Guide』を参照してください。

| サポートされるコンピューティング専用<br>ノード サーバ | ESXi のブートでサポートされている方法                  |
|-------------------------------|----------------------------------------|
| • Cisco B200 M3/M4/M5         | 方法を選択します。                              |
| • B260 M4                     | 重要 ESXi インストールの際は、ブートメ                 |
| • B420 M4                     | ディアの形式が1つだけサーバに通知さ                     |
| • B460 M4                     | はリモートのディスクの追加は、インス                     |
| • C240 M3/M4/M5               | トール後に実行できます。                           |
| • C220 M3/M4/M5               | USB ブートは HX コンピューティング                  |
| • C460 M4                     | 専用のノードに対してサポートされてい<br>ません。             |
| • C480 M5                     |                                        |
| • B480 M5                     | • ESX1 がインストールされているミラー設定<br>での SD カード。 |
|                               | ・ローカル ドライブの HDD または SSD。               |
|                               | • SAN ブート。                             |
|                               | ・M.2 SATA SSD ドライブ。                    |

# ブラウザの推奨事項

リストされている HyperFlex コンポーネントを実行するには、次のいずれかのブラウザを使用 します。これらのブラウザはテストおよび承認済みです。他のブラウザでも動作する可能性は ありますが、すべての機能をテストし、確認しているわけではありません。

#### 表 3:対応ブラウザ

| ブラウザ                           | Cisco UCS Manager | HX Data Platform インス<br>トーラ | HX Connect |
|--------------------------------|-------------------|-----------------------------|------------|
| Microsoft Internet<br>Explorer | 9以上               | サポート対象外                     | 11以上       |
| Google Chrome                  | 14 以上             | 52 以上                       | 54 以上      |
| Mozilla Firefox                | 7以上               | 54 以上                       | 52 以上      |

注

Cisco HyperFlex Connect

推奨される最小解像度は1024 x 768 です。

• Cisco HX Data Platform Plug-in

Cisco HX Data Platform Plug-inは、vSphere で実行されます。VMware Host Client システムの ブラウザ要件については、https://www.vmware.com/support/pubs/ にある VMware のマニュ アルを参照してください。

Cisco UCS Manager

ブラウザで次のものがサポートされている必要があります。

- Java Runtime Environment 1.6 以降。
- •一部の機能には、Adobe Flash Player 10 以降が必要です。

Cisco UCS Manager に関するブラウザの最新情報については、最新の『Cisco UCS Manager スタートアップ ガイド』を参照してください。

# ポート要件

ネットワークがファイアウォールの背後にある場合、標準的なポート要件の他に、VMware では VMware ESXi と VMware vCenter 用のポートが推奨されています。

- CIP-M はクラスタ管理 IP 用です。
- SCVM はコントローラ VM の管理 IP です。
- •ESXi はハイパーバイザの管理 IP です。

次のファイアウォール ポートが開いていることを確認します。

#### タイム サーバ

| ポート番号 | サービス/プロト<br>コル | ソース              | ポート宛先   | 基本情報 |
|-------|----------------|------------------|---------|------|
| 123   | NTP/UDP        | 各 ESXi ノード       | タイム サーバ | 双方向  |
|       |                | 各 SVCM ノード       |         |      |
|       |                | UCSM             |         |      |
|       |                | HX Data Platform |         |      |
|       |                | インストーラ           |         |      |

| HX Data | Platform イ | ンストーラ |
|---------|------------|-------|
|---------|------------|-------|

| ポート番号 | サービス/プロト<br>コル    | ソース                        | ポート宛先      | 基本情報           |
|-------|-------------------|----------------------------|------------|----------------|
| 22    | SSH/TCP           | HX Data Platform           | 各 ESXi ノード | 管理アドレス         |
|       |                   |                            | 各 SVCM ノード | 管理アドレス         |
|       |                   |                            | CIP-M      | クラスタ管理         |
|       |                   |                            | UCSM       | UCSM管理アドレ<br>ス |
| 80    | HTTP/TCP          | HX Data Platform           | 各 ESXi ノード | 管理アドレス         |
|       |                   |                            | 各 SVCM ノード | 管理アドレス         |
|       |                   |                            | CIP-M      | クラスタ管理         |
|       |                   |                            | UCSM       | UCSM管理アドレ<br>ス |
| 443   | HTTPS/TCP         | HX Data Platform<br>インストーラ | 各 ESXi ノード | 管理アドレス         |
|       |                   |                            | 各 SVCM ノード | 管理アドレス         |
|       |                   |                            | CIP-M      | クラスタ管理         |
|       |                   |                            | UCSM       | UCSM管理アドレ<br>ス |
| 8089  | vSphere SDK/TCP   | HX Data Platform<br>インストーラ | 各 ESXi ノード | 管理アドレス         |
| 902   | Heartbeat/UDP/TCP | HX Data Platform<br>インストーラ | vCenter    |                |
| 7444  | ICMP              | HX Data Platform           | ESXi IPs   | 管理アドレス         |
|       |                   |                            | CVM IPs    |                |
| 9333  | UDP/TCP           | HX Data Platform<br>インストーラ | CIP-M      | クラスタ管理         |

#### メール サーバ

I

クラスタイベントへの電子メールサブスクリプションではオプションです。

| ポート番号 | サービス/プロト<br>コル | ソース        | ポート宛先   | 基本情報 |
|-------|----------------|------------|---------|------|
| 25    | SMTP/TCP       | 各 SVCM ノード | メール サーバ | 任意   |
|       |                | CIP-M      |         |      |
|       |                | UCSM       |         |      |

#### モニタリング

UCS インフラストラクチャをモニタリングするためのオプション。

| ポート番号 | サービス/プロト<br>コル    | ソース           | ポート宛先         | 基本情報 |
|-------|-------------------|---------------|---------------|------|
| 161   | SNMP Poll/UDP     | モニタリング<br>サーバ | UCSM          | 任意   |
| 162   | SNMP トラッ<br>プ/UDP | UCSM          | モニタリング<br>サーバ | 任意   |

#### DNS サーバ

| ポート番号            | サービス/プロト<br>コル | ソース        | ポート宛先 | 基本情報   |
|------------------|----------------|------------|-------|--------|
| 53(外部ルック<br>アップ) | DNS/TCP/UDP    | 各 ESXi ノード | DNS   | 管理アドレス |
|                  |                | 各 SVCM ノード | DNS   | 管理アドレス |
|                  |                | CIP-M      | DNS   | クラスタ管理 |
|                  |                | UCSM       | DNS   |        |

#### vCenter

| ポート番号 | サービス/プロト<br>コル        | ソース     | ポート宛先                             | 基本情報 |
|-------|-----------------------|---------|-----------------------------------|------|
| 80    | HTTP/TCP              | vCenter | 各 SCVM ノード<br>CIP-M               | 双方向  |
| 443   | HTTPS (プラグイ<br>ン)/TCP | vCenter | 各 ESXi ノード<br>各 SVCM ノード<br>CIP-M | 双方向  |

| ポート番号 | サービス/プロト<br>コル        | ソース     | ポート宛先                                  | 基本情報                                                                                                    |
|-------|-----------------------|---------|----------------------------------------|----------------------------------------------------------------------------------------------------|
| 7444  | HTTPS (VC<br>SSO)/TCP | vCenter | 各 ESXi ノード<br>各 SVCM ノード<br>CIP-M      | 双方向                                                                                                    |
| 9443  | HTTPS (プラグイ<br>ン)/TCP | vCenter | 各 ESXi ノード<br>各 SVCM ノード<br>CIP-M      | 双方向                                                                                                    |
| 5989  | CIM サーバ/TCP           | vCenter | 各 ESXi ノード                             |                                                                                                    |
| 902   | Heartbeat/TCP/UDP     | vCenter | HX Data Platform<br>インストーラ<br>ESXi サーバ | このポートは、各<br>ホストからアクセ<br>ス可能である必要<br>があります。この<br>ポートが HX イン<br>ストーラから<br>ESXi ホストに開<br>かれていない場<br>合、インストール<br>はエラーになりま<br>す。 |

#### ユーザ

I

| ポート番号 | サービス/プロト<br>コル | ソース | ポート宛先                      | 基本情報           |
|-------|----------------|-----|----------------------------|----------------|
| 22    | SSH/TCP        | ユーザ | 各 ESXi ノード                 | 管理アドレス         |
|       |                |     | 各 SVCM ノード                 | 管理アドレス         |
|       |                |     | CIP-M                      | クラスタ管理         |
|       |                |     | HX Data Platform<br>インストーラ |                |
|       |                |     | UCSM                       | UCSM管理アドレ<br>ス |
|       |                |     | vCenter                    |                |
|       |                |     | SSO Server                 |                |

| ポート番号 | サービス/プロト<br>コル                             | ソース | ポート宛先                      | 基本情報           |
|-------|--------------------------------------------|-----|----------------------------|----------------|
| 80    | НТТР/ТСР                                   | ユーザ | 各 SVCM ノード                 | 管理アドレス         |
|       |                                            |     | CIP-M                      | クラスタ管理         |
|       |                                            |     | UCSM                       |                |
|       |                                            |     | HX Data Platform<br>インストーラ |                |
|       |                                            |     | vCenter                    |                |
| 443   | HTTPS/TCP                                  | ユーザ | 各 SVCM ノード                 |                |
|       |                                            |     | CIP-M                      |                |
|       |                                            |     | UCSM                       | UCSM管理アドレ<br>ス |
|       |                                            |     | HX Data Platform<br>インストーラ |                |
|       |                                            |     | vCenter                    |                |
| 7444  | HTTPS (SSO)/TCP                            | ユーザ | vCenter                    |                |
|       |                                            |     | SSO Server                 |                |
| 9443  | HTTPS (プラグイ<br>ン)/TCP                      | ユーザ | vCenter                    |                |
| 2068  | virtual keyboard/ビ<br>デオ/マウス<br>(vKVM)/TCP | ユーザ | UCSM                       | UCSM管理アドレ<br>ス |

#### SSO Server

| ポート番号 | サービス/プロト<br>コル  | ソース        | ポート宛先      | 基本情報 |
|-------|-----------------|------------|------------|------|
| 7444  | HTTPS (SSO)/TCP | SSO Server | 各 ESXi ノード | 双方向  |
|       |                 |            | 各 SCVM ノード |      |
|       |                 |            | CIP-M      |      |

#### ストレッチ ウィットネス

HyperFlex ストレッチ クラスタを展開する場合にのみ必要です。
| ポート番号 | サービス/プロト<br>コル    | ソース    | ポート宛先     | 基本情報            |
|-------|-------------------|--------|-----------|-----------------|
| 2181  | ウィットネス            | ウィットネス | 各 CVM ノード | 双方向, 管理アド       |
| 2888  | ノード/TCP           |        |           | レス              |
| 3888  |                   |        |           |                 |
| 8180  | ウィットネス<br>ノード/TCP | ウィットネス | 各 CVM ノード | 双方向, 管理アド<br>レス |
| 80    | HTTP/TCP          | ウィットネス | 各 CVM ノード | 潜在的な将来の必<br>要条件 |
| 443   | HTTPS/TCP         | ウィットネス | 各 CVM ノード | 潜在的な将来の必<br>要条件 |

#### Replication

ネイティブHX 非同期クラスタからクラスタへの複製を構成する場合にのみ必要です。

| ポート番号 | サービス/プロト<br>コル               | ソース       | ポート宛先     | 基本情報                            |
|-------|------------------------------|-----------|-----------|---------------------------------|
| 9338  | データ サービス<br>マネージャ ピ<br>ア/TCP | 各 CVM ノード | 各 CVM ノード | 双方向, クラスタ<br>管理 IP アドレス<br>を含める |
| 9339  | データ サービス<br>マネージャ/TCP        | 各 CVM ノード | 各 CVM ノード | 双方向, クラスタ<br>管理 IP アドレス<br>を含める |
| 3049  | CVM/TCP の複製                  | 各 CVM ノード | 各 CVM ノード | 双方向, クラスタ<br>管理 IP アドレス<br>を含める |
| 4049  | クラスタ マッ<br>プ/TCP             | 各 CVM ノード | 各 CVM ノード | 双方向, クラスタ<br>管理 IP アドレス<br>を含める |
| 4059  | NR NFS/TCP                   | 各 CVM ノード | 各 CVM ノード | 双方向, クラスタ<br>管理 IP アドレス<br>を含める |
| 9098  | 複製サービス                       | 各 CVM ノード | 各 CVM ノード | 双方向, クラスタ<br>管理 IP アドレス<br>を含める |

| ポート番号 | サービス/プロト<br>コル                 | ソース       | ポート宛先     | 基本情報                            |
|-------|--------------------------------|-----------|-----------|---------------------------------|
| 8889  | コーディネーショ<br>ン用 NR マス<br>ター/TCP | 各 CVM ノード | 各 CVM ノード | 双方向, クラスタ<br>管理 IP アドレス<br>を含める |
| 9350  | ハイパーバイザ<br>サービス/TCP            | 各 CVM ノード | 各 CVM ノード | 双方向, クラスタ<br>管理 IP アドレス<br>を含める |
| 443   | HTTPS/TCP                      | 各 CVM ノード | 各 CVM ノード | 双方向, クラスタ<br>管理 IP アドレス<br>を含める |

#### SED クラスタ

| ポート番号 | サービス/プロト<br>コル | ソース                                | ポート宛先                              | 基本情報         |
|-------|----------------|------------------------------------|------------------------------------|--------------|
| 443   | HTTPS          | 各 SCVM 管理 IP<br>(クラスタ管理<br>IP を含む) | UCSM(ファブ<br>リックA、ファブ<br>リック B、VIP) | ポリシーの設定      |
| 5696  | TLS            | CIMC                               | KVM サーバ                            | Key Exchange |

 $\mathbf{\rho}$ 

**ヒント** 標準構成がなく、別のポート設定が必要な場合は、環境のカスタマイズについて、表C-5ポートリテラル 値を参照してください。

# HyperFlex 外部接続

| 外部接続                     | 説明                                                                                                    | IPアドレス/FQDN/ポー<br>ト/バージョン                                                     | 基本情報                                                                                                    |
|--------------------------|----------------------------------------------------------------------------------------------------|-------------------------------------------------------------------------------|----------------------------------------------------------------------------------------------------|
| Intersight デバイス コ<br>ネクタ | サポートされる HX シ<br>ステムは、各システム<br>の管理コントローラに<br>組み込まれているデバ<br>イスコネクタを介して<br>Cisco Intersight に接続<br>されます。 | HTTPS ポート番号:<br>443<br>1.0.5-2084 以降(Cisco<br>Intersight によって自動<br>的にアップグレード) | すべてのデバイスコネ<br>クタは<br>svc.ucs-connect.com<br>を適切に解決でき、か<br>つポート443のアウト<br>バウンドで開始される<br>HTTPS接続が許可され<br>ている必要がありま<br>す。現在のHXインス<br>トーラでは、HTTPプ<br>ロキシの使用がサポー<br>トされています。 |
| Auto Support             | Auto Support (ASUP)<br>は、HX Data Platform<br>を通じて提供されるア<br>ラート通知サービスで<br>す。                           | SMTPポート番号:25                                                                  | Auto Support は、ノー<br>ドのドライブ障害など<br>のハードウェア問題が<br>発生した際の診断に役<br>立つハードウェアカウ<br>ンタの履歴を提供する<br>ため、有効にすること<br>を強く推奨します。                                                      |

| 外部接続              | 説明                                                                                                    | IP アドレス/FQDN/ポー<br>ト/バージョン | 基本情報                                                                                     |
|-------------------|----------------------------------------------------------------------------------------------------|----------------------------|------------------------------------------------------------------------------------------|
| インストール後のスク<br>リプト | インストール後のタス<br>クを完了するために、<br>インストーラVMにイ<br>ンストール後スクリプ<br>トを実行できまず。ス<br>クリプトロクインター<br>フェイス(管理、<br>vMotion、およびスト<br>レージネット行して、<br>ファブリッるこた、ノース<br>バウンドスイッチで<br>VLANのタギングが正<br>しいことと、ジャ<br>証し<br>ます。 | HTTP ポート番号: 80             | インストール後のスク<br>リプトでは、ポート80<br>(HTTP) 経由での<br>http://cs.co/hx-scripts へ<br>の名前解決が必要で<br>す。 |

# ファブリックインターコネクトのアップリンクのプロビ ジョニング

HyperFlex クラスタを設定する前に、ネットワーク トラフィック管理を最適化するアップスト リーム帯域幅容量を計画してください。これにより、コンポーネントで障害が発生したり、 ネットワークが部分的に停止したりした場合でも、トラフィックフローを安定した状態に維持 できます。

デフォルトでは、「*hx-vm-network*」vSwitchは[active/active] に設定されています。これ以外の すべての vSwitch は、[active/standby] に設定されています。

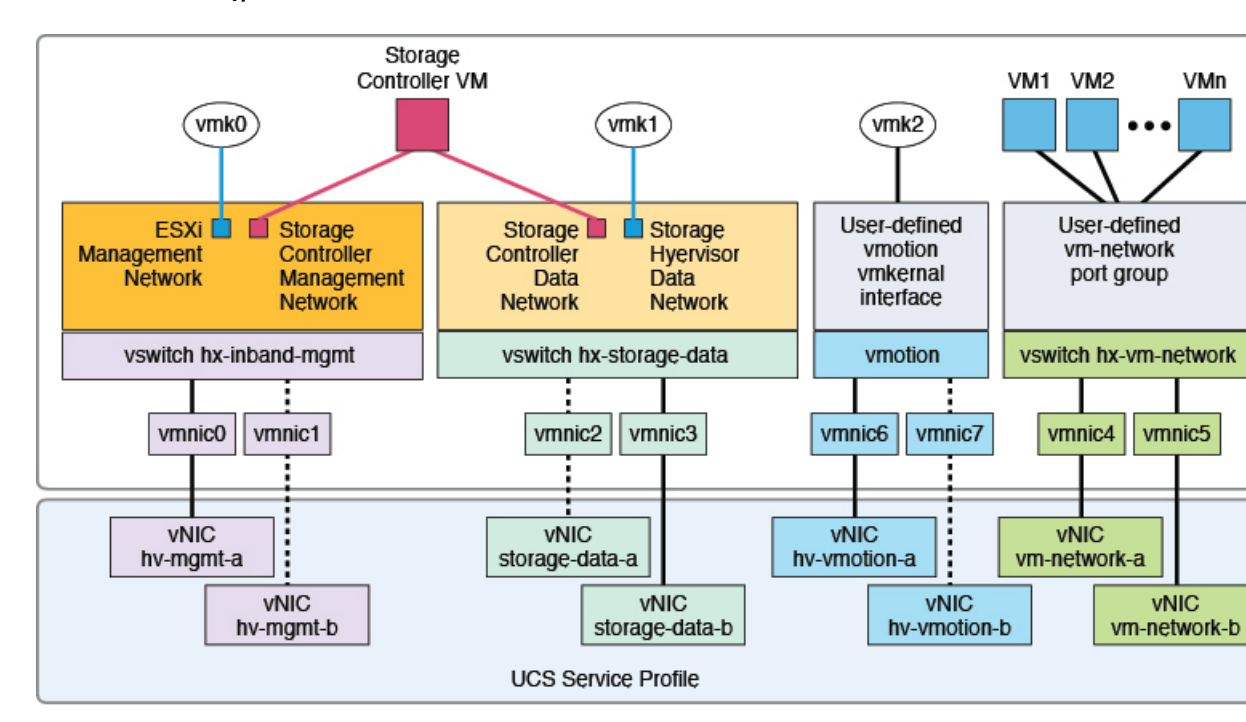

#### 図 6: 単一ホストの HyperFlex Data Platform 接続

Note: 1. Dotted lines represent a "standby" link.

- All "a" vNICs connect to FI-A.
- 3. All "b" vNICs conect to FI-B.
- 4. MTU of 9000 is needed for storage-data and vmotion networks.
- 5. All VLANs by default are tagged on the FI so frames are passed untagged to each vswitch.
- 6. The vm network port groups are automatically created in 1.8 installer with vlan suffix.

デフォルトの vSwitch NIC チーミング ポリシーとフェールオーバー ポリシーを [yes] に設定し ます。これにより、管理トラフィック、vMotionトラフィック、およびストレージトラフィッ クのすべてが、ローカルでファブリックインターコネクトに転送されるようになり、フローを 安定した状態に維持できます。vNIC-a で障害が発生すると、ESXi がロードバランシングを計 算し、すべての仮想ポートを vNIC-b に再ピニングします。vNIC-a がオンライン状態に戻った 時点で、再びピニングが適用され、vNIC-a と vNIC-b の間で仮想ポートが元のように均等に分 配されます。これにより、Cisco UCSファブリック インターコネクトのアップストリームでの 遅延と帯域幅使用量が削減されます。 図 7:安定した状態のトラフィック フロー

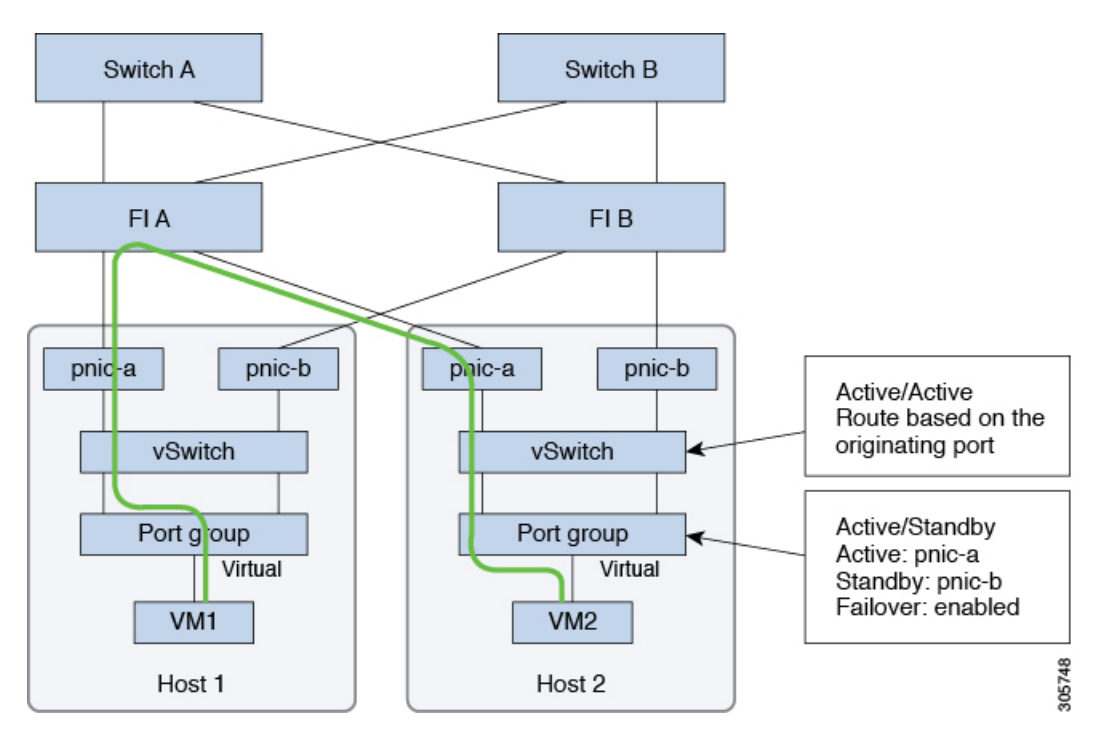

1つ以上のサーバリンクで障害が発生した場合(たとえばホスト1がファブリックAへの接続を失い、ホスト2がファブリックBへの接続を失った場合)は、トラフィックがアップストリームスイッチを通過する必要があります。したがって、アップリンクネットワーク帯域幅の使用量が増加するため、アップリンクの追加が必要になります。

図 8: リンク障害中のトラフィック フロー

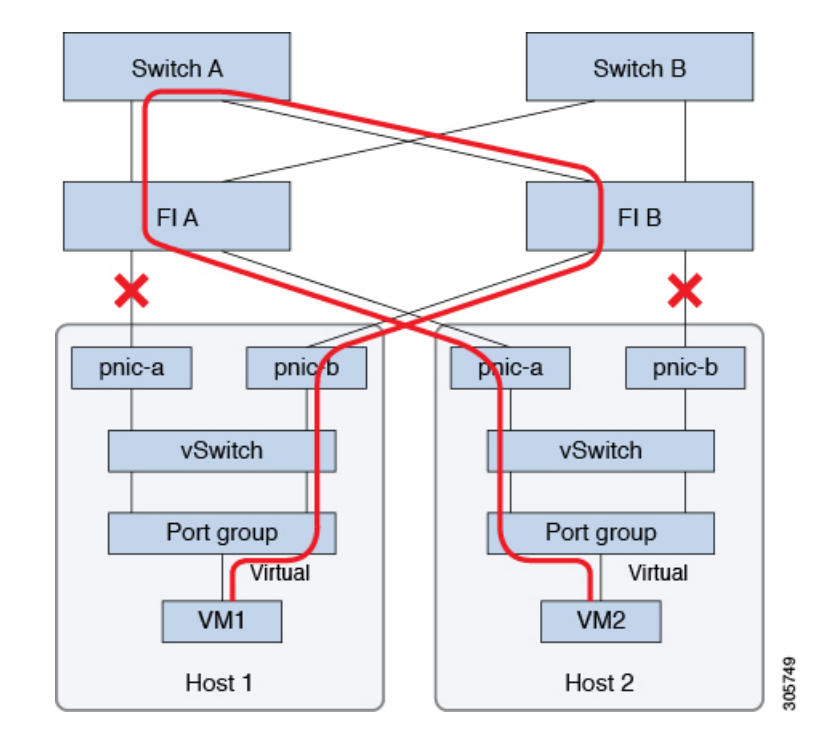

 (注) 1つのファブリックインターコネクトから2つの異なるアップストリームスイッチへのアップ リンクが存在する場合は、FIで分離レイヤ2(DJL2)と呼ばれる状態が発生します。DJL2は、 FI がエンドホストモードとなっているときに DJL2 が適切に設定されていないと発生するこ とが既知となっています。

DJL2 を適切に導入するには、『Cisco UCS 6200 Series Fabric Interconnects—Deploy Layer 2 Disjoint Networks Upstream in End Host Mode』というホワイトペーパーを参照してください。

## ネットワーク設定

ベスト プラクティス

- •ネットワークごとにそれぞれ個別のサブネットと VLAN を使用します。
- •10 Gbps のケーブルを使用して、各ホストを直接 Cisco UCS ファブリック インターコネクトに接続します。
- 特に Disjoint Layer 2 設定が使用されている場合は、ネットワークの問題を引き起こす可能 性があるため、デフォルト VLAN である VLAN 1 は使用しないでください。
- インストーラは、デフォルトで VLAN を非ネイティブとして設定します。非ネイティブ VLAN に対応するようにアップストリーム スイッチを設定してください。

各 ESXi ホストには、次のネットワークが必要です。

- ・管理トラフィックネットワーク: vCenter から、ハイパーバイザ(ESXi サーバ)の管理、 およびストレージ クラスタの管理を処理します。
- ・データトラフィックネットワーク:ハイパーバイザとストレージのデータトラフィックを処理します。
- •vMotion ネットワーク
- ・VM ネットワーク

4つの vSwitch があり、それぞれ異なるネットワークを伝送します。

- •vswitch-hx-inband-mgmt: ESXi管理およびストレージコントローラ管理に使用されます。
- vswitch hx-storage-data: ESXi ストレージデータ、および HX Data Platform の複製に使用 されます。

これら2つのvSwitchは、さらに2つのポートグループに分割され、ストレージクラスタ とESXiホスト間のトラフィックを処理するための静的IPアドレスが割り当てられます。

• vswitch hx-vmotion: VM およびストレージ vMotion に使用されます。

この vSwitch には管理用に1つのポート グループがあり、vCenter クラスタ内のすべての ホストに接続する vSphere を介して定義されます。

• vswitch hx-vm-network : VM データ トラフィックに使用されます。

VLAN を、Cisco UCS Manager の対応する vNIC テンプレートに追加または削除できます。 手順の詳細については、「Managing VLANs in Cisco UCS Manager」および「Managing vNIC templates in Cisco UCS Manager」を参照してください。vSwitch でポート グループを作成す るには、「Adding Virtual Port Groups to VMware Standard vSwitch」を参照してください。

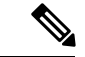

(注) 1. Cisco HX Data Platform インストーラは、自動的に vSwitch を作成します。

- 2. HyperFlex ストレージクラスタの作成後に、vSphere の次のサービスを有効にする必要があります。
  - •DRS (オプション、ライセンス登録されている場合)
  - vMotion
  - •ハイアベイラビリティ

## VLAN および vSwitch の要件

少なくとも3つの VLAN ID を提供します。すべての VLAN がインストール時にファブリック インターコネクトに設定されている必要があります。

| VLAN タイプ                                 | 説明                     |  |
|------------------------------------------|------------------------|--|
| (注) 次の各ネットワークにそれぞれ個別のサブネットと VLAN を使用します。 |                        |  |
| VLAN ESXi および HyperFlex 管理トラフィッ          | VLAN 名:hx-inband-mgmt  |  |
| ク<br>                                    | VLAN ID                |  |
| VLAN HyperFlex ストレージ トラフィック              | VLAN 名:hx-storage-data |  |
|                                          | VLAN ID                |  |
| VLAN VM vMotion                          | VLAN 名:hx-vmotion      |  |
|                                          | VLAN ID                |  |
| VLAN VM データ                              | ユーザ定義                  |  |
| IP ブロック                                  | KVM IP プール             |  |
|                                          | ホストごとに1つの IP アドレス。     |  |
| サブネットマスク                                 | 例:255.255.0.0          |  |
| デフォルト ゲートウェイ                             | 例:10.193.0.1           |  |

外部スイッチ VLAN タギング (EST) を使用する VLAN タギングと vSwitch の設定は、UCS Manager プロファイルを使用して適用されます。HX Data Platform インストーラにより、この プロセスが簡単になります。

(注)

 特に Disjoint Layer 2 設定が使用されている場合は、ネットワークの問題を引き起こす可能 性があるため、デフォルト VLAN である VLAN 1 は使用しないでください。VLAN 1 では ない別の VLAN を使用してください。

インストーラは、デフォルトで VLAN を非ネイティブとして設定します。非ネイティブ の VLAN に対応するように、アップストリーム スイッチを設定します。

### **Cisco UCS**の要件

プロンプトが表示されたら、UCS ファブリック インターコネクトおよび UCS Manager に関し てリストされているコンテンツを提示します。

| UI 要素                                    | 基本情報                                          |
|------------------------------------------|-----------------------------------------------|
| [Uplink Switch Model]                    | スイッチ タイプと接続タイプを指定します<br>(SFP + Twin Ax または光)。 |
| [Fabric Interconnect Cluster IP address] | <ipアドレス></ipアドレス>                             |
| [FI-A IP Address]                        | <ipアドレス></ipアドレス>                             |
| [FI-B IP Address]                        | <ipアドレス></ipアドレス>                             |
| [MAC Address Pool]                       | 00:00:00 MAC アドレスプールを確認します。                   |
| [IP Blocks]                              | KVM IP プール。少なくとも 4 つの IP アドレス。                |
| [Subnet mask]                            | たとえば、255.255.0.0 と指定します。                      |
| [Default Gateway]                        | たとえば、10.193.0.1 と指定します。                       |

**Cisco UCS** ファブリック インターコネクトの要件

#### Cisco UCS Manager の要件

| UI 要素                   | 基本情報                                   |
|-------------------------|----------------------------------------|
| [UCS Manager Host Name] | ホスト名または IP アドレス                        |
| [User Name]             | <admin ユーザ名=""></admin>                |
| [Password]              | <i><admin< i=""> ユーザ名&gt;</admin<></i> |

# ハイパーバイザ要件

vCenter 経由でストレージ管理ネットワークまたはストレージデータネットワーク上の ESXi サーバに使用可能なアドレス範囲から IP アドレスを入力します。すべてのネットワーク アド レスに静的 IP アドレスを提供します。 (注)

データネットワークと管理ネットワークは異なるサブネット上になければなりません。

- IP アドレスは、ストレージクラスタの作成後は変更できません。Cisco TAC に連絡して、 サポートを受けてください。
- ・単独では必要ありませんが、DNS名を指定する場合は、IPアドレスの正逆方向のDNS ルックアップを有効にします。
- インストーラの IP アドレスは、ハイパーバイザとストレージ コントローラ VM で使用される管理サブネットから到達できる必要があります。インストーラ アプライアンスは、 ESXi ホスト上か、またはインストールされるクラスタの一部ではない VMware ワークス テーション上で動作する必要があります。

| 管理ネットワークの <b>IP</b> アドレス |                   | データ ネットワークの IP アドレス |                   |
|--------------------------|-------------------|---------------------|-------------------|
| ハイパーバイザ                  | ストレージコントロー<br>ラ   | ハイパーバイザ             | ストレージコントロー<br>ラ   |
| <ipアドレス></ipアドレス>        | <ipアドレス></ipアドレス> | <ipアドレス></ipアドレス>   | <ipアドレス></ipアドレス> |
| <ipアドレス></ipアドレス>        | <ipアドレス></ipアドレス> | <ipアドレス></ipアドレス>   | <ipアドレス></ipアドレス> |
| <ipアドレス></ipアドレス>        | <ipアドレス></ipアドレス> | <ipアドレス></ipアドレス>   | <ipアドレス></ipアドレス> |
| <ipアドレス></ipアドレス>        | <ipアドレス></ipアドレス> | <ipアドレス></ipアドレス>   | <ipアドレス></ipアドレス> |
| VLAN タグ                  | VLAN_ID           | VLAN タグ             | VLAN_ID           |
| サブネット マスク                |                   | サブネット マスク           |                   |
| デフォルトゲートウェ<br>イ          |                   | デフォルトゲートウェ<br>イ     |                   |
| インストーラ アプライアンスの IP アドレス  |                   |                     |                   |
| <ipアドレス></ipアドレス>        |                   | < <i>IP</i> 7       | ドレス>              |

## ストレージ クラスタ要件

ストレージクラスタは、Cisco HX Data Platform のコンポーネントです。vSphere Web クライア ントで単一のデータストアが容易にプロビジョニングされ、それによりストレージの複雑さを 軽減します。ストレージクラスタ内のすべてのサーバにおいて、データがディスク全体に配布 され、コントローラ リソースの活用と高可用性を実現します。

ストレージクラスタは、関連する vCenter クラスタには依存しません。vCenter クラスタ内に ある ESXi ホストを使用して、ストレージクラスタを作成できます。

I

| フィールド                             | 説明                                                                                               |
|-----------------------------------|--------------------------------------------------------------------------------------------------|
| [Name]                            | ストレージクラスタの名前を入力します。                                                                              |
| [Management IP Address]           | これによって、各ESXiホストにストレージ管<br>理ネットワークへのアクセスが提供されます。                                                  |
|                                   | <ul> <li>IPアドレスは、ノードの管理IPアドレス<br/>と同じサブネット上にある必要がありま<br/>す。</li> </ul>                           |
|                                   | <ul> <li>クラスタ管理 IP が同じサブネット上の別</li> <li>のクラスタと最後のオクテットを共有す</li> <li>ることを許可しないでください。</li> </ul>   |
|                                   | <ul> <li>これらの IP アドレスは、4つの IP アドレ<br/>スに加えて、シスコが [Hypervisor] セク<br/>ションで各ノードに割り当てます。</li> </ul> |
| [Storage Cluster Data IP Address] | これによって、各 ESXi ホストにストレージ<br>データネットワークおよびストレージコント<br>ローラ VM ネットワークへのアクセスが提供<br>されます。               |
|                                   | 同じIPアドレスをクラスタ内のすべてのESXi<br>ノードに適用する必要があります。                                                      |

ストレージクラスタを定義するには、次のパラメータを指定します。

| フィールド                     | 説明                                                                                                    |
|---------------------------|----------------------------------------------------------------------------------------------------|
| [Data Replication Factor] | データレプリケーション係数により、ストレー<br>ジ クラスタ全体のデータの冗長レプリカの数<br>が定義されます。                                                                                                    |
|                           | これは HX Data Platform のインストール時に<br>設定され、その後は変更できません。                                                                                                    |
|                           | [Data Replication Factor] を選択します。選択で<br>きる基準は、次のとおりです。                                                                                                    |
|                           | <ul> <li>[Data Replication Factor] 3: データの冗長<br/>複製を3つ保持します。この場合、スト<br/>レージリソースの消費量は多くなります<br/>が、ノード障害やディスク障害が同時に<br/>発生した場合にデータを最大限に保護し<br/>ます。</li> <li>注目 これは推奨オプションです。</li> <li>[Data Replication Factor] 2: データの冗長<br/>複製を2つ保持します。この場合、スト<br/>レージリソースの消費量は少なくてすみ<br/>ますが、ノード障害やディスク障害が同<br/>時に発生した場合にデータ保護が低下し<br/>ます。</li> </ul> |
|                           | ストレージクラスタ内のノードまたは<br>ディスクで障害が発生すると、クラスタ<br>の動作能力に影響が生じます。複数のノー<br>ドで障害が発生した場合や1つのノード<br>と別のノードのディスクで障害が発生し<br>た場合は、同時障害と呼ばれます。                                                                                                    |

## vCenter 設定の要件

vCenter に管理者レベル アカウントとパスワードを指定します。既存の vCenter サーバがある ことを確認します。次の vSphere サービスが動作していることを確認します。

- ・ダイナミック リソース スケジューラ(DRS)を有効にします(オプション。ライセンス 供与時に有効)。
- •vMotion を有効にします。
- 高可用性(HA) (フェールオーバーキャパシティを定義し、データストアハートビート を拡張するために必要)を有効にします。

| フィールド             | 説明                                                                    |
|-------------------|-----------------------------------------------------------------------|
| [vCenter Server]  | 現在の vCenter サーバの Web アドレスを入力<br>します。                                  |
|                   | たとえば、http:// <ip アドレス=""> とします。</ip>                                  |
| [User Name]       | <admin ユーザ名=""> を入力します。</admin>                                       |
| [Password]        | <admin パスワード=""> を入力します。</admin>                                      |
| [Datacenter Name] | vCenterデータセンターに必要な名前を入力し<br>ます。                                       |
| [Cluster Name]    | vCenterクラスタに必要な名前を入力します。<br>クラスタには、少なくとも3つのESXiサーバ<br>が含まれている必要があります。 |

 ユーザ VM は、バージョン9以降である必要があります(HX Data Platform、ネイティブ スナップショット、および ReadyClone を使用するために必要)。

# システム サービス要件

Cisco HX Data Platform をインストールする前に、次のネットワーク接続やサービスが動作していることを確認します。

• DNS サーバ

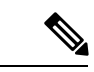

(注) DNSサーバは、HXストレージクラスタの外部に存在する必要が あります。

•NTPサーバ

- NTP サーバは、HX ストレージクラスタの外部に存在する必要があります。
  - ストレージクラスタを設定する前に、NTPサーバが動作していて、信頼できる時間のソースを提供していることを手動で確認します。
  - コンバージドノード、コンピューティングノード双方のすべてのノードとすべてのストレージコントローラVMに同じ NTPサーバを使用します。
  - •NTPサーバは安定していて、(クラスタの有効期間に対し) 継続性があり、静的IPアドレスから到達できる必要がありま す。
- Time Zone

| フィールド           | 基本情報                                                                                                    |
|-----------------|----------------------------------------------------------------------------------------------------|
| [DNS Server(s)] | <ip アドレス=""><br/>HyperFlex Data Platform のインストール中にホスト名を使用する場<br/>合は、DNS サーバ アドレスが必要になります。</ip>                                                  |
|                 | <ul> <li>(注) • DNS サーバがない場合は、HX Data Platform インストーラの [Cluster Configuration] ページの [System Services]にホスト名を入力しないでください。IPアドレスのみを使用します。</li> </ul> |
|                 | <ul> <li>・複数の DNS サーバアドレスを入力するには、アドレ<br/>スをカンマで区切ります。DNS サーバのアドレスが<br/>正しく入力されていることを慎重に確認します。</li> </ul>                                        |

| フィールド           | 基本情報                                                                                               |
|-----------------|----------------------------------------------------------------------------------------------------|
| [NTP Server(s)] | <ipアドレス></ipアドレス>                                                                                  |
| (信頼できる NTP サー   | NTP サーバは、以下の間のクロック同期に使用されます。                                                                       |
| バが必要です)         | • ストレージ コントローラ VM                                                                                  |
|                 | • ESXi ホスト                                                                                         |
|                 | ・vCenter サーバ                                                                                       |
|                 | <b>重要</b> NTP サーバの静的 IP アドレスは、ストレージコントロー<br>ラ VM、ESXi ホスト、および vCenter サーバ間でクロック<br>同期を確保するために必要です。 |
|                 | インストール時に、この情報はすべてのストレージコントローラ<br>VM および対応するホストに伝搬されます。サーバは、ストレージ<br>クラスタの起動時に自動的に同期されます。           |
| [Time Zone]     | <利用するタイムゾーン>                                                                                       |
|                 | ストレージ コントローラ VM のタイム ゾーンを選択します。スケ<br>ジュールされたスナップショットをいつ取得するかを決定するため<br>に使用されます。                    |
|                 | (注) すべてのVMが同じタイムゾーンにある必要があります。                                                                     |

## コントローラ VM 用 CPU リソース予約

ストレージコントローラ VM から HyperFlex Data Platform に重要な機能が提供されるため、HX Data Platform インストーラはコントローラ VM 用に CPU リソース予約を設定します。この予約により、コントローラ VM では最低限必要な CPU リソースが確保されます。これは、ESXi ハイパーバイザホストの物理 CPU リソースがゲスト VM によって大量に消費されるような状況で役立ちます。次の表に、ストレージコントローラ VM 用 CPU リソース予約の詳細を示します。

| VM CPU の数 | 共有  | 予約         | 制限   |
|-----------|-----|------------|------|
| 8         | Low | 10,800 MHz | 制限なし |

# コントローラ仮想マシン用メモリ リソース予約

以下の表に、ストレージコントローラ VM 用メモリ リソース予約の詳細を示します。

| サーバモデル           | ゲスト メモリの量 | 全ゲスト メモリに対する予約 |
|------------------|-----------|----------------|
| HX220c-M4/M5s    | 48 GB     | 0              |
| HXAF220C-M4/M5s  |           |                |
| HX240c-M4/M5SX   | 72 GB     | 0              |
| HXAF240C-M4/M5SX |           |                |
| HX240C-M5L       | 78 GB     | 0              |

- •B200 コンピューティング専用ブレードは軽量ストレージコントローラ VM を備えており、この VM は1 つの vCPU と 512 MB のメモリ予約でのみ設定されています。
- C240 ラック サーバは、2 ラック ユニット(2 RU)フォーム ファクタで卓越した拡張性と パフォーマンスを発揮します。
- •C220 サーバは、1 ラック ユニット(1 RU)フォーム ファクタで拡張性を実現します。

## 自動サポート 要件

自動サポート (ASUP) は、HX Data Platform を通じて提供されるアラート通知サービスです。 自動サポートを有効にすると、HX Data Platform から、通知の受信先として指定された電子メー ルアドレスまたは電子メール エイリアスに通知が送信されます。

#### 自動サポートを設定するには次の情報が必要です。

| 自動サポート                                |                                                                                                    |  |
|---------------------------------------|----------------------------------------------------------------------------------------------------|--|
| [Enable Auto<br>Support] チェック<br>ボックス | このボックスは、HX ストレージ クラスタの作成時にオンにします。                                                                                                    |  |
| メール サーバ                               | < <i>IP</i> アドレス><br>自動サポート を有効にするには、ネットワーク上で SMTP メール サーバ<br>を設定する必要があります。すべてのストレージ コントローラ VM の IP<br>アドレスから送信された電子メールを処理するために使用します。<br>(注) 未認証の SMTP のみが ASUP のサポート対象となります。 |  |
| メール送信者                                | <username@domain.com><br/>自動サポート 通知の送信に使用する電子メール アドレス。</username@domain.com>                                                                                                  |  |
| ASUP 受信者                              | 自動サポート 通知を受信する電子メール アドレスまたは電子メール エイ<br>リアスのリスト。                                                                                                    |  |

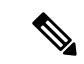

(注) 自動サポートを有効にすることを強くお勧めします。それにより、ノードのドライブ障害な ど、将来のハードウェアの問題を診断するのに役立つハードウェアカウンタ履歴が提供されま す。

# シングル サインオンの要件

SSO URL は、vCenter から提供されます。この URL にコントローラ VM から直接到達できな い場合は、[Installer Advanced Settings] を使用して場所を明示的に設定します。

| シングル サインオン( <b>SSO</b> ) |                                                                                                    |
|--------------------------|----------------------------------------------------------------------------------------------------|
| SSO サーバ URL              | SSO URL は、vCenter の[vCenter Server]>[Manage]>[Advanced Settings]にある config.vpxd.sso.sts.uri キーで確認できます。 |

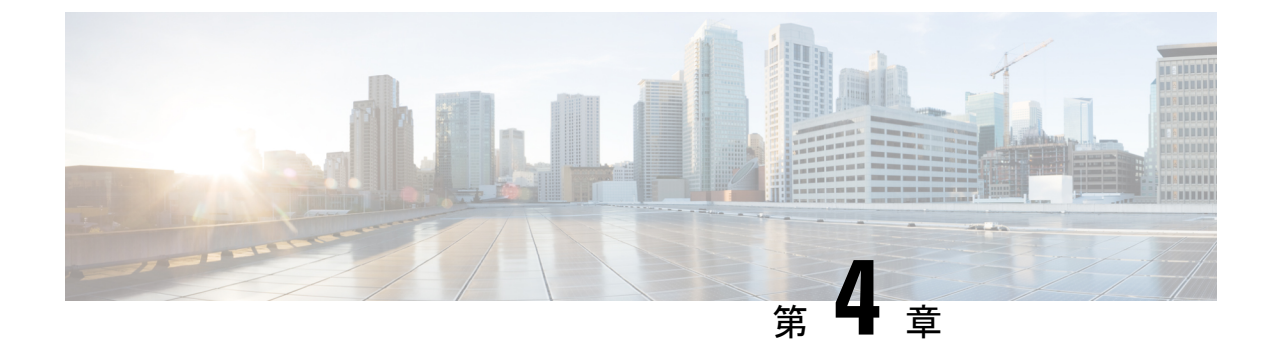

# **Cisco HyperFlex Systems** サーバのインストー ル

この章では、HyperFlex クラスタをセット アップするために物理コンポーネントをインストールする方法について説明します。

- Cisco HyperFlex ノードの設置 (47 ページ)
- ファブリックインターコネクトの設定(48ページ)
- Cisco UCS ファブリック インターコネクトへの HX シリーズ サーバの接続 (58 ページ)
- •概要 (58ページ)

# Cisco HyperFlex ノードの設置

HyperFlex クラスタとノードの制限の詳細については、Cisco HX データ プラットフォームのリ リース ノートの最新バージョンで、Cisco HX データ プラットフォーム ストレージ クラスタ 仕様を参照してください。

Cisco HyperFlex ノードのインストールの詳細については、次の表からそれぞれのリンクを参照 してください。

| インストール先のノードのタイプ             | 参照先                                             |  |
|-----------------------------|-------------------------------------------------|--|
| コンバージドノード                   |                                                 |  |
| HyperFlex HX220c M4/M5 ノード  | Cisco HyperFlex HX220c M4/M5 ノードインス<br>トール ガイド  |  |
| HyperFlex HX240c M4/M5 ノード  | Cisco HyperFlex HX240c M4/M5 ノードインス<br>トール ガイド  |  |
| コンピューティング専用ノード              |                                                 |  |
| Cisco UCS B200 M3/M4/M5 ノード | Cisco UCS B200 M3/M4/M5 ブレード サーバ設<br>置/サービス ノート |  |

| インストール先のノードのタイプ                   | 参照先                                                                              |
|-----------------------------------|----------------------------------------------------------------------------------|
| Cisco UCS B260 M4 ノード、B460 M4 ノード | E7 v4 CPU 搭載サーバ向け Cisco UCS B260 M4<br>および B460 M4 ブレード サーバ設置および<br>サービス ノート     |
|                                   | E7 v3、E7 v2 の CPU 搭載サーバ向け Cisco UCS<br>B260 M4、B460 M4 ブレード サーバ設置およ<br>びサービス ノート |
| Cisco UCS B420 M4 ノード             | Cisco UCS B420 M4 ブレード サーバ設置およ<br>びサービス ノート                                      |
| Cisco UCS B480 M5 ノード             | Cisco UCS B480 M5 ブレード サーバ設置およ<br>びサービス ノート                                      |
| Cisco UCS C240 M3/M4/M5 ラック ノード   | Cisco UCS C240 M3/M4/M5 サーバ インスト<br>レーションおよびサービス ガイド                             |
| Cisco UCS C220 M3/M4/M5 ラック ノード   | Cisco UCS C220 M3/M4/M5 サーバ インスト<br>レーションおよびサービス ガイド                             |
| Cisco UCS C480 M5 ノード             | Cisco UCS C480 M5 サーバインストレーショ<br>ンおよびサービス ガイド                                    |
| Cisco UCS C460 M4 ノード             | Cisco UCS 460 M4 サーバ設置およびサービス<br>ガイド                                             |

# ファブリック インターコネクトの設定

高度な可用性をもたらすため、次のようにファブリックインターコネクトの冗長ペアを設定します。

- 1. L1 またはL2 の高可用性ポート間で、イーサネットケーブルを使用して直接 2 つのファブ リック インターコネクトに接続します。
- ファブリック インターコネクト A 上のポート L1を ファブリック インターコネクト B 上 のポート L1 に接続し、ファブリック インターコネクト A 上のポート L2 をファブリック インターコネクト B 上のポート L2 に接続します。

これにより、2つのファブリックインターコネクトは、互いのステータスを継続的にモニタします。

ファブリックインターコネクトを接続する前に、次の情報を確認して入手してください。

| 項目                            | 説明                                                                                              |
|-------------------------------|-------------------------------------------------------------------------------------------------|
| ファブリックインターコネクトの物理<br>的な接続の確認。 | <ul> <li>第1のファブリックインターコネクトのコンソー<br/>ルポートが、コンピュータまたはコンソールサー<br/>バに物理的に接続されている必要があります。</li> </ul> |
|                               | <ul> <li>管理イーサネットポート (mgmt0) が外部のハ<br/>ブ、スイッチ、またはルータに接続されている必<br/>要があります。</li> </ul>            |
|                               | <ul> <li>両方のファブリックインターコネクトのL1ポートが互いに直接接続されている必要があります。</li> </ul>                                |
|                               | <ul> <li>両方のファブリックインターコネクトのL2ポートが互いに直接接続されている必要があります。</li> </ul>                                |
| コンピュータ端末でのコンソールポー             | ・9600 ボー                                                                                        |
| ト パラメータの確認。                   | ・8 データ ビット                                                                                      |
|                               | •パリティなし                                                                                         |
|                               | •1ストップビット                                                                                       |
| 初期設定の情報の取得。                   | 初期設定に関する次の情報を収集します。                                                                             |
|                               | <ul> <li>システム名</li> </ul>                                                                       |
|                               | • admin アカウントのパスワード                                                                             |
|                               | •3 つの静的 IP アドレス                                                                                 |
|                               | •3 つの静的 IP アドレスのサブネット マスク                                                                       |
|                               | ・デフォルト ゲートウェイの IP アドレス                                                                          |
|                               | ・DNS サーバの IP アドレス。                                                                              |
|                               | <ul> <li>システムのドメイン名</li> </ul>                                                                  |

両方のファブリックインターコネクトで、同じセットアッププロセスを実施する必要があり ます。プライマリファブリックインターコネクトをセットアップし、クラスタ設定を有効に します。同じプロセスを使用してセカンダリファブリックインターコネクトを設定すると、 最初のファブリックインターコネクトがピアとして検出されます。

### GUI によるプライマリ ファブリック インターコネクトの設定

プライマリファブリックインターコネクトを設定するための下記の手順に従うか、「Cisco UCS Manager Initial Setup part 1」をご覧ください。

**ステップ1** ファブリック インターコネクトの電源を入れます。

ファブリック インターコネクトが起動すると、電源投入時セルフテスト メッセージが表示されます。

- ステップ2 システムがリースを取得したら、手順6に進みます。それ以外の場合は次の手順に進みます。
- **ステップ3** コンソール ポートに接続します。
- **ステップ4** インストール方式プロンプトに gui と入力します。
- ステップ5 システムが DHCP サーバにアクセスできない場合は、次の情報を入力するよう求められます。
  - •ファブリックインターコネクトの管理ポートの IPv4 アドレスまたは IPv6 アドレス。
  - •ファブリックインターコネクトの管理ポートの IPv4 サブネット マスクまたは IPv6 プレフィックス。
  - ファブリックインターコネクトに割り当てられたデフォルトゲートウェイの IPv4 または IPv6 アドレス。
  - (注) クラスタ設定では、設定時に両方のファブリックインターコネクトに同じ管理インターフェイ スのアドレスタイプを割り当てる必要があります。
- ステップ6 プロンプトから、Web ブラウザに Web リンクをコピーし、Cisco UCS Manager GUI 起動ページに移動します。
- **ステップ7** Cisco UCS Manager GUI 起動ページで [Express Setup] を選択します。
- **ステップ8** [Express Setup] ページで [Initial Setup] を選択し、[Submit] をクリックします。
- **ステップ9** [Cluster and Fabric Setup] 領域で、以下の操作を行います。
  - a) [Enable Clustering] オプションをクリックします。
  - b) [Fabric Setup] オプションに対して [Fabric A] を選択します。
  - c) [Cluster IP Address] フィールドに、Cisco UCS Manager で使用する IPv4 アドレスまたは IPv6 アドレス を入力します。
- ステップ10 [System Setup] 領域で、次のフィールドに値を入力します。

| フィールド         | 説明                                                                                                    |
|---------------|----------------------------------------------------------------------------------------------------|
| [System Name] | Cisco UCS ドメインに割り当てる名前。                                                                                                    |
|               | スタンドアロン設定では、システム名に「-A」が<br>追加されます。クラスタ設定では、ファブリック<br>A に割り当てられたファブリックインターコネク<br>トに「-A」が、ファブリック B に割り当てられた<br>ファブリックインターコネクトに「-B」が追加さ<br>れます。 |

| フィールド                                  | 説明                                                                                                    |
|----------------------------------------|----------------------------------------------------------------------------------------------------|
| [Admin Password]                       | ファブリック インターコネクト上の Admin アカウ<br>ントに使用されるパスワード。                                                                             |
|                                        | Cisco UCS Manager のパスワードのガイドラインに<br>適合する強力なパスワードを選択します。このパス<br>ワードは空にできません。                                               |
| [Confirm Admin Password]               | ファブリック インターコネクト上の Admin アカウ<br>ントに使用されるパスワード。                                                                             |
| [Mgmt IP Address]                      | ファブリック インターコネクトの管理ポートのス<br>タティック IPv4 または IPv6 アドレス。                                                                      |
| [Mgmt IP Netmask] または [Mgmt IP Prefix] | ファブリックインターコネクトの管理ポートのIPv4<br>サブネット マスクまたは IPv6 プレフィクス。                                                                    |
|                                        | (注) [Mgmt IP Address] に入力したアドレスタ<br>イプに基づいて、[Mgmt IP Netmask] また<br>は [Mgmt IP Prefix] の入力が求められま<br>す。                    |
| [Default Gateway]                      | ファブリック インターコネクト上の管理ポートに<br>割り当てられるデフォルト ゲートウェイの IPv4 ま<br>たは IPv6 アドレス。                                                   |
|                                        | <ul> <li>(注) [Mgmt IP Address] フィールドに入力した<br/>アドレス タイプに基づいて、システムから [Default Gateway] アドレス タイプへの<br/>入力が求められます。</li> </ul> |
| [DNS Server IP]                        | ファブリック インターコネクトに割り当てられる<br>DNS サーバの IPv4 または IPv6 アドレス。                                                                   |
| [Domain Name]                          | ファブリック インターコネクトが存在するドメイ<br>ンの名前。                                                                                          |

ステップ11 [Submit] をクリックします。`

セットアップ操作の結果がページに表示されます。

## GUI による従属ファブリック インターコネクトの設定

従属ファブリックインターコネクトを設定するための下記の手順に従うか、「Cisco UCS Manager Initial Setup part 2」をご覧ください。

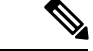

- (注) 既存の高可用性クラスタに新しいファブリックインターコネクトを追加するとき(新規インストールやファブリックインターコネクトの交換時など)、認証方式がリモートに設定されている限り、新しいデバイスはクラスタにログインできません。新しいファブリックインターコネクトをクラスタに正常に追加するには、認証方式を一時的にローカルに設定し、プライマリファブリックインターコネクトのローカル管理者資格情報を使用する必要があります。
- **ステップ1** ファブリック インターコネクトの電源を入れます。

ファブリック インターコネクトが起動すると、電源投入時セルフテスト メッセージが表示されます。

- **ステップ2** システムがリースを取得したら、手順6に進みます。それ以外の場合は次の手順に進みます。
- **ステップ3** コンソール ポートに接続します。
- **ステップ4** インストール方式プロンプトに gui と入力します。
- **ステップ5** システムが DHCP サーバにアクセスできない場合は、次の情報を入力するよう求められます。
  - •ファブリックインターコネクトの管理ポートの IPv4 アドレスまたは IPv6 アドレス
  - •ファブリック インターコネクトの管理ポートの IPv4 サブネット マスクまたは IPv6 プレフィックス
  - ファブリック インターコネクトに割り当てられたデフォルト ゲートウェイの IPv4 アドレスまたは IPv6 アドレス
  - (注) クラスタ設定では、設定時に両方のファブリックインターコネクトに同じ管理インターフェイスのアドレスタイプを割り当てる必要があります。
- ステップ6 プロンプトから、Web ブラウザに Web リンクをコピーし、Cisco UCS Manager GUI 起動ページに移動します。
- **ステップ7** Cisco UCS Manager GUI 起動ページで [Express Setup] を選択します。
- **ステップ8** [Express Setup] ページで [Initial Setup] を選択し、[Submit] をクリックします。 ファブリック インターコネクトは、第1ファブリック インターコネクトの設定情報を検出します。
- **ステップ9** [Cluster and Fabric Setup] 領域で、以下の操作を行います。
  - a) [Enable Clustering] オプションを選択します。
  - b) [Fabric Setup] オプションに対して [Fabric B] が選択されていることを確認します。
- **ステップ10** [System Setup] 領域の [Admin Password of Master] フィールドに Admin アカウントのパスワードを入力します。

[Manager Initial Setup] 領域が表示されます。

ステップ11 [Manager Initial Setup] 領域で表示されるフィールドは、第1ファブリックインターコネクトを IPv4 また は IPv6 のどちらの管理アドレスで設定したかによって異なります。次のように、設定に適したフィール ドに入力します。

| フィールド                                                  | 説明                         |
|--------------------------------------------------------|----------------------------|
| [Peer FI is IPv4 Cluster enabled. Please Provide Local | ローカルファブリックインターコネクトの Mgmt0  |
| fabric interconnect Mgmt0 IPv4 Address]                | インターフェイスの IPv4 アドレスを入力します。 |
| [Peer FI is IPv6 Cluster Enabled. Please Provide Local | ローカルファブリックインターコネクトの Mgmt0  |
| fabric interconnect Mgmt0 IPv6 Address]                | インターフェイスの IPv6 を入力します。     |

#### ステップ12 [Submit] をクリックします。`

セットアップ操作の結果がページに表示されます。

### CLI によるプライマリ ファブリック インターコネクトの設定

- **ステップ1** コンソール ポートに接続します。
- **ステップ2** ファブリック インターコネクトの電源を入れます。
  - ファブリック インターコネクトが起動すると、電源投入時セルフテスト メッセージが表示されます。
- ステップ3 設定されていないシステムがブートすると、使用する設定方法の入力を要求するプロンプトが表示され ます。 console と入力して、コンソール CLI を使用した初期設定を続行します。
- ステップ4 setup と入力して、初期システム設定を続行します。
- ステップ5 y と入力して、初期設定を続行することを確認します。
- **ステップ6** admin アカウントのパスワードを入力します。
- **ステップ7** 確認のために、admin アカウントのパスワードを再入力します。
- ステップ8 yes と入力して、クラスタ構成の初期設定を続行します。
- **ステップ9** ファブリック インターコネクトのファブリックを入力します(A または B)。
- **ステップ10** システム名を入力します。

ステップ11 ファブリック インターコネクトの管理ポートの IPv4 または IPv6 アドレスを入力します。

IPv4アドレスを入力する場合は、IPv4サブネットマスクを入力するように求められます。IPv6アドレス を入力する場合は、IPv6 ネットワーク プレフィックスを入力するように求められます。

**ステップ12** 各 IPv4 サブネット マスク、または IPv6 ネットワーク プレフィックスを入力し、Enter キーを押します。

ファブリックインターコネクトの管理ポート用に入力したアドレスタイプによって、デフォルトゲート ウェイの IPv4 または IPv6 アドレスを求められます。

- ステップ13 次のいずれかを入力します。
  - ・デフォルトゲートウェイの IPv4 アドレス
  - ・デフォルトゲートウェイの IPv6 アドレス
- ステップ14 DNS サーバの IP アドレスを指定する場合は yes を入力し、指定しない場合は no を入力します。

- **ステップ15** (任意) DNS サーバの IPv4 または IPv6 アドレスを入力します。 アドレスタイプはファブリックインターコネクトの管理ポートのアドレスタイプと同じである必要があ
- ステップ16 デフォルトのドメイン名を指定する場合は yes を入力し、指定しない場合は no を入力します。
- **ステップ17** (任意) デフォルト ドメイン名を入力します。
- **ステップ18** 設定の概要を確認し、yes と入力して設定を保存および適用するか、no と入力して設定ウィザードを 初めからやり直して設定を一部変更します。

設定ウィザードのやり直しを選択した場合は、以前に入力した値が角かっこで囲まれて表示されます。 以前に入力した値をそのまま使用する場合は、Enterを押します。

#### 例

ります。

次に、コンソールおよび IPv4 管理アドレスを使用してクラスタ設定の最初のファブ リック インターコネクトをセットアップする例を示します。

```
Enter the installation method (console/qui)? console
Enter the setup mode (restore from backup or initial setup) [restore/setup]? setup
You have chosen to setup a new switch. Continue? (y/n): y
Enter the password for "admin": adminpassword%958
Confirm the password for "admin": adminpassword%958
Do you want to create a new cluster on this switch (select 'no' for standalone setup or
if you want this switch to be added to an existing cluster)? (yes/no) [n]: yes
Enter the switch fabric (A/B): A
Enter the system name: foo
Mgmt0 IPv4 address: 192.168.10.10
Mgmt0 IPv4 netmask: 255.255.255.0
IPv4 address of the default gateway: 192.168.10.1
Virtual IPv4 address: 192.168.10.12
Configure the DNS Server IPv4 address? (yes/no) [n]: yes
  DNS IPv4 address: 20.10.20.10
Configure the default domain name? (yes/no) [n]: yes
  Default domain name: domainname.com
Join centralized management environment (UCS Central)? (yes/no) [n]: no
Following configurations will be applied:
 Switch Fabric=A
  System Name=foo
 Management IP Address=192.168.10.10
 Management IP Netmask=255.255.255.0
  Default Gateway=192.168.10.1
  Cluster Enabled=yes
  Virtual Ip Address=192.168.10.12
  DNS Server=20.10.20.10
  Domain Name=domainname.com
Apply and save the configuration (select 'no' if you want to re-enter)? (yes/no): yes
```

次に、コンソールおよび IPv6 管理アドレスを使用してクラスタ設定の最初のファブ リック インターコネクトをセットアップする例を示します。

```
Enter the installation method (console/gui)? console
Enter the setup mode (restore from backup or initial setup) [restore/setup]? setup
You have chosen to setup a new switch. Continue? (y/n): y
Enter the password for "admin": adminpassword%652
```

Confirm the password for "admin": adminpassword%652 Do you want to create a new cluster on this switch (select 'no' for standalone setup or if you want this switch to be added to an existing cluster)? (yes/no) [n]: yes Enter the switch fabric (A/B): A Enter the system name: foo Mgmt0 address: 2001::107 Mgmt0 IPv6 prefix: 64 IPv6 address of the default gateway: 2001::1 Configure the DNS Server IPv6 address? (yes/no) [n]: yes DNS IP address: 2001::101 Configure the default domain name? (yes/no) [n]: yes Default domain name: domainname.com Join centralized management environment (UCS Central)? (yes/no) [n]: no Following configurations will be applied: Switch Fabric=A System Name=foo Enforced Strong Password=no Physical Switch Mgmt0 IPv6 Address=2001::107 Physical Switch Mgmt0 IPv6 Prefix=64 Default Gateway=2001::1 Ipv6 value=1 DNS Server=2001::101 Domain Name=domainname.com Apply and save the configuration (select 'no' if you want to re-enter)? (yes/no): yes

### CLI による従属ファブリック インターコネクトの設定

ここでは、管理ポートに対し IPv4 または IPv6 アドレスを使用して第2のファブリック イン ターコネクトをセットアップする手順について説明します。

(注) 既存の高可用性クラスタに新しいファブリックインターコネクトを追加するとき(新規インストールやファブリックインターコネクトの交換時など)、認証方式がリモートに設定されている限り、新しいデバイスはクラスタにログインできません。新しいファブリックインターコネクトをクラスタに正常に追加するには、認証方式を一時的にローカルに設定し、プライマリファブリックインターコネクトのローカル管理者資格情報を使用する必要があります。

ステップ1 コンソール ポートに接続します。

- ステップ2 ファブリック インターコネクトの電源を入れます。 ファブリック インターコネクトが起動すると、電源投入時セルフテスト メッセージが表示されます。
- ステップ3 設定されていないシステムがブートすると、使用する設定方法の入力を要求するプロンプトが表示されま す。 console と入力して、コンソール CLI を使用した初期設定を続行します。
  - (注) ファブリックインターコネクトによって、クラスタ内のピアファブリックインターコネクトが 検出されます。検出されなかった場合は、L1ポートとL2ポート間の物理接続を調べ、ピアファ ブリックインターコネクトがクラスタ設定でイネーブルになっていることを確認します。

ステップ4 y と入力して、従属ファブリックインターコネクトをクラスタに追加します。

**ステップ5** ピア ファブリック インターコネクトの管理パスワードを入力します。

**ステップ6** 従属ファブリック インターコネクト上の管理ポートの IP アドレスを入力します。

ステップ7 設定の概要を確認し、yes と入力して設定を保存および適用するか、no と入力して設定ウィザードを初 めからやり直して設定を一部変更します。

設定ウィザードのやり直しを選択した場合は、以前に入力した値が角かっこで囲まれて表示されます。以前に入力した値をそのまま使用する場合は、Enterを押します。

#### 例

次に、ピアのコンソールおよびIPv4アドレスを使用してクラスタ設定の第2のファブ リックインターコネクトをセットアップする例を示します。

Enter the installation method (console/gui)? console Installer has detected the presence of a peer Fabric interconnect. This Fabric interconnect will be added to the cluster. Continue (y/n) ? y Enter the admin password of the peer Fabric Interconnect: adminpassword%958 Peer Fabric interconnect Mgmt0 IPv4 Address: 192.168.10.11 Apply and save the configuration (select 'no' if you want to re-enter)? (yes/no): yes

次に、ピアのコンソールおよび IPv6 アドレスを使用してクラスタ設定の第2のファブ リック インターコネクトをセットアップする例を示します。

Enter the installation method (console/gui)? console Installer has detected the presence of a peer Fabric interconnect. This Fabric interconnect will be added to the cluster. Continue (y/n) ? y Enter the admin password of the peer Fabric Interconnect: adminpassword%958 Peer Fabric interconnect Mgmt0 IPv6 Address: 2001::107 Apply and save the configuration (select 'no' if you want to re-enter)? (yes/no): yes

### コンソール セットアップの確認

SSH を介してファブリック インターコネクトにログインすることで、両方のファブリック インターコネクトが完了していることを確認できます。

Cisco UCS Manager CLI を使用してクラスタのステータス確認するには、次のコマンドを使用 します。

| =    | A . |  |
|------|-----|--|
| রন্থ | 4:  |  |
| ~    | ••• |  |

| コマンド                        | 目的                                                                          | 出力の例                                                                                                    |
|-----------------------------|-----------------------------------------------------------------------------|----------------------------------------------------------------------------------------------------|
| show cluster state          | ハイアベイラビリティクラス<br>タの両方のファブリック イン<br>ターコネクトの動作状態およ<br>びリーダーシップ ロールを表<br>示します。 | 次の例の表示では、両方の<br>ファブリックインターコネク<br>トが Up 状態、HA が Ready 状<br>態、ファブリックインターコ<br>ネクト A がプライマリ ロー<br>ル、ファブリックインターコ<br>ネクト B が従属ロールです。<br>UCS-A# show cluster state<br>Cluster Id:<br>0x4432f72a371511de-0xb97c000delb1ada4<br>A: UP, PRIMARY<br>B: UP,<br>SUBORDINATE HA READY                                                                                                    |
| show cluster extended-state | クラスタの状態を詳細に表示します。通常は問題をトラブルシューティングする場合に使用します。                               | 次の例は、クラスタの詳細な<br>状態を表示する方法について<br>示します。<br>UCSC# show cluster<br>extended-state<br>0x2e9Geach00FIle2-0x8ff35147e84f3de2Start<br>time: Thu May 16 06:54:22<br>2013Last election time: Thu<br>May 16 16:29:28 2015System<br>Management<br>Viewing the Cluster State<br>A: UP, PRIMARY<br>B: UP, SUBORDINATE<br>A: memb state UP, lead state<br>PRIMARY, mgmt services<br>state: UP<br>B: memb state UP, lead state<br>SUBORDINATE,<br>mgmt services state: UP<br>heartbeat state PRIMARY_OK<br>HA READY<br>Detailed state of the device<br>selected for HA quorum data:<br>Device 1007, serial:<br>a6604c20-8692-11df-bd63-1b72ef3ac801,<br>state: active<br>Device 1012, serial:<br>1003e6d0-8693-11df-9e10-0f4428357744,<br>state: active<br>Device 1012, serial:<br>1d8922c8-8693-11df-9133-89fa154e3fa1,<br>state: active |

# Cisco UCS ファブリック インターコネクトへの HX シリー ズ サーバの接続

## 概要

Cisco HX220c および HX240c サーバはファブリック インターコネクトに直接接続します。直 接接続することで、Cisco UCS Manager は管理トラフィックとデータ トラフィックの両方に対 し、1 つのケーブルを使用して HX シリーズ サーバを管理できます。

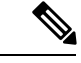

(注) サーバをファブリックインターコネクトに接続した後、そのサーバが検出された時点で、UCS Manager 設定フォームを使用して、Cisco UCS Managerで使用可能なCシリーズソフトウェア バンドルを更新します。

直接接続モードを使用する場合は、すべてのCiscoUCS管理対象アダプタを、ファブリックインターコネクトのサーバポートに接続する必要があります。「要件」の章に記載されているように、HXサーバに推奨されるファームウェアがあることを確認します。推奨ファームウェアがない場合は、CiscoUCS Managerを使用してファームウェアを更新します。

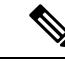

(注) UCSの設定に関する次の制限事項に注意してください。

- Cisco HX に固有の UCS の設定に関する制限事項: HX M4 サーバは 1227 VIC および 6332-16UP ファブリック インターコネクトと互換性がありません。
- Cisco UCS の設定に関する一般的な制限事項:「Cisco UCS 6200, 6332, and 6324 Series Configuration Limits for Cisco UCS Manager」を参照してください。

### ファブリック インターコネクトへのコンバージド ノードの接続

このトピックでは、HXクラスタの作成または既存のHXクラスタへの追加のために、コンバージドノードを物理的に追加する方法について説明します。

始める前に

- **重要** Cisco UCS Managerと統合する前に、CIMC サーバを出荷時のデフォルト設定に設定します。
  - 統合ノード用には、専用CIMCポートをネットワークに接続しないでください。そのようにすると、Cisco UCS Managerでサーバが検出されなくなります。サーバが検出されない場合は、各サーバのCIMCを出荷時の設定にリセットします。
  - CIMC サーバを接続する前に、Cisco VIC 1227 が HXc240 の PCIe スロット2 または HXc220 のライザ1 スロット1 に装着されており、Cisco UCS Manager と統合できることを確認します。カードが正しいスロットに装着されていない場合、サーバの直接接続管理を有効にできません。
  - ファブリックインターコネクトへのサーバの物理的なケーブル接続を完了し、ポートを サーバポートとして設定します。
- ステップ1 ラックに HX サーバを設置します。詳細については、Cisco HyperFlex ノードの設置 (47 ページ)を参照 してください。
- **ステップ2** ファブリック インターコネクトのサーバ ポートを構成します。
  - a) サーバ上の一方のポートから10-GbSFP+ケーブルをファブリックインターコネクトAに接続します。
     ファブリックインターコネクトAの任意のポートを使用できますが、サーバトラフィックに対応可能なポートでなければなりません。

1 枚のカードの VIC からファブリック インターコネクトに1本のケーブルを接続します。両方のポートを同じファブリック インターコネクトに接続しないでください。

- b) そのポートをサーバ ポートとして FI-A で設定します。詳細な手順については、『Cisco UCS Manager Network Management Guide』の「Configuring Port Modes for a 6248 Fabric Interconnect」の項を参照して ください。
- c) サーバ上のもう一方のポートから 10-Gb SFP+ ケーブルを FIB に接続します。FIB の任意のポートを 使用できますが、サーバ トラフィックに対応可能なポートでなければなりません。
  - (注) アップリンクで SFP+ タイプを混在使用しないでください。混在させると、「Discovery Failed」エラーが表示されます。
- d) そのポートをサーバ ポートとして FI-B で設定します。詳細な手順については、『Cisco UCS Manager Network Management Guide』の「Configuring Port Modes for a 6248 Fabric Interconnect」の項を参照して ください。
- ステップ3 電源コードをノードの各電源装置に接続し、次に接地された AC 電源コンセントに接続します。初期ブー ト時には、スタンバイ電源でノードが起動するまで約2分かかります。

- (注) 1. 電源を入れると、ファブリックインターコネクトによってサーバが検出されます。UCS Manager でノードの検出を監視できます。
  - 2. 前面パネルのノードの**電源ステータス LED** を調べて、ノードの電源ステータスを確認しま す。LED がオレンジの場合、ノードはスタンバイ電源モードです。

ステップ4 ステップ1~4を繰り返して、HyperFlex クラスタの残りの HX シリーズ サーバを接続します。

### 物理的な接続の図

次の図は、直接接続モードでの Cisco UCS Manager と HX シリーズ サーバとの統合に関する ケーブル配線の設定を示しています。ゴールドで示されたパスでは、管理トラフィックとデー タトラフィックの両方が伝送されます。

#### 図 9:直接接続の配線設定

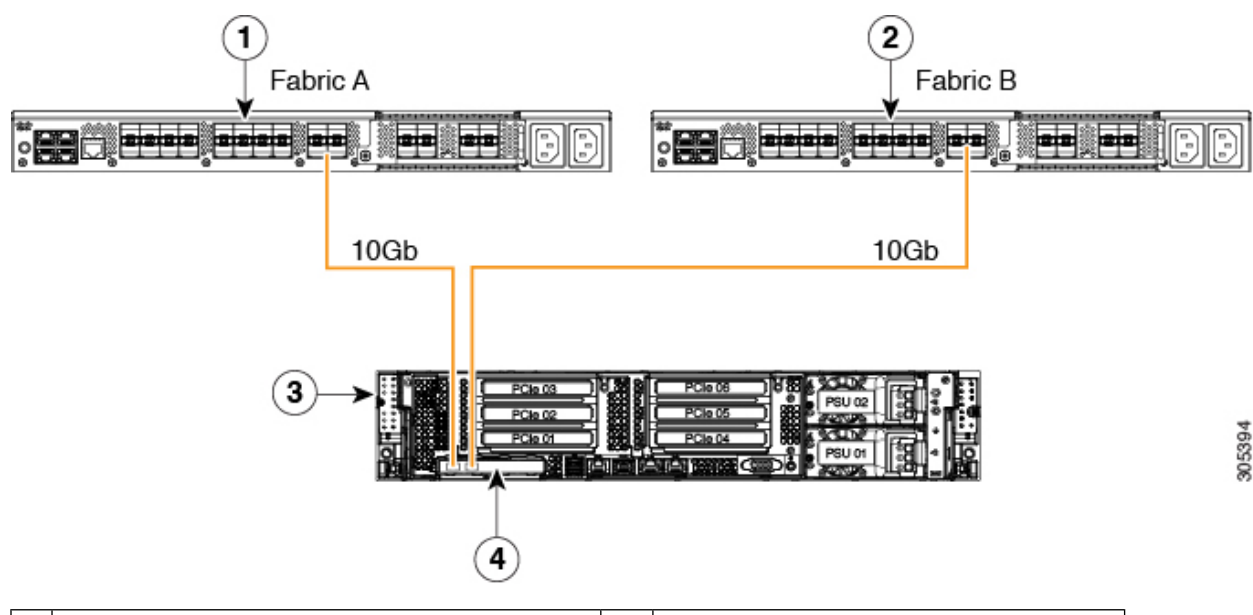

| 1 | Cisco UCS 6248 シリーズ ファブリック イン<br>ターコネクト (ファブリック A) | 3 | HX シリーズ サーバ                               |
|---|----------------------------------------------------|---|-------------------------------------------|
| 2 | Cisco UCS 6248 シリーズ ファブリック イン<br>ターコネクト (ファブリック B) | 4 | サポート対象の mLOM スロット内の<br>Cisco UCS VIC 1227 |

### ファブリックインターコネクトへのコンピューティング専用ノードの 接続

このトピックでは、既存の HyperFlex クラスタにコンピューティング専用ノードを物理的に追加する方法について説明します。

- (注) HyperFlex ストレージクラスタを作成および設定後、コンピューティング専用ノードをHyperFlex クラスタに接続します。
  - 1. HyperFlex ストレージ クラスタがすでに作成されていることを確認します。
  - 2. コンピューティングノードとなる HX サーバを接続します。コンピューティング専用ノードのインストールの詳細については、Cisco HyperFlex ノードの設置(47ページ)を参照してください。
  - Cisco HX Data Platform を使用してクラスタ展開ワークフローを実行します。コンピュー ティング専用ノードを追加するには、クラスタ展開ワークフローを使用します。詳細な手 順については、既存のクラスタへのコンピューティング専用ノードの追加(137ページ) を参照してください。

I

ファブリック インターコネクトへのコンピューティング専用ノードの接続

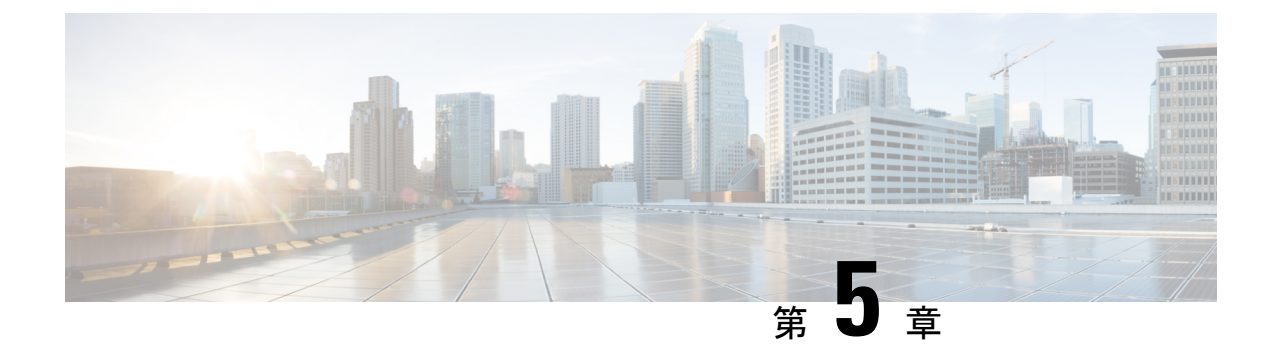

# **Cisco HyperFlex Systems**の設定

この章では、Cisco HyperFlex System のコンポーネントを設定する方法について説明します。

- vSphere Web クライアントを使用した HX Data Platform インストーラ OVAの展開 (63 ページ)
- Syslog の設定 (68 ページ)
- HyperFlex クラスタの設定 (69 ページ)
- GPU を搭載した HyperFlex ノードの設置 (80 ページ)
- HyperFlex クラスタの作成に関する考慮事項 (81ページ)

# vSphere Web クライアントを使用した HX Data Platform イ ンストーラ OVAの展開

ESXi ホストにHX Data Platform をインストールするだけではなく、VMware Workstation、VMware Fusion または Virtual Box にも HX Data Platform インストーラを展開することができます。

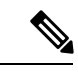

(注)

- •vCenterに接続してOVAファイルを展開し、IPアドレスのプロパティを指定します。ESXi ホストから直接展開しても、値を正しく設定することはできません。
  - ・HX Data Platform インストーラを、Cisco HX ストレージクラスタのノードになる ESXi サー バに展開しないでください。

ステップ1 [Download Software]https://software.cisco.com/download/home/286305544/type/286305994/release/ 3.0%25281c%2529?catid=286305510でHX Data Platform インストーラ OVA ファイルを特定してダウンロー ドします。HX Data Platform インストーラをストレージ管理ネットワーク上のノードにダウンロードしま す。これはHX Data Platformストレージクラスタに使用されます。

```
Example:
Cisco-HX-Data-Platform-Installer-v2.5.1d-26363.ova
```

- **ステップ2** VMwareハイパーバイザを使用してHX Data Platform インストーラをデプロイし、HX Data Platform インストーラ仮想マシンを作成します。
  - (注) 仮想ハードウェアバージョン10.0以上をサポートする仮想化プラットフォームのバージョンを 使用してください。

vSphere はシステム要件です。vSphere シック クライアント、vSphere シン クライアント、または vSphere Web Clientのいずれかを使用できます。HX Data Platform インストーラを展開するには、VMware Workstation、VMware Fusion、または VirtualBox を使用することもできます。

- a) vSphere、VirtualBox、ワークステーション、または Fusion などの仮想マシン ハイパーバイザを開き ます。
- b) 以下のように、HX Data Platform インストーラを展開するノードを選択します。
  - **重要** vSphere Web Clientを使用して HX インストーラ OVA を導入する際は、ユーザクレデンシャ ルを必ず指定してください。
    - ・vSphere シック クライアントを使用する—[Inventory list] > [Host] > [File] > [Deploy OVA]を展開
    - vSphere Web クライアントを使用する—[vCenter Inventory list] > [Hosts] > [Hosts] > [Deploy OVA] を展開
- **ステップ3** HX Data Platform インストーラが置かれている場所を選択します。デフォルトを受け入れて、適切なネットワークを選択します。
- **ステップ4** HX Data Platform インストーラ VM で使用するための静的 IP アドレスを入力します。
  - (注) ・静的 IP アドレスは、DHCP がネットワークに設定されていても必要です。HX Data Platform インストーラを実行し、HX Data Platformをインストールし、HX Data Platformストレージク ラスタを作成するには、静的 IP アドレスが必要です。
    - IP アドレスを新しい VM に割り当てるためにハイパーバイザウィザードのデフォルトが DHCP になっている場合は、静的 IP アドレスによる HX データ プラットフォーム インス トーラ OVA の展開(66ページ)の手順を実行して、静的 IP アドレスを持つHX Data Platform インストーラ VMをインストールします。DNS はインストーラ VM から到達でき る必要があります。

| フィールド             | 説明                          |  |
|-------------------|-----------------------------|--|
| [Hostname]        | この VM のホスト名。                |  |
|                   | 空白のままにして、IP アドレスの逆引きを試みます。  |  |
| [Default Gateway] | この VM のデフォルトゲートウェイアドレス。     |  |
|                   | DHCP が必要な場合は空白のままにしてください。   |  |
| [DNS]             | この VM のドメインネームサーバ (カンマ区切り)。 |  |
|                   | DHCP が必要な場合は空白のままにしてください。   |  |
| フィールド        | 説明                           |
|--------------|------------------------------|
| [IP Address] | このインターフェイスのIPアドレスです。         |
|              | DHCP が必要な場合は空白のままにしてください。    |
| [Netmask]    | このインターフェイスのネットマスクまたはプレフィックス。 |
|              | DHCP が必要な場合は空白のままにしてください。    |

**ステップ5** [Next] をクリックします。リストされたオプションが正しいかどうか確認し、展開後に電源をオンにします。

HX Data Platform インストーラを手動で起動するには、仮想マシンのリストに移動し、インストーラ VM の電源を入れます。

- (注) HX Data Platform インストーラの仮想マシンの推奨設定は、3つのvCPUと4GBのメモリです。 これらの設定を小さくすると、CPUの使用率が100%になり、ホストへのスパイクが発生する 可能性があります。
- **ステップ6** [Finish] をクリックします。HX Data Platform インストーラ VM が vSphere インフラストラクチャに追加 されるまで待機します。
- ステップ7 HX Data Platform インストーラ仮想マシン コンソールを開きます。

初期コンソール表示には、HX Data Platform インストーラ仮想マシンの IP アドレスが表示されます。

ステップ8 URL を使用してHX Data Platform インストーラにログインします。

Example: http://192.168.10.210

- **ステップ9** 自己署名証明書を受け入れます。
- ステップ10 ユーザ名 root と、OVA 導入の一部として設定したパスワードを使用してログインします。
  - (注) HXDP 3.5(1a) 以降では、デフォルト パスワードの Cisco123 は有効ではありません。OVA を導入するときに、パスワードを指定する必要があります。Cisco123 でログインしようとして成功しない場合は、導入時にパスワードを設定済みであることを意味します。

# 静的 IP アドレスによる HX データ プラットフォーム インストーラ OVA の展開

新しい VM に IP アドレスを割り当てる際に、DHCP がハイパーバイザ ウィザードのデフォル トである場合は、以下の手順を使用して HX Data Platform インストーラ を展開します。

- ステップ1 VMware OVF Tool 4.1 以降を、HX データ プラットフォーム ストレージ クラスタに使用されるストレージ 管理ネットワーク上のノードにインストールします。詳細については、「OVF ツールドキュメンテーショ ン」を参照してください。
- **ステップ2** VMware OVF がインストールされているノードの ソフトウェアのダウンロード から、HX データ プラット フォーム インストーラを検索しダウンロードします。
- ステップ3 ovftool コマンドを使用して、ダウンロードした HX データ プラットフォーム インストーラ OVA を展開 します。次に例を示します。

root@server:/tmp/test\_ova# ovftool --noSSLVerify --diskMode=thin --acceptAllEulas=true --powerOn --skipManifestCheck --X:injectOvfEnv --datastore=qa-048-ssd1 --name=rfsi\_static\_test1 --network='VM Network' --prop:hx.gateway.Cisco\_HX\_Installer\_Appliance=10.64.8.1 --prop:hx.DNS.Cisco\_HX\_Installer\_Appliance=10.64.1.8 --prop:hx.ip0.Cisco\_HX\_Installer\_Appliance=10.64.8.36 --prop:hx.netmask0.Cisco\_HX\_Installer\_Appliance=255.255.248.0 /opt/ovf/rfsi\_test/Cisco-HX-Data-Platform-Installer-v1.7.1-14786.ova vi://root:password@esx\_server

このコマンドでは、HX データ プラットフォーム インストーラが展開され、HX データ プラットフォーム インストーラ VM の電源が入り、指定された静的 IP アドレスが設定されます。以下は処理応答の例です。

Opening OVA source: /opt/ovf/rfsi\_test/Cisco-HX-Data-Platform-Installer-v1.7.1-14786.ova Opening VI target: vi://root@esx\_server:443/ Deploying to VI: vi://root@esx\_server:443/ Transfer Completed Powering on VM: rfsi\_static\_test Task Completed Completed successfully

DNS はインストーラ VM から到達できる必要があります。静的 IP アドレスが正常に設定されるために必要なコマンド オプションは以下のとおりです。

| コマンド                                                   | 説明                                                     |
|--------------------------------------------------------|--------------------------------------------------------|
| powerOn                                                | HX データ プラットフォーム インストーラ VM の<br>展開後に電源を投入します。           |
| X:injectOvfEnv                                         | HX データ プラットフォーム インストーラ VM に<br>スタティック IP のプロパティを挿入します。 |
| prop:hx.gateway.Cisco_HX_Installer_Appliance=10.64.8.1 | 適切なゲートウェイ IP アドレスを指定します。                               |
| prop:hx.DNS.Cisco_HX_Installer_Appliance=10.64.1.8     | 適切な DNS IP アドレスを指定します。                                 |

| コマンド                                                                 | 説明                                                                                         |
|----------------------------------------------------------------------|--------------------------------------------------------------------------------------------|
| prop:hx.ip0.Cisco_HX_Installer_Appliance=10.64.8.36                  | 適切なインストーラの静的IPアドレスを指定します。                                                                  |
| prop:hx.netmask0.Cisco_HX_Installer_Appliance=255.255.248.0          | 適切なネットマスク アドレスを指定します。                                                                      |
| /opt/ovf/rfsi_test/Cisco-HX-Data-Platform-Installer-v1.7.1-14786.ova | HX データ プラットフォーム インストーラ OVA<br>の送信元アドレス。                                                    |
| vi://root:password@esx_server                                        | HX データ プラットフォーム インストーラ VM が<br>インストールされる宛先 ESX サーバ。適切な ESX<br>サーバのルートログインクレデンシャルを含めま<br>す。 |

### Cisco HX Data Platform インストーラへのログイン

HXデータプラットフォームソフトウェアをインストールするには、次の手順を実行します。

- ステップ1 ブラウザで、HX データプラットフォームインストーラがインストールされた VMの URL を入力します。 このアドレスは、前述の項「Deploying HX Data Platform インストーラの展開」から入手します。たとえば、 *http://10.64.4.254* などとします。
- **ステップ2** クレデンシャルを使用します。

ユーザ名:root

パスワード: Cisco123

**重要** システムは、デフォルトのパスワード [ciscol23] で出荷されますので、インストール中にこれを 変更する必要があります。新しいユーザがパスワードを指定していない限り、インストールを続 行できません。

EULA を読みます。[I accept the terms and conditions] をクリックします。

右下隅に記載された製品バージョンが正しいことを確認します。[Login] をクリックします。

- ステップ3 HX Data Platform インストーラの [Workflow] ページが表示されます。このページには、ワークフローのオ プションが 3 つ表示されます。
  - 1. HyperFlex (FI)を使用したクラスタの作成。
  - HyperFlex Edge を使用したクラスタの作成: HX ノードと ESXi を設定し、Edge サイト用の HX データ プラットフォーム ソフトウェアを展開するには、このボタンをクリックします。詳細なインストール 手順については、『HyperFlex Edge deployment guide』を参照してください。
  - 3. クラスタ展開

- [Cluster Creation]: UCS Manager、ESXi を設定して HX Data Platform ソフトウェアを導入する場合は、 このボタンをクリックします。
- [Cluster Expansion]:コンバージドノードおよびコンピューティングノードを既存のストレージクラ スタに追加する場合は、このボタンをクリックし、表示される[Expand Cluster]ページでデータを入力 します。詳細については、「コンバージド(HX220c/HX240c)ノードの追加に関する前提条件」を参 照してください。

新規クラスタを作成するために [Cluster Creation] オプションを選択し、[Continue] をクリックします。

### HX データ プラットフォーム インストーラの終了

ログインしている間は、HXデータプラットフォームインストーラを使用可能です。任意の時 点で HX データ プラットフォーム インストーラを終了するには、ログアウトする必要があり ます。

手順

|               | コマンドまたはアクション                                      | 目的                                        |
|---------------|---------------------------------------------------|-------------------------------------------|
| ステップ1         | 右上の [Navigate] ボタンに移動して、[Logout] を選<br>択します。      |                                           |
| ステップ <b>2</b> | 再ログインするには、新しいブラウザウィンドウを<br>開き、ログイン クレデンシャルを入力します。 | HX データ プラットフォームインストーラのウェル<br>カム ページに戻ります。 |

### Syslog の設定

syslog の一元的なリポジトリにすべてのログ情報を送信することをお勧めします。

#### ⚠

- 注目 永続ログには、SDカードから起動するHX220cM4ノードとコンピューティング専用ノード上 に syslog が必要です。
- ステップ1 syslog サーバが稼動していることと、ESXi サーバからログを受信するために TCP/UDP ポートが開いていることを確認します。
- ステップ2 ESXi シェルに対して SSH を行い、次のコマンドを実行します。
  - a) esxcli system syslog config set --loghost='udp://remote-syslog-server-ip'
  - b) esxcli system syslog reload
  - c) esxcli network firewall ruleset set -r syslog -e true
  - d) esxcli network firewall refresh

**ステップ3** クラスタ内のすべての ESXi ホストに対してステップ1~2を繰り返します。

ステップ4 リモート syslog サーバで、指定されたディレクトリにログが受信されているかどうかを確認します。

### HyperFlex クラスタの設定

Cisco HX Data Platform インストーラを使用してCisco HyperFlexクラスタをインストールおよび 設定するには、次の手順を使用します。

/!\

注意 出荷時にインストールされた ESXi ではシステム設定をリセットしないでください。リセット すると工場出荷時設定が失われ、インストールが失敗することになります。

- ステップ1 Cisco HX Data Platform インストーラ を起動します。
  - a) Web ブラウザで、HX Data Platform インストーラVM の IP アドレスまたはノード名を入力します。 [Accept] または [Continue] をクリックして SSL 証明書エラーをバイパスします。Cisco HX Data Platform インストーラのログインページが表示されます。ログイン画面の右下隅に表示される HX Data Platform インストーラ インストーラの [Build ID] を確認します。
  - b) ログインページで、次のクレデンシャルを入力します。

#### ユーザ名:root

パスワード (デフォルト): Cisco123

- (注) システムは、デフォルトのパスワード [cisco123] で出荷されますので、インストール中に これを変更する必要があります。インストールを継続するには、ユーザー提供の新規パス ワードを作成する必要があります。
- c) EULA を読んで、 [I accept the terms and conditions] チェックボックスをオンにし、 [Login] をクリック します。
- **ステップ2** [Workflow] ページで、[Cluster Creation with HyperFlex (FI)] を選択します。
- **ステップ3** [Credentials] ページで、次のフィールドに値を入力します。

クラスタ作成を実行するために、必要な設定データとともに*JSON configuration*ファイルをインポートすることもできます。次の2つの手順は、JSONファイルをインポートする場合はオプションです。イン ポートしない場合には、データを必須フィールドに手動で入力できます。

- (注) 初めてのインストールでは、ファクトリプレインストール JSON ファイルの調達についてシス コの担当者に問い合わせてください。
  - [Select a file] をクリックして、使用する JSON ファイルを選択して設定をロードします。 [Use Configuration] を選択します。
  - **2.** Cisco UCS Manager 用にインポートした値が異なる場合は、[Overwrite Imported Values] ダイ アログボックスが表示されます。[Use Discovered Values] を選択します。

I

| フィールド                     | 説明                                                                                                    |
|---------------------------|----------------------------------------------------------------------------------------------------|
| [UCS Manager Credentials] |                                                                                                    |
| [UCS Manager Host Name]   | UCS Manager FQDN または IP アドレス                                                                                                   |
|                           | たとえば 10.193.211.120 と入力します。                                                                                                    |
| [User Name]               | <i><admin></admin></i> ユーザ名。                                                                                                   |
| [Password]                | <admin> パスワード。</admin>                                                                                                    |
| [vCenter Credentials]     |                                                                                                    |
| [vCenter Server]          | vCenter Serverの FQDN または IP アドレス。                                                                                              |
|                           | たとえば 10.193.211.120 と入力します。                                                                                                    |
|                           | <ul><li>(注) ・vCenter Server は、クラスタが動作可<br/>能になる前に必要です。</li></ul>                                                               |
|                           | <ul> <li>vCenter アドレスとクレデンシャル<br/>は、vCenter へのルートレベルの管理<br/>者権限が必要です。</li> </ul>                                               |
|                           | <ul> <li>vCenter Server 入力は、ネストされた<br/>vCenter を構築する場合には省略可能<br/>です。詳細については、『Nested<br/>vCenter TechNote』を参照してください。</li> </ul> |
| [User Name]               | <i><admin></admin></i> ユーザ名。                                                                                                   |
|                           | 例: $administrator@vsphere.local_{\circ}$                                                                                       |
| [Admin Password]          | <root> パスワード。</root>                                                                                                    |
| [Hypervisor Credentials]  |                                                                                                    |
| [Admin User Name]         | <i><admin></admin></i> ユーザ名。                                                                                                   |
|                           | これはファクトリノードの root です。                                                                                                    |

| [Admin Password] <root> パスワード。         デフォルトのパスワードは、ファクトリノー       ciscol23 です。         (注)       システムは、デフォルトのパスワー         [ciscol23]       で出荷されますので、イ         トール中にこれを変更する必要があ       す。インストールを継続するには、         ザー提供の新規パスワードを作成す       要があります。</root> | -ド<br>・ド<br>ン<br>り<br>ユ<br>る |
|----------------------------------------------------------------------------------------------------|------------------------------|

- **ステップ4** [Continue] をクリックします。[Server Selection] ページが表示されます。右側の [Configuration] ペインに は、使用された [Credentials] の詳細リストが表示されます。
- ステップ5 [Server Selection] ページには、[Unassociated] タブの下に関連付けされていない HX サーバのリストと、
   [Associated] タブの下に検出されたサーバのリストが表示されます。[Unassociated] タブからサーバを選択し、HyperFlex クラスタに含めます。

HX サーバがこの一覧に表示されていない場合、Cisco UCS Manager を調べてそれらが検出されていることを確認します。

- サーバごとに、[Actions] ドロップダウン リストを使用して、以下を設定できます。
  - [Launch KVM Console]—HX Data Platform インストーラから直接 KVM コンソールを起動するには、 このオプションを選択します。
  - [Disassociate Server]: サービスプロファイルをそのサーバから削除するには、このオプションを選択 します。
- (注) 関連付けられていないサーバがない場合は、次のエラーメッセージが表示されます。

No unassociated servers found. Please login to UCS Manager and ensure server ports are enabled.

[Configure Server Ports] ボタンを使用することで、新しいすべての HX ノードを検出できます。一般に、 設定を開始する前に Cisco UCS Manager でサーバ ポートを設定します。

- **ステップ6** [Continue] をクリックします。[UCSM Configuration] ページが表示されます。
- **ステップ7** [UCSM Configuration] ページで、ネットワークごとに次のフィールドに値を入力します。

| [VLAN | Configuration]                       |  |
|-------|--------------------------------------|--|
| (注)   | 次の各ネットワークにそれぞれ個別のサブネットと VLAN を使用します。 |  |

I

| フィールド                                        | 説明                                                                     |  |
|----------------------------------------------|------------------------------------------------------------------------|--|
| [VLAN Name]                                  | 名前:hx-inband-mgmt                                                      |  |
| [VLAN ID]                                    | デフォルトの VLAN ID: 3091                                                   |  |
| [VLAN for HyperFlex Storage traffic]         |                                                                        |  |
| [VLAN Name]                                  | 名前:hx-storage-data                                                     |  |
| [VLAN ID]                                    | デフォルトの VLAN ID: 3092                                                   |  |
| [VLAN for VM vMotion]                        |                                                                        |  |
| [VLAN Name]                                  | 名前:hx-vmotion                                                          |  |
| [VLAN ID]                                    | デフォルトの VLAN ID: 3093                                                   |  |
| [VLAN for VM Network]                        |                                                                        |  |
| [VLAN Name]                                  | 名前: vm-network                                                         |  |
| [VLAN ID]                                    | デフォルトの VLAN ID: 3094                                                   |  |
|                                              | ゲスト VLAN のカンマ区切りリスト。                                                   |  |
| [MAC Pool]                                   |                                                                        |  |
| [MAC Pool Prefix]                            | さらに2つの16進文字(0-F)を追加することで、<br>MACプールプレフィックスを設定します。                      |  |
|                                              | たとえば、00:25:B5:A0 などです。                                                 |  |
| ['hx-ext-mgmt' IP Pool for Out-of-Band CIMC] | 1                                                                      |  |
| [IP Blocks]                                  | HyperFlex ノードに指定された IP アドレスの範囲。<br>これは、ゲスト VLAN の値のカンマ区切りリスト<br>にできます。 |  |
|                                              | 例えば、 10.193.211.124-127, 10.193.211.158-163                            |  |
| [Subnet Mask]                                | IP アドレスを制限して制御するために、サブネットを適切なレベルに設定します。                                |  |
|                                              | たとえば、255.255.0.0 と指定します。                                               |  |
| [Gateway]                                    | IP アドレス。                                                               |  |
|                                              | たとえば、10.193.0.1 と指定します。                                                |  |
| [iSCSI Storage]                              |                                                                        |  |
| (注) 将来的に任意の時点で外部ストレージの利                      | 川用を希望する場合は、これを事前に設定する必要                                                |  |

があります。

| フィールド                             | 説明                                                                                                    |
|-----------------------------------|----------------------------------------------------------------------------------------------------|
| [Enable iSCSI Storage] チェックボックス   | iSCSIストレージを設定するには、オンにします。                                                                                                    |
| [VLAN A Name]                     | プライマリファブリックインターコネクト(FI-A)<br>で、iSCSI vNIC に関連付けられている VLAN の名<br>前。                                                                                   |
| [VLAN A ID]                       | プライマリファブリックインターコネクト(FI-A)<br>で、iSCSI vNIC に関連付けられている VLAN の<br>ID。                                                                                   |
| [VLAN B Name]                     | 下位のファブリックインターコネクト(FI-B)で、<br>iSCSI vNIC に関連付けられている VLAN の名前。                                                                                         |
| [VLAN B ID]                       | 下位のファブリックインターコネクト(FI-A)で、<br>iSCSI vNIC に関連付けられている VLAN の ID。                                                                                        |
| [FC Storage]                      |                                                                                                    |
| (注) 将来的に任意の時点で外部ストレージの系<br>があります。 | 川用を希望する場合は、これを事前に設定する必要                                                                                                    |
| [Enable FC Storage] チェックボックス      | FC ストレージを有効にするには、オンにします、                                                                                                    |
| [WWxN Pool]                       | WW ノード名および WW ポート名の両方を含む<br>WWN プール。それぞれのファブリック インター<br>コネクトに対し、WWPN および WWNN用の WWxN<br>プールが作成されます。                                                  |
| [VSAN A Name]                     | プライマリファブリックインターコネクト(FI-A)<br>の VSAN の名前。デフォルトでは、<br>hx-ext-storage-fc-a に設定されています。                                                                   |
| [VSAN A ID]                       | プライマリファブリックインターコネクト(FI-A)<br>のネットワークに割り当てられた一意の ID。                                                                                                  |
|                                   | 注意 UCS または Hyperflex システムで現在使<br>用されている VSAN ID を入力しないでく<br>ださい。UCS ゾーニングを使用する既存<br>の VSAN ID をインストーラに入力する<br>と、その VSAN ID の既存の環境でゾーニ<br>ングが無効になります。 |
| [VSAN B Name]                     | 下位のファブリックインターコネクト(FI-B)の<br>VSAN の名前。デフォルトでは、<br>hx-ext-storage-fc-b に設定されています。                                                                      |

| フィールド                    | 説明                                                                                                    |  |
|--------------------------|----------------------------------------------------------------------------------------------------|--|
| [VSAN B ID]              | 下位のファブリック インターコネクト(FI-B)の<br>ネットワークに割り当てられた一意の ID。                                                                                                    |  |
|                          | 注意 UCS または Hyperflex システムで現在使<br>用されている VSAN ID を入力しないでく<br>ださい。UCS ゾーニングを使用する既存<br>の VSAN ID をインストーラに入力する<br>と、その VSAN ID の既存の環境でゾーニ<br>ングが無効になります。                 |  |
| [Advanced]               |                                                                                                    |  |
| [UCS Firmware Version]   | ドロップダウン リストから HX サーバに関連付け<br>る UCS ファームウェア バージョンを選択します。<br>UCSファームウェア バージョンは、UCSM バージョ<br>ンと一致する必要があります。詳細については、最<br>新の Cisco HX データ プラットフォームのリリース<br>ノート を確認してください。 |  |
|                          | にとえは 3.2 (1日) と入力します。                                                                                                    |  |
| [HyperFlex Cluster Name] | 特定のクラスタ内のHXサーバのグループに適用される名前。これはユーザ定義の名前です。HyperFlex<br>クラスタ名は、簡単に識別できるようにサービス<br>プロファイルにラベルを追加します。                                                                   |  |
| [Org Name]               | 一意の Org Name を指定します。これにより、残り<br>の UCS ドメインからの HyperFlex 環境の分離が保<br>証されます。                                                                                            |  |

- (注) [Configuration]ペインでVLAN、MACプール、およびIPアドレスプールの情報を確認します。 これらのVLAN ID は、環境に応じて変更できます。デフォルトでは、インストーラによって VLANが非ネイティブとして設定されます。トランク設定を適切に適用することで、非ネイティ ブ VLAN に対応するようにアップストリーム スイッチを設定する必要があります。
- **ステップ8** [Continue] をクリックします。[Hypervisor Configuration] ページが表示されます。次のフィールドに入力 します。
  - 注目 再インストールの場合や、ESXiネットワーキングが完了している場合は、この手順で説明した フィールドの入力を省略できます。

| フィールド                                  | 説明 |
|----------------------------------------|----|
| [Configure Common Hypervisor Settings] |    |

| フィールド                 | 説明                                                                                                    |
|-----------------------|----------------------------------------------------------------------------------------------------|
| [Subnet Mask]         | IP アドレスを制限して制御するために、サブネットマスクを適切なレベルに設定します。                                                                                                    |
|                       | たとえば、255.255.0.0 と指定します。                                                                                                    |
| [Gateway]             | ゲートウェイの IP アドレス。                                                                                                    |
|                       | たとえば、10.193.0.1 と指定します。                                                                                                    |
| [DNS Server(s)]       | DNS サーバの IP アドレス。                                                                                                    |
|                       | DNS サーバがない場合は、HX データ プラット<br>フォームインストーラの [Cluster Configuration] ペー<br>ジのいずれのフィールドにもホスト名を入力しない<br>でください。すべての ESXi ホストに静的 IP アド<br>レスとホスト名のみを使用します。 |
|                       | <ul> <li>(注) 複数のDNSサーバを提供する場合は、両<br/>方のDNSサーバが正しく入力されている<br/>ことを慎重に確認し、カンマで区切って<br/>ください。</li> </ul>                                               |
| [Hypervisor Settings] |                                                                                                    |
| IP アドレスを順番に並べるには、[Ma  | ake IP Addresses and Hostnames Sequential] を選択してください。                                                                                              |
| (注) ドラッグ アンド ドロップを    | 使用してサーバを並べ替えることができます。                                                                                                    |
| [Name]                | サーバ名。                                                                                                    |
| [Serial]              | サーバのシリアル番号。                                                                                                    |
| [Static IP Address]   | すべての ESXi ホストに静的 IP アドレスとホスト<br>名を入力します。                                                                                                    |
| [Hostname]            | ホスト名フィールドを空欄のままにしないでくださ<br>い。                                                                                                    |
|                       | 1                                                                                                    |

ステップ9 [Continue]をクリックします。[IP Addresses] ページが表示されます。各HXノードでは、ハイパーバイザ 管理IPアドレスとデータIPアドレスの次のフィールドに値を入力します。IPアドレスについては、ネッ トワークがデータネットワークまたは管理ネットワークに属すべきかどうかを指定します。

[Make IP Addresses Sequential] を選択して、IP アドレスを順番に並べるようにしてください。

| フィールド                   | 説明                                                                 |
|-------------------------|--------------------------------------------------------------------|
| [Management Hypervisor] | ESXiホストとストレージクラスタ間のハイパーバ<br>イザ管理ネットワーク接続を処理する静的 IP アド<br>レスを入力します。 |

| フィールド                           | 説明                                                                                                    |
|---------------------------------|----------------------------------------------------------------------------------------------------|
| [Management Storage Controller] | ストレージコントローラ VM とストレージクラス<br>タ間の HX データ プラットフォーム ストレージコ<br>ントローラ VM 管理ネットワーク接続を処理する<br>静的 IP アドレスを入力します。   |
| [Data Hypervisor]               | ESXiホストとストレージクラスタ間のハイパーバ<br>イザデータネットワーク接続を処理する静的IPア<br>ドレスを入力します。                                         |
| [Data Storage Controller]       | ストレージコントローラ VM とストレージクラス<br>タ間の HX データ プラットフォーム ストレージコ<br>ントローラ VM データ ネットワーク接続を処理す<br>る静的 IP アドレスを入力します。 |

[Hypervisor]、[Storage Controller VM (Management)]、[Hypervisor (Data)]、および [Storage Controller VM (Data)] 列の最初の行に IP アドレスを入力すると、Cisco HX データ プラットフォーム インストーラに よって、他のノードのノード情報に増分自動入力が適用されます。ストレージ クラスタ内のノードの 最小数は 3 です。それより多くのノードがある場合は、[Add] ボタンを使用して、アドレス情報を指定 します。

<sup>(</sup>注) コンピューティング専用ノードは、ストレージクラスタを作成してからでないと追加できま せん。

| [Cluster Management IP Address]                                                                                                    | HX データ プラットフォーム ストレージ クラスタ<br>の管理ネットワーク IP アドレスを入力します。          |  |
|----------------------------------------------------------------------------------------------------|-----------------------------------------------------------------|--|
| [Cluster Data IP Address]                                                                                                    | HX Data Platform ストレージクラスタのデータネッ<br>トワークの IP アドレスを入力します。        |  |
| ここで指定した各 IP アドレスは、ストレージクラスタ内の1つのノードに適用されます。ノードが<br>用不能になった場合、影響を受けた IP アドレスがストレージクラスタ内の別のノードに移動されま<br>す。すべてのノードに、これらの IP アドレスを受け入れるように設定されたポートが必要です。 |                                                                 |  |
| [Management Subnet Mask]                                                                                                    | VLAN とvSwitch についてのサブネット情報を入力<br>します。「ネットワーク VLAN および vSwitch の |  |

|                      | します。「ネットワーク VLAN および vSwitch の<br>要件」の項を参照してください。    |
|----------------------|------------------------------------------------------|
|                      | 管理ネットワークのネットワーク値を入力します。<br>たとえば、255.255.255.0と指定します。 |
| [Data Subnet Mask]   | データ ネットワークのネットワーク値を指定しま<br>す。たとえば、255.255.0と指定します。   |
| [Management Gateway] | 管理ネットワークのネットワーク値を指定します。<br>たとえば、10.193.0.1 と指定します。   |

| フィールド          | 説明                                             |
|----------------|------------------------------------------------|
| [Data Gateway] | データネットワークのネットワーク値を指定します。たとえば、10.193.0.1と指定します。 |

**ステップ10** [Continue] をクリックします。[Cluster Configuration] ページが表示されます。作成中のストレージクラス タの次のフィールドに値を入力します。

| フィールド                           | 説明                                                                 |
|---------------------------------|--------------------------------------------------------------------|
| [Cisco HX Cluster]              | <u>.</u>                                                           |
| [Cluster Name]                  | HX データ プラットフォーム ストレージ クラスタ<br>の名前。                                 |
| [Replication Factor] ドロップダウンリスト | ストレージクラスタ間のデータの冗長レプリカの<br>数。これは2個または3個の冗長レプリカになりま<br>す。            |
|                                 | <ul> <li>ハイブリッドサーバ(SSDおよびHDDを含む<br/>サーバ)の場合、デフォルト値は3です。</li> </ul> |
|                                 | <ul> <li>フラッシュサーバ(SSDのみを含むサーバ)の場合は、2または3を選択します。</li> </ul>         |
|                                 | <ul> <li>稼働ワークロードには3を推奨します。</li> </ul>                             |

I

| フィールド                     | 説明                                                                                                    |  |
|---------------------------|----------------------------------------------------------------------------------------------------|--|
| [Controller VM Password]  | デフォルトの管理者ユーザ名とパスワードがコント<br>ローラ VM に適用されます。VM は、コンバージト<br>とコンピューティング専用のすべてのノードにイン<br>ストールされています。                                                                                                    |  |
|                           | <b>重要</b> ・コントローラ VM またはコントロー<br>ラ VM のデータストアの名前は変更<br>できません。                                                                                                    |  |
|                           | <ul> <li>・すべてのコントローラ VM に同じパ<br/>スワードを使用します。異なるパス<br/>ワードの使用はサポートされていま<br/>せん。</li> </ul>                                                                                                    |  |
|                           | •1つの大文字、1つの数字、1つの特<br>殊文字を含み、合計で少なくとも10<br>文字になる複合パスワードを指定し<br>てください。                                                                                                    |  |
|                           | <ul> <li>         ・作成するコントローラVMおよびHX<br/>クラスタにユーザ定義のパスワード<br/>を指定できます。パスワードの文字<br/>と形式の制限事項については、<br/>『<i>Cisco HX Data Platform Management</i><br/><i>Guide</i>』の「Guidelines for HX Data<br/>Platform Special Characters」の項を参<br/>照してください。     </li> </ul> |  |
| [vCenter Configuration]   |                                                                                                    |  |
| [vCenter Datacenter Name] | Cisco HyperFlex クラスタの vCenter データセンター<br>の名前。                                                                                                    |  |
| [vCenter Cluster Name]    | vCenter クラスタ名。                                                                                                    |  |
| System Services           | ·                                                                                                    |  |
| [DNS Servers]             | 各 DNS サーバの IP アドレスのカンマ区切りリスト。                                                                                                    |  |
| [NTP Servers]             | 各 NTP サーバの IP アドレスのカンマ区切りリス<br>ト。ホストはすべて、同じ NTP サーバを使用する<br>必要があります。これは、ストレージコントロー<br>ラ VM および ESXi ホスト上で動作するサービス間<br>のクロック同期に使用されます。                                                                                                    |  |

| フィールド                                                    | 説明                                                                                                    |  |
|----------------------------------------------------------|----------------------------------------------------------------------------------------------------|--|
| [Time Zone] ドロップダウン リスト                                  | スケジュールされたスナップショットをいつ取得す<br>るかを決定する、コントローラ VM のローカル タ<br>イムゾーン。スケジュールされたネイティブスナッ<br>プショットの処理はこの設定に基づきます。                                                    |  |
| [Connected Services]                                     |                                                                                                    |  |
| [Enable Connected Services] (推奨)                         | 自動サポートを有効化します。HX Connect にログ<br>オンしてこれらのサービスを構成するか、またはそ<br>れらを選択的に <b>オン</b> または <b>オフ</b> にします。                                                           |  |
| [Send service ticket notifications to]                   | ASUP によるトリガー時に SR 通知が送信される電<br>子メール アドレス。                                                                                                    |  |
| [Advanced Networking]                                    |                                                                                                    |  |
| <b>重要</b> これらの vSwitch 名を変更しないでくださ                       | <i>د</i> ر.                                                                                                    |  |
| [Management vSwitch]                                     | デフォルトは vswitch-hx-inband-mgmt です。                                                                                                    |  |
| [Data vSwitch]                                           | デフォルトは vswitch-hx-storage-data です。                                                                                                    |  |
| [Advanced Configuration]                                 |                                                                                                    |  |
| <b>[Jumbo frames]</b><br>[Enable Jumbo Frames] チェックボックス  | ホスト vSwitch と vNIC、および各ストレージコン<br>トローラ VM のストレージデータネットワークの<br>MTU サイズを設定する場合にオンにします。                                                                       |  |
|                                                          | <ul> <li>(注) MTU サイズを 9000 以外の値に設定する</li> <li>には、Cisco TAC にお問い合わせください。</li> </ul>                                                                         |  |
| [Disk Partitions]<br>[Clean up Disk Partitions] チェックボックス | ストレージクラスタに追加されたすべてのノード<br>から既存のデータおよびパーティションをすべて削<br>除するには、オンにします。保持する必要がある<br>データは、バックアップする必要があります。<br>(注) 既存のデータおよびパーティションを削<br>除するには、このオプションを選択しま<br>す。 |  |
|                                                          | これは、手動で準備されたサーバ用です。工場出荷<br>時のシステムにはこのオプションを選択しないでく<br>ださい。工場出荷時のシステムのディスクパーティ<br>ションは正しく設定されています。                                                          |  |

| フィールド                           | 説明                                                                                                    |  |
|---------------------------------|----------------------------------------------------------------------------------------------------|--|
| [Virtual Desktop (VDI)]         | VDI のみの環境でオンにします。                                                                                                    |  |
| チェックボックス                        | <ul> <li>(注) ストレージクラスタの作成後にVDI設定<br/>を変更するには、リソースをシャットダ<br/>ウンまたは移動し、変更を加え、クラス<br/>タを再起動します。</li> </ul>                           |  |
| [vCenter Single-Sign-On Server] | この情報は、SSO URL が到達不可の場合のみ必要<br>です。                                                                                                 |  |
|                                 | <b>重要</b> Cisco TAC からの指示がある場合以外は<br>このフィールドを使用しないでください。                                                                          |  |
|                                 | [vCenter Server] > [Manage] > [Advanced Settings] ><br>[key config.vpxd.sso.sts.uri] にナビゲートして、<br>vCenter で SSO URL を見つけることができます。 |  |

- ステップ11 [Start]をクリックして、導入を開始します。[Progress] ページに、さまざまな設定タスクの進捗状況が表示されます。
  - **注意** 確認に関する警告を無視しないでください。

詳細については、「警告」の項を参照してください。

#### 次のタスク

- 一部の検証エラー(無効な ESXi パスワード、正しくない NTP サーバ、不正な SSO サーバ、または他の誤った入力)では、パラメータの再入力が必要になる場合があります。
   [Re-enter Values]をクリックして[Cluster Configuration]ページに戻り、問題を解決します。
- 完了すると、HyperFlex サーバがインストールされて設定されます。展開されたクラスタ ステータスは、[Online] および [Healthy] のステータスを表示します。
- 必要に応じて、[Launch HyperFlex Connect] をクリックし、データストアを作成してクラス タを管理します。

# GPU を搭載した HyperFlex ノードの設置

GPUを搭載した HyperFlex ノードを設置するときには、特定の BIOS ポリシーの変更が必要に なります。サポート対象のすべての GPU カードでは、4GBを超えるメモリマップ I/O (MMIO) を許可する BIOS 設定を有効にする必要があります。詳細については、『Requirement for All Supported GPUs』を参照してください。

#### HyperFlex クラスタ作成後の GPU の設置

クラスタを作成した後に GPU を設置する場合は、BIOS ポリシー設定が有効になるように、 サーバに関連付けられているサービス プロファイルを変更する必要があります。

BIOS 設定を有効にするには、『Cisco UCS Manager Controlled Server』の詳細な説明に従いま す。ステップ3に指定されているように、4 GB 構成を超えたメモリ マップ I/O を [Enabled] に 設定します。

#### HyperFlex クラスタ作成前の GPU の設置

クラスタを作成する前に GPU カードを設置する場合は、クラスタの作成時に、詳細ワークフ ローを選択します。

- **1.** HX Data Platform インストーラページで、[I know what I'm doing, let me customize my workflow] を選択します。
- 2. [Run UCS Manager Configuration] をオンにし、[Continue] をクリックします。

HyperFlex ノードに必要なサービス プロファイルが作成されます。

- BIOS 設定を有効にするには、『Cisco UCS Manager Controlled Server』の詳細な説明に従い ます。ステップ3に指定されているように、4GB構成を超えたメモリマップI/Oを[Enabled] に設定します。
- HX Data Platform インストーラページの詳細ワークフローに戻って [Run ESX Configuration]、 [Deploy HX Software]、および [Create HX Cluster] を続行して、クラスタの作成を完了します。

# HyperFlex クラスタの作成に関する考慮事項

#### HX Data Platform インストーラ タスク

HX Data Platform インストーラは、次のタスクを実行します。

- •ハイパーバイザの設定。
- ESXi ホストの準備。
- •ストレージ コントローラ VM の導入。
- 確認検査の実行。
- •クラスタ作成ステータスの表示。

#### インストーラのナビゲーション支援ボタン

•[Export Configuration]:下向きの矢印アイコンをクリックすると、JSON 設定ファイルをダウンロードできます。

- [Tech Support]:疑問符アイコンをクリックして、HyperFlex Data Platform ソフトウェアバージョンに関連する詳細を表示します。Cisco TAC 用にテクニカルサポートバンドルを作成するには、[Create New Bundle]をクリックします。
- [Save Changes]: 円のアイコンをクリックすると、HyperFlex クラスタ設定パラメータに加 えられた変更を保存できます。
- [Settings]: 歯車のアイコンをクリックすると、[Start over] または [Log Out] を実行できます。

#### 考慮事項

- ・完全なクラスタの作成ワークフローが選択された場合、UCS Manager の設定に基づいて、 VLAN が自動的に ESXi に設定されます。
- ・導入とクラスタ作成のみが選択されている場合には、管理ネットワークとデータネット ワークの VLAN ID を入力できます。

#### 警告およびエラー メッセージ

- UCSMの設定とハイパーバイザの設定は正常に完了したものの、導入またはクラスタ作成 は失敗した: [Settings] アイコン> [Start Over] をクリックします。[I know what I'm doing, let me customize my workflow]を選択すると、障害が発生した時点からクラスタの設定を開 始できます。
- 値の再入力のために戻ると、IPアドレス画面が空白になっている:IPアドレスを手動で 追加します。このページの [Add Server]をクリックすると、クラスタに含めるサーバをそ れぞれ追加し、すべての IPアドレスを再入力できます。
- DNS がインストーラ VM に正しく設定されていない(SSO エラー)ときに、サーバ到達 可能性の問題が見られる:[SSO]フィールドを手動で編集し、FQDNの代わりにIPアドレ スを使用するか、DNS 設定をトラブルシューティングして修正します。
- 別のクラスタを作成するときに、Cisco HyperFlex バージョンに一致する Cisco UCS Manager バージョンが選択されていることを確認してください。一致するバージョンが選択されて いない場合は、正しいバージョンを手動で入力します。

現在の互換性マトリックスについては、『Release Notes for Cisco HX Data Platform』のソフ トウェア バージョンの表を参照してください。

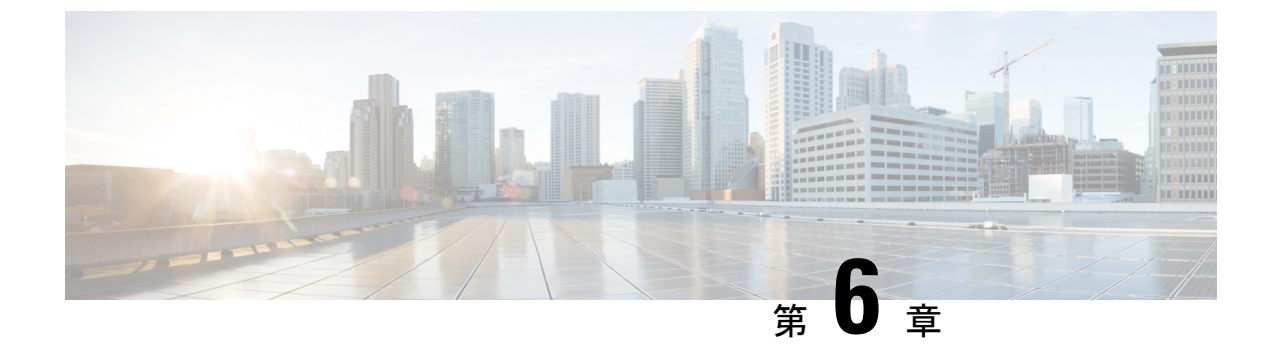

# HyperFlex Data Platform を使用したスマー トライセンスの設定

- •スマートライセンスと HyperFlex (83 ページ)
- スマートライセンスへのクラスタの登録(88ページ)
- •スマートライセンス承認の更新 (90ページ)
- •スマートライセンスからのクラスタの登録解除 (90ページ)

### スマート ライセンスと HyperFlex

#### 概要

シスコスマートソフトウェアライセンシング(スマートライセンス)は新しいインテリジェ ントなソフトウェアライセンス管理ソリューションで、組織全体でライセンスを調達、導入、 管理するなど、時間のかかる手動のライセンスタスクを自動化します。どのようなライセンス をどのように使用しているかを把握できるように、ライセンスの所有権および消費状況を可視 化します。

スマートライセンスにより、会社全体でライセンスがプールされます。サーバベースのライセンスまたはスマートライセンスは、会社が所有する互換性のあるデバイスで使用できるように、デバイスにノードロックされません。仮想アカウントを使用して会社のライセンスと製品インスタンスをたとえば事業部門や製品タイプやITグループ別に論理エンティティに編成すると、仮想アカウント間でデバイスとライセンスを簡単に転送できるようになります。

スマートライセンス機能は、Cisco HyperFlex と統合されており、HX ストレージクラスタを作 成するとすぐに自動的に有効になります。HX ストレージクラスタによるライセンス消費の報 告を開始するには、Cisco スマート アカウントを通じて、そのクラスタを Cisco Smart Software Manager (SSM) に登録する必要があります。スマート アカウントは、会社全体でシスコのソ フトウェアライセンスおよび製品インスタンスを完全に可視化し、それらへのアクセスを制御 するクラウドベースのリポジトリです。登録の有効期間は1年です。

登録すると、スマートアカウント側で HyperFlex を識別し、ライセンスの使用状況を Cisco Smart Software Manager または Smart Software Manager サテライトに報告できます。登録後、 HyperFlex はライセンスの使用状況を現在のライセンス状況とともに、 Cisco Smart Software Manager または Smart Software Manager に報告します。詳細については、以下のライセンスス テータス セクションを参照してください。

HX ストレージ クラスタを登録した後、Cisco Smart Software Manager または Smart Software Manager サテライトに対して HyperFlex を特定するために使われる証明書により通信メッセー ジに署名します。HyperFlex は次の要求を自動的に送信します。

- •6ヵ月ごとの更新登録要求。自動登録更新が行われない場合は、stcli license renew id コマンドを使用して手動で更新します。
- スマートライセンスでは、30日ごとの更新承認要求が必要です。自動承認更新が行われない場合は、stcli license renew auth コマンドを使用して手動で更新します。更新を試みたときに接続が利用できない場合か、更新時間が接続時間帯外である場合にのみ、スマートライセンス承認を手動で更新する必要があります。
- また、更新の承認要求は、ライセンスの消費が変更されるたびに Cisco Smart Software Manager または Smart Software Manager に送信されます。この承認の有効期間は 90 日で す。HyperFlex が 90 日の間に Cisco Smart Software Manager または Smart Software Manager に問い合わせて自身の承認を更新しなかった場合、HyperFlex で消費されているライセン スは回収され、プールに戻されます。

| 登録ステータ<br>ス | 説明                                                                                                    | ステータスの確認                                                                                                    | システム機能性                                                                                                    |
|-------------|----------------------------------------------------------------------------------------------------|----------------------------------------------------------------------------------------------------|----------------------------------------------------------------------------------------------------|
| 評価モード       | スマートライセンスは有効で<br>すが、HX ストレージクラス<br>タは、90 日間の評価期間およ<br>び Cisco Smart Software<br>Manager または Smart Software<br>Manager に登録されません。                               | ステータスを確認する<br>か、残りの評価期間を<br>確認するには、#stcli<br>license show allを実<br>行します。<br>Result:<br>Mode = Eval &<br>Remaining<br>period(Number of<br>Days:Hours:Minutes) | 特長または機能性に影<br>響はありません。                                                                                        |
| 評価期限切れ      | スマートライセンスは有効で<br>すが、HX ストレージクラス<br>タは、Cisco Smart Software<br>Manager または Smart Software<br>Manager に登録されません。<br>ライセンスは最初の未確認状<br>態で、コンプライアンス違反<br>とは見なされません。 | ステータスを確認する<br>には、#stcli license<br>show allを実行しま<br>す。<br>Result:<br>Mode = Evaluation<br>Expired                                                            | <ul> <li>特長または機能性に影響はありません。</li> <li>Syslogメッセージを生成します。</li> <li>HX 接続 UI で 評価の期限が切れ<br/>警告を生成します。</li> </ul> |

ライセンス ステータス

| 登録ステータ 説明 ステータスの<br>ス                                                                                                    | の確認 システム機能性                                                                                                    |                         |
|----------------------------------------------------------------------------------------------------|----------------------------------------------------------------------------------------------------|-------------------------|
| コンプライア<br>ンススマート ライセンスは有効<br>で、HX ストレージ クラスタ<br>は、Cisco Smart Software<br>                                                                                                    |                                                                                                    |                         |
| コンプライア<br>ンス違反所有している数よりも多いラ<br>イセンスを消費しています。<br>重要ステータスを<br>イセンスを消費しています。<br>「<br>が不適合であって<br>も、お客様のネット<br>ワークに干渉するこ<br>ともシャットダウン<br>することもありません。ステータスを<br>には、#stcli<br>show all を集<br>す。・初期登録状態でのコンプ<br>ライアンス違反—スマー<br>トライセンスは有効で、<br>HX ストレージクラスタ<br>は Cisco Smart Software<br>Manager または Smart<br>Software Manager サテライ<br>トに登録されています<br>が、最初の登録後に十分<br>なライセンスがありません。Result:<br>Mode = Out o<br>Compliance・初期状態後または一定期<br>間のインコンプライアン<br>ス状態後でのコンプライ<br>アンス違反—スマートラ<br>イセンスは有効で、HX<br>ストレージクラスタは<br>Cisco Smart Software<br>Manager または Smart<br>Software Manager サテライ<br>トに登録されています<br>が、十分なライセンスがありません。 | <ul> <li>空確認する<br/>i license<br/>実行しま</li> <li>特長または機能性<br/>響はありません。</li> <li>Syslogメッセ<br/>を生成します</li> <li>クラスタレー<br/>でHX 接続 U<br/>コンプライア<br/>違反 警告を生<br/>します。</li> <li>(注) コンプラ<br/>アンス違<br/>状態は知<br/>財産 EUI<br/>を侵害す<br/>ため、サ<br/>ポートを<br/>続的に受<br/>るにはラ<br/>センスの<br/>入または<br/>新が必要<br/>す。</li> </ul> | に 一。 シーン ぶ イ反的Aる 継けイ購更で |

| 登録ステータ<br>ス                                       | 説明                                                                                                    | ステータスの確認                                                                                                 | システム機能性                                                                                                    |
|---------------------------------------------------|----------------------------------------------------------------------------------------------------|----------------------------------------------------------------------------------------------------|----------------------------------------------------------------------------------------------------|
| 認証が期限切<br>れ                                       | スマート ライセンスは有効<br>で、HX ストレージ クラスタ<br>は、Cisco Smart Software<br>Manager または Smart Software<br>Manager サテライトに登録さ<br>れますが、90 日以上 Cisco<br>Smart Software Manager または<br>Smart Software Manager サテラ<br>イトと通信していません。 | ステータスを確認する<br>には、#stcli license<br>show status を実行し<br>ます。<br>Result:<br>Mode = Authorization<br>Expired | 特長または機能性に影<br>響はありません。<br>・Syslogメッセージ<br>を生成します。<br>・HX 接続のイベン<br>トまたはアラーム<br>はありません。<br>・Cisco Smart<br>Software Manager<br>ポータルでは、フ<br>ラグと通知が表示<br>されます。 |
| エクスポート<br>コントロール<br>フラッグを<br>「許可しな<br>い」に設定す<br>る | スマート ライセンスは有効<br>で、HX ストレージ クラスタ<br>は、Cisco Smart Software<br>Manager または Smart Software<br>Manager サテライトに登録さ<br>れますが、エクスポートコン<br>トロールを使用するために登<br>録することはできません。                                                |                                                                                                    | <ul> <li>動作は Cisco Smart</li> <li>Software Manager サーバによってほとんどコントロールされています。</li> <li>(注) このステータスは、HX ストレージクラスタに制限能が含まれている場合にのみ適用されます。</li> </ul>            |

| 登録ステータ<br>ス                       | 説明                                                                                                    | ステータスの確認                                                                                                    | システム機能性                                                                                                    |
|-----------------------------------|----------------------------------------------------------------------------------------------------|----------------------------------------------------------------------------------------------------|----------------------------------------------------------------------------------------------------|
| <b>ID</b> 証明書の有<br>効期限が切れ<br>ています | スマート ライセンスは有効<br>で、HX ストレージクラスタ<br>は、Cisco Smart Software<br>Manager または Smart Software<br>Manager サテライトに登録さ<br>れますが、ID 証明書は6か月<br>以上更新されていません。ラ<br>イセンスは不特定未確認状態<br>で、コンプライアンス違反と<br>見なされます。 | ステータスを確認する<br>には、#stcli license<br>show status を実行し<br>ます。<br>Result:<br>Mode: ID Certificate<br>Expired<br>すべての条件を消去し<br>コンプライアンスス<br>テータス に戻るに<br>は、次のコマンドを実<br>行します。<br>#stcli license renew<br><auth>/<id></id></auth> | <ul> <li>Syslog メッセージ<br/>を生成します。</li> <li>HX 接続のイベン<br/>トまたはアラーム<br/>はありません。</li> <li>Cisco Smart<br/>Software Manager<br/>ポータルでは、フ<br/>ラグと通知が表示<br/>されます。</li> </ul> |

#### スマート ライセンスと Smart Software Manager サテライト

インターネット接続を使用してインストール ベースを管理することが許可されていない場合 は、Smart Software Manager サテライトをオンプレミスでインストールし、Cisco Smart Software Manager のサブセットを使用してライセンスをローカルで管理できます。Smart Software Manager サテライトのダウンロード

HyperFlex 用に Smart Software Manager サテライトを設定するには、HX Data Platform CLI から 次のコマンドを実行します。

```
stcli services sch set --portal-url
http://<satellite-host>/Transportgateway/services/DeviceRequestHandler --email
<user-email-address>
```

Smart Software Manager サテライトを Cisco Smart Software Manager に登録し、完全に機能した 後、30 日おきに Cisco Smart Software Manager を同期する必要があります。同期には次の2つ のオプションがあります。

- ネットワークが接続されているときのオンデマンドまたはスケジュール済み同期。
- ライセンスファイルをダウンロードおよびアップロードして手動で同期します。

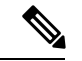

(注)

HX クラスタに Smart Satellite Server が構成されている場合、トークンは Smart Satellite Server の UI で生成される必要があるため、スマート ポータルのスマート ライセンス登録では生成され なくなります。

# スマート ライセンスへのクラスタの登録

スマートライセンスは自動的にHXストレージクラスタと統合し、デフォルトでは有効です。 スマートライセンスはインストールしません。HXストレージクラスタはスマートライセン スでは登録されておらず、90日間評価モードです。90日以内に、HXストレージクラスタを 登録して機能をすべて使用する必要があります。

注目 Smart Software Manager サテライトともに HyperFlex クラスタを登録する前に、プロキシが設定 されていないことを確認します。プロキシが設定されている場合は、Smart Software Manager サテライトとともにクラスタを登録する前にプロキシを削除します。

#### 始める前に

- HX ストレージ クラスタが HyperFlex Data Platform 2.5(1a)移行を実行していることを確認します。
- スマートライセンスの使用を開始する前には、Ciscoスマートアカウントを持っている必要があります。スマートアカウントは発注時に作成(または選択)できます。または長期ではスマートアカウントを発注外で作成して、新規または既存のライセンスを追加することもできます。

スマートアカウントを作成するには、[Cisco Software Central]>[Request a Smart Account] (https://webapps.cisco.com/software/company/smartaccounts/home?route=module/accountcreation) を参照してください。

- ステップ1 コントローラ VM にログインします。
- ステップ2 スマート ライセンス モードで HX ストレージ クラスタを確認します。

#### # stcli license show status

フィードバックには [Smart Licensing is ENABLED]、[Status: UNREGISTERED] と表示され、90日の評価期間の残り時間(日、時、分、秒)が表示されます。スマート ライセンスの評価期間は、HX ストレージクラスタでライセンス機能を使用し始めたときに開始され、更新はできません。評価期間の期限が切れた後に、スマート エージェントは通知を送信します。

**ステップ3**使用するバージョンに応じて、ソフトウェアマネージャにログインします。

| オプション                              | 説明                                                                                                    |
|------------------------------------|----------------------------------------------------------------------------------------------------|
| [Cisco Smart Software Manager]     | [Cisco Software Central] (https://software.cisco.com/) に移動し、スマート<br>アカウントにログインします。[License] ウィンドウで、[Smart Software<br>Licensing] をクリックします。[Inventory] をクリックします。 |
| [Smart Software Manager satellite] | https://<サテライトの IP アドレス>:8443 にアクセスし、管理者<br>のクレデンシャルを使用してサテライトにログインします。                                                                                         |

- ステップ4 HX ストレージ クラスタを登録するバーチャル アカウントから、[General] をクリックして、[New Token] をクリックします。
- **ステップ5** [Create Registration Token] ダイアログボックスで、次を実行して、[Create Token] をクリックします。
  - ・トークンの簡潔な [Description] を追加します。
  - ・トークンをアクティブであり他の製品で使用できるようにする日数を入力します。最大=365日
  - [Allow export-controlled functionality on the products registered with this token] をオンにします。
- ステップ6 [New ID Token] 行から、[Actions] ドロップダウン リストをクリックし、[Copy] をクリックします。
- ステップ1 コントローラ VM にログインします。
- **ステップ8** HX ストレージクラスタを登録します。 *idtoken-string* は、Cisco Smart Software Manager または Smart Software Manager サテライトからの新規 ID トークンです。

# stcli license register --idtoken idtoken-string

**ステップ9** HX ストレージ クラスタが登録されていることを確認します。

# stcli license show summary

```
別の方法として、HX ストレージ クラスタが登録されていることは、[Cisco Smart Software Manager] >
[Inventory] > [Product Instances] で確認できます。
```

例:

```
root@SpringpathController80IW1HJOKW:~# stcli license show summary
```

Smart Licensing is ENABLED

```
Registration:
Status: REGISTERED
Smart Account: Corp X HyperFlex License
Virtual Account: west-region
Last Renewal Attempt: None
Next Renewal Attempt: Aug 1 17:47:06 2017 PDT
```

```
License Authorization:
Status: AUTHORIZED
Last Communication Attempt: SUCCEEDED
Next Communication Attempt: Mar 4 16:47:11 2017 PST
```

```
License Usage:
License Entitlement Tag
Count Status
```

Cisco Vendor String XYZ regid.2016-11.com.cisco.HX-SP-DP-S001,1.0 1c06ca12-18f2-47bd-bcea-518ab1fd4520 3 InCompliance

### スマート ライセンス承認の更新

#### 始める前に

・HXストレージクラスタがスマートライセンスに次のコマンドを使用して登録されている ことを確認します。

# stcli license show status

- ステップ1 コントローラ VM にログインします。
- **ステップ2** 次のコマンドを使用してスマート ライセンス承認を更新します。

# stcli license renew id

# stcli license renew auth

**ステップ3** HX ストレージ クラスタが更新され、承認されていることを確認します。

# stcli license show summary

### スマート ライセンスからのクラスタの登録解除

ライセンスを解放してプールに戻して別の HX ストレージクラスタで使用されるようにする か、または Cisco Smart Software Manager の登録を削除する場合(たとえばクラスタをデコミッ ションする場合)には、HX ストレージクラスタを登録解除します。HX ストレージクラスタ を登録解除すると、HyperFlex は評価期間が残っていれば評価モードで実行します。そうでな い場合は、HyperFlex は評価の有効期限切れの状態になります。

スマートエージェントはライセンスクラウドにアクセスし、それ自体を登録解除します。プ ラットフォームのすべてのスマートライセンス資格と証明書が削除されます。信頼されている ストアのすべての証明書と登録情報が削除されます。スマートエージェントは登録解除のため にシスコに通信できない場合でも登録解除できます。スマートライセンスを再び使用すること が必要になる場合、HXストレージクラスタを再登録します。スマートライセンスへのクラス タの登録 (88 ページ)を参照してください。

#### 始める前に

- ・HXストレージクラスタがスマートライセンスに次のコマンドを使用して登録されている ことを確認します。
  - # stcli license show status

ステップ1 コントローラ VM にログインします。

**ステップ2** スマート ライセンスから HX ストレージ クラスタを登録解除します。

#### # stcli license deregister

ステップ3 HX ストレージ クラスタが登録解除されたことを確認します。

# stcli license show summary

I

Cisco HyperFlex Systems リリース 2.5 インストール ガイド (VMware ESXi 向け)

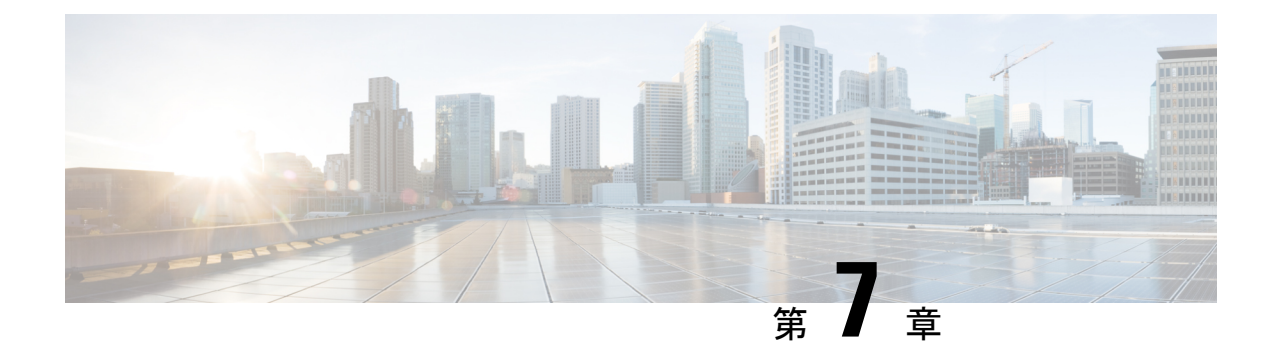

# クラスタ設定後のタスク

- •クラスタ設定後のガイドライン (93 ページ)
- ・ホスト上のネットワーク デバイスの PCI パススルー有効化 (94 ページ)
- •インストール後のスクリプトの実行 (94ページ)
- ESXi ホスト ルート パスワードの変更 (98 ページ)
- ストレージ コントローラ パスワードの変更 (99 ページ)
- vSphere を介した HX データ プラットフォーム プラグインへのアクセス (99 ページ)
- •ストレージクラスタでのデータストアの追加(100ページ)
- •HA ハートビートの設定 (100 ページ)
- HyperFlex  $\mathcal{O}$  Auto Support  $\succeq$  Smart Call Home (101  $\sim \mathcal{V}$ )
- •レプリケーションペアリング (107ページ)
- プライベート VLAN の追加 (108 ページ)
- 分散型仮想スイッチと Cisco Nexus 1000v (112 ページ)
- HX Data Platform での vCenter のホスト (113 ページ)
- AMD GPU の展開 (113 ページ)

# クラスタ設定後のガイドライン

#### \_\_\_\_\_ 重要

- SSH をすべての ESXi ホストで有効なままにします。これは、次の Cisco HyperFlex クラス タ設定後操作に必要です。
  - •これらの事前設定された値は、シスコの承認を得ずに変更しないでください。

# ホスト上のネットワーク デバイスの **PCI** パススルー有効 化

パススルーデバイスは、より効率的にリソースを使用して環境内のパフォーマンスを向上させるための手段を提供します。PCI パススルーを有効化することで、VM はホスト デバイスを VM に直接接続されているように使用できます。

次の手順では、ESXi ホスト上の PCI パススルー用にネットワーク デバイス (NVIDIA GPU など)を設定する方法を説明します。

- ステップ1 vSphere Client のナビゲーション パネルで ESXi ホストを参照します。
- **ステップ2** [Configure] タブをクリックして、[Settings] をクリックします。
- ステップ3 [Hardware] タブで、 [PCI Devices] をクリックします。利用可能なパススルー デバイスのリストが表示されます。
- ステップ4 デバイス (NVIDIA GPU など)を選択して、[Toggle passthrough] をクリックします。
- ステップ5 ホストを再起動して、PCI デバイスを利用可能にします。
- ステップ6 vSphere Web Client を使用して vCenter にログインします。
- **ステップ7** VM を特定して [Manage] タブをクリックします。[Settings] > [VM Hardware] を選択します。[Edit] をク リックします。
- ステップ8 [New device] ドロップダウン メニューで [PCI Device] を選択して、[Add] をクリックします。
- ステップ9 使用するパススルーデバイス(例:NVIDIA GPU)をクリックして、[OK]をクリックします。
- ステップ10 ESXi ホストにログインし、仮想マシンの設定ファイル (.vmx) をテキスト エディタで開きます。

```
cd /vmfs/volumes/[datastore_name]/[vm_name]
vi [vmname].vmx
```

- **ステップ11** 次の行を追加して保存し、テキストエディタを終了します。
  - # pciPassthru.64bitMMIOSizeGB = "64"
  - # Firmware = "efi"
  - # pciPassthru.use64bitMMIO = "TRUE"

# インストール後のスクリプトの実行

インストーラVMでインストール後スクリプトを実行することで、インストール後のタスクを 完了できます。スクリプトは、すべてのネットワークインターフェイス(管理、vMotion、お よびストレージネットワーク)に ping を実行して、ファブリックが完全に利用できることを 確認します。また、ノースバウンドスイッチで VLAN のタギングが正しいことと、ジャンボ フレーム設定を検証します。 ٣

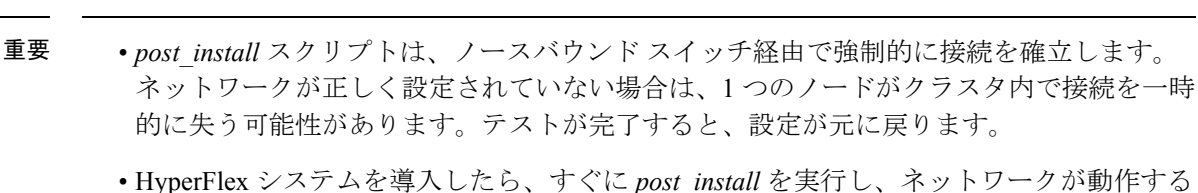

- ことを確認します。
- アップストリームネットワークを以前に検証したことがある場合を除き、実稼働システム でこのスクリプトを実行しないでください。
- •Web ベースの SSH がロードされていない場合、優先クライアントを使用してインストー ラ VM に SSH で接続し、post install スクリプトを実行します。
- 1. Web ブラウザから、http://<installer VM IP>/mssh にアクセスします。
- 2. インストーラ VM のルート クレデンシャルでログインします。
- 3. post\_install と入力し、[Enter] を押します。
- 4. 次の表に指定しているように、インストール後スクリプトパラメータを設定します。

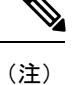

インストール後スクリプトに問題が発生した場合は、インストール後スクリプトのパラメータ を手動で設定します。

| パラメータ                                             | 説明                                                                                        |  |  |
|---------------------------------------------------|-------------------------------------------------------------------------------------------|--|--|
| クラスタでHA/DRSを有効にするか(Enable<br>HA/DRS on cluster?)  | ベストプラクティスに従って vSphere 高可<br>用性(HA)機能を有効にします。                                              |  |  |
| SSH 警告を無効にするか(Disable SSH<br>warning?)            | vCenter で SSH とシェルの警告を抑制しま<br>す。HyperFlex システムを適切に機能させる<br>には、SSH を有効のままにしておく必要が<br>あります。 |  |  |
| vMotion インターフェイスを追加する(Add<br>vMotion interfaces)  | ベスト プラクティスに従って vMotion イン<br>ターフェイスを設定します。IP アドレスと<br>VLAN ID の入力は必須です。                   |  |  |
| VM ネットワーク VLAN を追加する(Add<br>VM network VLANs)     | Cisco UCS Manager およびすべてのクラスタ<br>ホスト上の ESXi 内にゲスト VLAN を追加<br>します。                        |  |  |
| ESXi ホストで NTP を有効にする(Enable<br>NTP on ESXi hosts) | ESXi ホストで NTP を設定し、有効にします。                                                                |  |  |

| パラメータ                                | 説明                                                                                        |
|--------------------------------------|-------------------------------------------------------------------------------------------|
| 寛容モードを有効にする(Enable Lenient<br>Mode?) | 寛容モードはデフォルトになりました。[Y]<br>を押して処理を続行します。                                                    |
| テストメールを送信する(Send test email?)        | SMTP メール サーバと 自動サポート パラ<br>メータが設定されている場合は、SMTP リ<br>レーが動作していることを確認するために<br>テストメールが送信されます。 |

5. ネットワークエラーが報告された場合には修正します。

#### サンプルのインストール後のスクリプト

root@Cisco-HX-Data-Platform-Installer:~# post install Setting ESX hosts from HX cluster... vCenter URL: 172.26.17.177 Enter vCenter username (user@domain): administrator@vsphere local vCenter password: Found datacenter RTP-DC Found cluster HX-Cluster Enable HA/DRS on cluster? (y/n) y Disable SSH warning? (y/n) y configure ESXi logging onto HX datastore? (y/n) y No datastores found Creating datastore... Name of datastore: HX-Logs size (6B): 50 Storing logs on datastore HX-Logs Creating folder [HX-Logs]/esxi\_logs Add vmotion interfaces? (y/n) y Netmask for vMotion: 255.255.255.0 VLAN ID: (0-4096) 3093 vMotion IP for esx-hx-6.cpoc-rtp.cisco.com: 192.168.11.154 Adding vmKernel to esx-hx-6.cpoc-rtp.cisco.com vMotion IP for esx-hx-l.cpoc-rtp.cisco.com: 192.168.11.151 Adding vmotion to esx-hx-l.cpoc-rtp.cisco.com Adding vmKernel to esx-hx-l.cpoc-rtp.cisco.com vMotion IP for esx-hx-5 .cpoc- rtp.cisco.com: 192.168.11.153 Adding vmKernel to esx-hx-5.cpoc-rtp.cisco.com vMotion IP for esx-hx-2.cpoc- rtp.cisco.com: 192.168.11.152 Adding vmKernel to esx-hx-2.cpoc-rtp.cisco.com Add VM network VLANs? (y/n) n

Enable NTP on ESX hosts? (y/n) y Starting ntpd service on esx-hx-6.cpoc-rtp.cisco.com Starting ntpd service on esx-hx-1.cpoc-rtp.cisco.com Starting ntpd service on esx-hx-5.cpoc-rtp.cisco.com Starting ntpd service on esx-hx-2.cpoc-rtp.cisco.com

Enable Lenient Mode? (y/n) y Lenient mode is already set

Send test email? (y/n) n

Validating cluster health and configuration... Found UCSM hyper-ucs.cpoc-rtp.cisco.com, logging with username admin. Org is hx-cluster

UCSM Password:

Checking MTU settings pinging 192.168.16.164 from vmk1 pinging 192.168.10.161 from vmk1 pinging 192.168.16.163 from vmk1 pinging 192.168.1(3.162 from vmk1 Setting vnic2 to active and vmic3 to standby Pinging 192.168.10.164 from vmk1 pinging 192.168.16.164 with mtu 8972 from vmkl Pinging 192.168.10.161 from vmk1 pinging 192.168.10.161 with mtu 8972 from vmkl pinging 192.168.16.163 from vmk1 pinging 192.168.10.163 with mtu 8972 from vmkl pinging 192.168.10.162 from vmk1 pinging 192. 168.16. 162 with mtu 8972 from vmkl Setting vmnic3 to active and vnic2 to standby pinging 172.26.17.154 from vmk0 pinging 172.26.17 .151 from vmk0 pinging 172.26.17.153 from vmk0 Pinging 172.26.17.152 from vmk0 Setting vnicl to active and vmnic0 to standby pinging 172.26.17.154 from vmk0 Pinging 172.26.17.151 from vmk0 pinging 172.26.17.153 from vmk0 pinging 172.26.17.152 from vmk0 Setting vmnic0 to active and vnicl to standby pinging 192.168.11.154 from vmk2 pinging 192.168.11.151 from vmk2 pinging 192.168.11.153 from vmk2 pinging 192.168.11.152 from vmk2 Setting vnic7 to active and vmnic6 to standby pinging 192.168.11.154 from vmk2 pinging 192.168.11.154 with mtu 8972 from vmk2  $\,$ pinging 192.168.11.151 from vmk2 pinging 192.168.11.151 with mtu 8972 from vmk2 Pinging 192.168.11.153 from vmk2 pinging 192.168.11.153 with mtu 8972 from vmk2 pinging 192.168.11.152 from vmk2 pinging 192.168.11.152 with mtu 8972 from vmk2 Setting vmnic6 to active and vnic7 to standby

#### サンプルのネットワーク エラー

Host: esx-hx-5.cpoc-rtp.cisco.com Np errors found

Host: esx-hx-6.cpoc-rtp.clsco.com No errors found

Host: esx-hx-l.cpoc-rtp.cisco.com No errors found

Host: esx-hx-2.cpoc-rtp.cisco.com No errors found

controller VM clocks: stctlVM-FCH1946V34Y - 2016-09-16 22:34:04 stCtlVM-FCH1946V23M - 2016-09-16 22:34:04 stctIVM-FCH1951V2TT - 2016-09-16 22:34:04

```
stctlVM-FCH2004VINS - 2016-09-16 22:34:04
Cluster:
Version - 1.8.1a-19499
Model - HX220C-M4S
Health - HEALTHY
Access policy - LENIENT
ASUP enabled - False
SMTP server - smtp.cisco.com
```

# ESXi ホスト ルート パスワードの変更

次のシナリオで、デフォルトの ESXi パスワードを変更できます。

- ・標準およびストレッチ クラスタの作成時(コンバージドノードのみをサポート)
- ・標準クラスタの拡張時(コンバージドノードまたはコンピューティングノードの両方の 拡張をサポート)
- •エッジクラスタの作成時

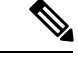

(注) 上記の場合、インストールが完了するとすぐに ESXi のルート パスワードが保護されます。後 続のパスワード変更が必要である場合、下に概要を示している手順をインストール後に使用し て、ルート パスワードを手動で変更することができます。

ESXi は工場出荷時のデフォルトパスワードで提供されているため、セキュリティ上の理由からパスワードを変更する必要があります。インストール後のデフォルトの ESXi ルートパス ワードを変更するには、次の手順を実行します。

- (注) ESXi ルート パスワードを忘れた場合は、パスワードの復旧について Cisco TAC にお問い合わ せください。
- ステップ1 SSH を使用して ESXi ホスト サービス制御にログインします。
- ステップ2 ルート権限を取得します。

su -

- **ステップ3**現在のルートパスワードを入力します。
- ステップ4 ルート パスワードを変更します。

passwd root

ステップ5 新しいパスワードを入力し、Enter キーを押します。確認のためにパスワードを再入力します。

(注) 2回目に入力したパスワードが一致しない場合は、最初からやり直す必要があります。

### ストレージ コントローラ パスワードの変更

インストール後に HyperFlex ストレージコントローラのパスワードをリセットするには、次の 手順を実行します。

- **ステップ1** ストレージ コントローラ VM にログインします。
- ステップ2 HyperFlex ストレージ コントローラのパスワードを変更します。

#### # stcli security password set

このコマンドによって、変更がストレージ クラスタ内のすべてのコントローラ VM に適用されます。

(注) 新しいコンピューティングノードを追加し、scli security password set コマンドを使用 してクラスタパスワードを再設定しようとすると、コンバージドノードは更新されますが、コン ピューティングノードはデフォルトパスワードのままになることがあります。コンピューティン グノードのパスワードを変更するには、次の手順を使用します。

コンピューティング ノードでパスワードを変更するには:

- 1. ESXi ホストからすべてのユーザー VM を vMmotion します。
- 2. VCenterからストレージコントローラVMコンソールを起動し、rootユーザーとしてログインします。
- 3. passwd コマンドを実行して、パスワードを変更します。
- 4. ログアウトして再度ログインし、パスワードが正常に変更されたことを確認します。
- 5. stcli node add -f コマンドを実行し、ノードをクラスタに再び追加します。

ステップ3 新しいパスワードを入力します。

ステップ4 Enter を押します。

# vSphere を介した HX データ プラットフォーム プラグイ ンへのアクセス

GUI を介してストレージクラスタを管理するには、vSphere Web クライアントを起動します。 vSphere Web クライアントおよび HX データ プラットフォーム プラグインを使用してストレー ジクラスタにアクセスします。

- ステップ1 HX データ プラットフォーム インストーラから、インストールの完了後に、[Summary] ページで [Launch vSphere Web Client] をクリックします。
- ステップ2 ログインページが表示され、[Login to vSphere Web Client] をクリックして、vSphere クレデンシャルを入力 します。
- **ステップ3** HX データ プラットフォーム プラグインが表示されます。

vSphere Web クライアント ナビゲータから、[vCenter Inventory Lists]>[Cisco HyperFlex Systems]>[Cisco HX Data Platform] を選択します。

# ストレージ クラスタでのデータストアの追加

新しい HyperFlex クラスタでは、仮想マシン ストレージ用のデフォルト データストアが設定 されていないため、VMware vSphere Web クライアントを使用してデータストアを作成する必 要があります。

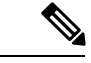

(注) 高可用性を実現するために、最低2つのデータストアを作成することを推奨します。

- ステップ1 vSphere Web クライアント ナビゲータの [Global Inventory Lists] で、[Cisco HyperFlex Systems] > [Cisco HX Data Platform] > [cluster] > [Manage] > [Datastores] の順に展開します。
- ステップ2 [Create Datastore] アイコンをクリックします。
- **ステップ3** [Name] にデータストアの名前を入力します。vSphere Web クライアントでは、データストア名に 42 文字 の制限が適用されます。各データストアに固有の名前を割り当てます。
- ステップ4 データストアの [Size] を指定します。ドロップダウンリストから、[GB] または [TB] を選択します。[OK] をクリックします。
- ステップ5 新しいデータストアを表示するには、[Refresh] ボタンをクリックします。
- ステップ6 [Hosts] タブをクリックして、新しいデータストアの [Mount Status] を確認します。

# HA ハートビートの設定

vSphere HAの設定では、使用可能なデータストアのリストから任意のデータストアを選択できるように、[Datastore for Heartbeating] オプションを設定します。

ステップ1 vSphere にログインします。

**ステップ2 DRS** が有効になっていることを確認します。
vSphere の[Home] > [Hosts and Clusters] 、[cluster] > [Configure]、[Services] を選択します。[vSphere DRS] をクリックします。

- ステップ3 [Edit] ボタンをクリックします。[vSphere HA] をクリックします。[Edit] をクリックします。
- ステップ4 選択されていなければ、[Turn on vSphere HA]を選択します。
- **ステップ5** ドロップダウン メニューから [Admission Control] > [Define Fallover capacity by] > [Cluster resource percentage] を展開します。デフォルト値を使用することも、[Override calculated failover capacity] を有効に してパーセンテージを入力することもできます。
- **ステップ6** [Heartbeat Datastores] を展開し、[Use datastore only from the specified list] を選択します。含めるデータストア を選択します。
- ステップ7 [OK] をクリックします。

### HyperFlex の Auto Support と Smart Call Home

HX ストレージクラスタを構成して、文書化されたイベントに関する自動化された電子メール 通知を送信することができます。通知内の収集されたデータを使用して、HX ストレージクラ スタの問題のトラブルシューティングに役立てることができます。

#### 自動サポート (ASUP)

自動サポートは、HX Data Platform を通じて提供されるアラート通知サービスです。自動サ ポートを有効にすると、HX Data Platform から、通知の受信先として指定された電子メールア ドレスまたは電子メール エイリアスに通知が送信されます。自動サポートは通常、HX スト レージ クラスタの作成時に SMTP メール サーバを設定し、電子メール受信者を追加して設定 します。

(注) 未認証の SMTP のみが ASUP のサポート対象となります。

構成中に [Enable Auto Support] チェックボックスが選択されていない場合、次の方法を使用して 自動サポート をクラスタの作成後に有効にすることができます。

| クラスタ作成後の ASUP 構成方法     | 関連トピック                                                  |
|------------------------|---------------------------------------------------------|
| HX Connect ユーザインターフェイス | HX Connect を使用した自動サポートの構成 (<br>102 ページ)                 |
| コマンドラインインターフェイス (CLI)  | CLIを使用した通知設定の構成(103ページ)                                 |
| REST API               | Cisco HyperFlex は Cisco DevNet での REST API<br>をサポートします。 |

自動サポート を使用して、HX ストレージ クラスタをモニタリング ツールに接続することも できます。

#### Smart Call Home (SCH)

Smart Call Home は、HX ストレージクラスタを監視し、ビジネスの運営に影響をおよぼす前に 問題にフラグ付けして解決を開始する、自動化されたサポート機能です。これにより高いネッ トワーク可用性と運用効率の向上をもたらします。

Call Home は、さまざまな障害や重要なシステムイベントを検出してユーザに通知する、Cisco デバイスのオペレーティングシステムに組み込まれている製品機能です。 Smart Call Home は Call Home の基本機能を高めるために自動化機能と利便性向上機能を追加します。Smart Call Home を有効にすると、Smart Call Home に Call Home メッセージ/アラートが送信されます。

Smart Call Home は Cisco の多くのサービス契約に含まれており、次が含まれます。

- ・自動化された、24時間の機器監視、プロアクティブな診断、リアルタイムの電子メール アラート、サービスチケットの通知、および修復の推奨。
- Call Home 診断とインベントリアラームをキャプチャおよび処理することにより指定された連絡先に送信される、プロアクティブなメッセージング。これらの電子メールメッセージには、自動的に作成された場合に Smart Call Home ポータルと TAC ケースへのリンクが含まれています。
- Cisco Technical Assistance Center (TAC) による優先サポート。Smart Call Home では、ア ラートが十分に重大な場合、TAC ケースが自動的に生成され、デバッグおよび他の CLI 出力が添付されて、https 経由で適切なサポート チームにルーティングされます。
- カスタマイズされたステータスレポートおよびパフォーマンス分析。
- 次に対するWebベースのアクセス:1箇所における修復のためのすべてのCall Homeメッセージ、診断、および推奨、TACケースのステータス、すべてのCall Homeデバイスの最新のインベントリおよび構成情報。

HXストレージクラスタ、あなた、そしてサポートの間で自動通信を確保するには、データコレクションの Smart Call Home の構成 (104ページ) を参照してください。

### HX Connect を使用した自動サポートの構成

通常は、HX ストレージクラスタの作成中に 自動サポート (ASUP) が設定されます。設定さ れなかった場合、HX Connect ユーザインターフェイスを使用してクラスタ作成後の設定を有 効にすることができます。

- ステップ1 HX Connect にログインします。
- **ステップ2** バナーで、[Edit settings] (歯車アイコン) > [Auto Support Settings] の順にクリックして次のフィールドに 記入します。

| UI要素                                                      | 基本情報                                                                                 |
|-----------------------------------------------------------|--------------------------------------------------------------------------------------|
| [Enable Auto Support (Recommended)]<br>チェック ボックス          | 次を有効にすることで、このHXストレージクラスタの自宅に発<br>信を構成します。                                            |
|                                                           | • 分析のための Cisco TAC へのデータ配信。                                                          |
|                                                           | <ul> <li>プロアクティブサポートの一環としてサポートからの通知。</li> </ul>                                      |
| [Send service ticket notifications to] $77 - \mathcal{V}$ | 通知を受信する電子メール アドレスを入力します。                                                             |
| [Enable Remote Support] チェック ボッ<br>クス                     | クラスタ操作に関する情報を収集して報告された異常のトラブル<br>シューティングを高速化するために、サポートのHXストレージ<br>クラスタへのアクセスを有効にします。 |
| [Use Proxy Server] チェックボックス                               | ・Web プロキシ サーバ url                                                                    |
|                                                           | • Port                                                                               |
|                                                           | • Username                                                                           |
|                                                           | • Password                                                                           |

### ステップ3 [OK] をクリックします。

**ステップ4** バナーで、[Edit settings] (歯車アイコン) > [Notifications Settings] の順にクリックして次のフィールドに 記入します。

| UI要素                                  | 基本情報                                                                                                    |
|---------------------------------------|----------------------------------------------------------------------------------------------------|
| [Send email notifications for alarms] | オンにした場合は、次のフィールドを入力します。                                                                                                    |
| チェック ボックス                             | • [Mail Server Address]                                                                                                    |
|                                       | <ul> <li>[From Address]: サポート サービス チケットの HX ストレージク<br/>ラスタを識別するために使用し、また自動サポート通知の送信者<br/>として使用するメールアドレスを入力します。現在、サポート情<br/>報はこのメール アドレスには送信されません。</li> </ul> |
|                                       | ・[Recipient list](カンマ区切り)                                                                                                    |

ステップ5 [OK] をクリックします。

### CLIを使用した通知設定の構成

HX ストレージクラスタからアラーム通知を受信する設定を構成および確認するには、次の手順に従ってください。

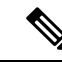

(注) 未認証の SMTP のみが ASUP のサポート対象となります。

**ステップ1** ssh を使用して HX ストレージ クラスタ内のストレージ コントローラ VM にログインします。

ステップ2 SMTP メール サーバを設定し、設定を確認します。

指定された受信者に電子メール通知を送信するためにSMTPメールサーバで使用される電子メールアドレスです。

シンタックス:stcli services smtp set [-h] --smtp SMTPSERVER --fromaddress FROMADDRESS

例:

# stcli services smtp set --smtp mailhost.eng.mycompany.com --fromaddress smtpnotice@mycompany.com

# stcli services smtp show

ステップ3 ASUP 通知を有効にします。

# stcli services asup enable

ステップ4 受信者の電子メールアドレスを追加し、設定を確認します。

電子メール通知を受信する電子メールアドレスまたは電子メールエイリアスのリストです。電子メールが 複数ある場合はスペースで区切ります。

シンタックス:stcli services asup recipients add --recipients RECIPIENTS

例:

# stcli services asup recipients add --recipients user1@mycompany.com user2@mycompany.com
# stcli services asup show

**ステップ5** HX ストレージ クラスタの eth1:0 の IP アドレスを所有しているコントローラ VM から、電子メールにテスト ASUP 通知を送信します。

# sendasup -t

eth1:0のIPアドレスを所有しているノードを確認するには、sshを使用してHXストレージクラスタの各 ストレージコントローラVMにログインし、ifconfigコマンドを実行します。他のノードから sendasup コマンドを実行しても、出力は何も返されず、受信者はテストを受信しません。

**ステップ6** すべてのストレージ コントローラ VM の IP アドレスから電子メールを送信できるように電子メール サー バを設定します。

### データ コレクションの Smart Call Home の構成

データコレクションはデフォルトで有効にされますが、インストール時にオプトアウト(無効化)することができます。クラスタ作成後のデータコレクションを有効にすることもできます。アップグレード中に、Smart Call Home がレガシー構成に基づいて設定されます。たとえ

ば、stcli services asup show を有効にすると、アップグレード時に Smart Call Home が有効 になります。

HX ストレージ クラスタに関するデータ コレクションは、https を介して Cisco TAC に転送さ れます。インストールされているファイアウォールがある場合、Smart Call Home のプロキシ サーバの構成は、クラスタ作成の後に完了します。

(注) HyperFlex Data Platform リリース 2.5(1.a) では、Smart Call Home Service Request (SR) の生成で プロキシ サーバは使用されません。

Smart Call Home を使用するには次が必要です。

- 対応する Cisco Unified Computing Support Service 契約または Cisco Unified Computing Mission Critical Support Service 契約と関連付けられた Cisco.com ID。
- 登録されるデバイス用の Cisco Unified Computing Support Service または Cisco Unified Computing Mission Critical Support Service

**ステップ1** HX ストレージ クラスタ内のストレージ コントローラ VM にログインします。

**ステップ2** サポート付きの HX ストレージ クラスタを登録します。

HX ストレージクラスタを登録すると、収集されたデータに ID を追加し、Smart Call Home を自動的に有効にします。HX ストレージクラスタを登録するには、電子メール アドレスを指定する必要があります。 登録後、このメール アドレスは、問題があり TAC のサービス要求が生成されるたびにサポート通知を受け取ります。

(注) Hyperflex で Smart Call Home を設定するときに、登録を完了するためのリンクを含む電子メール が設定済みのアドレスに送信されます。この手順を完了していない場合、デバイスは非アクティ ブ状態のままになり、自動サービス リクエストはオープンになりません。

構文:

stcli services sch set [-h] --email EMAILADDRESS

例:

# stcli services sch set --email name@company.com

**ステップ3** HX ストレージ クラスタからサポートへのデータ フローが稼働していることを確認します。

稼働しているデータフローにより、生じる可能性のある問題のトラブルシューティングをサポートできる 関連情報をすぐに利用できます。

- すべて オプションの HX クラスタ内のすべてのノードのコマンドを実行します。

# asupcli [--all] ping

HX ストレージ クラスタを HyperFlex 1.7.1 から 2.1.1b にアップグレードする場合は、次のコマンドも実行 します。

# asupcli [--all] post --type alert

次のエラーが表示される場合はサポートに問い合わせてください。

root@ucs-stctlvm-554-1:/tmp# asupcli post --type alert /bin/sh: 1: ansible: not found Failed to post - not enough arguments for format string root@ucs-stctlvm-554-1:/tmp#

**ステップ4** (省略可能) ポート 443 を介した Smart Call Home のアクセスを有効にするためにプロキシ サーバを設定 します。

クラスタの作成後、HX ストレージクラスタがファイアウォールの背後にある場合は、Smart Call Home プロキシサーバを構成する必要があります。サポートは、url: https://diag.hyperflex.io:443 エンドポイントでデータを収集します。

1. 既存の登録メールとプロキシ設定をすべてクリアします。

# stcli services sch clear

2. プロキシと登録メールを設定します。

構文:

stcli services sch set [-h] --email EMAILADDRESS [--proxy-url PROXYURL] [--proxy-port PROXYPORT] [--proxy-user PROXYUSER] [--portal-url PORTALURL] [--enable-proxy ENABLEPROXY]

| 構文の説明 | オプション                       | 必須またはオプショ<br>ン | 説明                                                                             |
|-------|-----------------------------|----------------|--------------------------------------------------------------------------------|
|       | email EMAILADDRESS          | 必須です。          | Cisco サポートからのメールを受信する人の<br>電子メールアドレスを追加します。配布リス<br>トまたはエイリアスを使用することを推奨し<br>ます。 |
|       | enable-proxy<br>ENABLEPROXY | オプション。         | プロキシの使用を明示的に有効または無効に<br>します。                                                   |
|       | portal-url PORTALURL        | オプション。         | 代替の Smart Call Home ポータルの URL を指<br>定します(該当する場合)。                              |
|       | proxy-url PROXYURL          | オプション。         | HTTPプロキシのURLを指定します(該当す<br>る場合)。                                                |
|       | proxy-port PROXYPORT        | オプション。         | HTTP プロキシのポートを指定します(該当<br>する場合)。                                               |
|       | proxy-user PROXYUSER        | オプション。         | HTTP プロキシのユーザを指定します(該当<br>する場合)。                                               |
|       |                             |                | HTTP プロキシのパスワードを指定します<br>(メッセージが表示される場合)。                                      |

例:

```
# stcli services sch set
--email name@company.com
--proxy-url www.company.com
--proxy-port 443
--proxy-user admin
--proxy-password adminpassword
```

3. プロキシサーバが動作しており、データがHXストレージクラスタからサポートロケーションに流れ ることを確認するために Ping を送信します。

```
# asupcli [--all] ping
```

- すべて オプションが HX クラスタ内のすべてのノードで、コマンドを実行します。

ステップ5 Smart Call Home が有効になっていることを確認します。

Smart Call Home の設定が set の場合、自動的に有効になります。

#### # stcli services sch show

Smart Call Home が無効の場合は手動で有効にします。

#### # stcli services sch enable

ステップ6 自動サポート(ASUP)通知を有効にします。

通常は、HX ストレージクラスタの作成中に自動サポート (ASUP) が設定されます。設定されなかった 場合、HX Connect または CLI を使用してクラスタ作成後の設定を有効にすることができます。詳細につい ては、「HyperFlex の Auto Support と Smart Call Home」を参照してください。

## レプリケーション ペアリング

レプリケーション クラスタ ペアの作成は、レプリケーション用 VM の設定の前提条件です。 レプリケーション ネットワークと少なくとも1つのデータストアは、レプリケーション ペア を作成する前に構成しなければなりません。

クラスタ2とクラスタ1をペアリングすることによって、レプリケーション用に明示的に設定 されたクラスタ1上のすべての VM はクラスタ2にレプリケートでき、レプリケーション用に 明示的に設定されたクラスタ2上のすべての VM はクラスタ1にレプリケートできることを指 定しています。

クラスタ1のデータストアAとクラスタ2のデータストアBをペアリングすることによって、 レプリケーション用に明示的に設定されたクラスタ1上のすべてのVMでは、データストアA にファイルがある場合、それらのファイルはクラスタ2のデータストアBにレプリケートされ ることを指定しています。同様に、レプリケーション対象として明示的に設定されたクラスタ 2上のすべてのVMでは、データストアBにファイルがある場合、それらのファイルがクラス タ1のデータストアAにレプリケートされます。

ペアリングは厳密に1対1で行われます。1つのクラスタを2つ以上の他のクラスタとペアリ ングすることはできません。ペアになっているクラスタ上の1つのデータストアは、他のクラ スタ上の1つのデータストアとしかペアリングできません。 レプリケーションペアの作成、編集、および削除の詳細手順については、「Cisco HyperFlex Systems アドミニストレーションガイド」を参照してください。

## プライベート VLAN の追加

### プライベート VLAN の概要

プライベート VLAN では VLAN のレイヤ2 ブロードキャスト ドメインがサブドメインに分割 されるので、スイッチで相互にポートを分離できます。サブドメインは、1 つのプライマリ VLAN と1 つまたは複数のセカンダリ VLAN で構成されます。プライベート VLAN ドメイン には、プライマリ VLAN が1 つのみ含まれています。プライベート VLAN ドメインの各ポー トは、プライマリ VLAN のメンバーであり、プライマリ VLAN は、プライベート VLAN ドメ イン全体です。

#### プライベート VLAN ポートの概要

表 5: プライベート VLAN ポートのタイプ

| VLAN ポート                 | 説明                                                                                                    |
|--------------------------|----------------------------------------------------------------------------------------------------|
| Promiscuous Primary VLAN | プライマリ VLAN に属します。無差別ポートに関連付けられ、<br>プライマリ VLAN に関連付けられているセカンダリ VLAN に属<br>するすべてのインターフェイスと通信できます。これらのイン<br>ターフェイスには、コミュニティポートと隔離されたホストポー<br>トが含まれます。セカンダリ VLAN からのすべてのパケットが<br>この VLAN を通過します。 |
| 隔離されたセカンダリ<br>VLAN       | 隔離されたセカンダリ VLAN に属するホスト ポート。このポー<br>トは、アソシエートされている無差別ポートと通信できることを<br>除き、同じプライベート VLAN ドメイン内の他のポートから、<br>完全に隔離されています。                                                                         |
| コミュニティ セカンダリ<br>VLAN     | コミュニティ セカンダリ VLANに属するホスト ポート。コミュ<br>ニティ ポートは、同じコミュニティ VLAN にある他のポートお<br>よびアソシエートされている無差別ポートと通信します。                                                                                           |

HX 配備後、VM ネットワークはデフォルトで通常の VLAN を使用します。VM ネットワーク にプライベート VLAN を使用するには、次のセクションを参照してください。

- ・既存の VM がない状態で VM ネットワークのプライベート VLAN を設定する (109 ページ)。
- 既存の VM で VM ネットワークのプライベート VLAN を設定する (109 ページ)。

### 既存のVM がない状態でVM ネットワークのプライベート VLAN を設定 する

- **ステップ1** Cisco UCS Manager でプライベート VLAN を設定するには、『Cisco UCS Manager ネットワーク管理ガイド』 を参照してください。
- ステップ2 上流に位置するスイッチでプライベート VLAN を設定するには、『Cisco Nexus 9000 シリーズ NX-OS レイ ヤ2スイッチング設定ガイド』を参照してください。
- ステップ3 ESX ホストでプライベート VLAN を設定するには、ESX ホストでのプライベート VLAN の設定(109ページ)を参照してください。

### ESX ホストでのプライベート VLAN の設定

ESX ホストでプライベート VLAN を設定するには、次の手順を実行します。

- ステップ1 VMware vSphere クライアントから vSphere 標準スイッチの VMNIC を削除します。
- ステップ2 前の手順で削除した VMNIC を使用して新しい vSphere 分散スイッチを作成します。
- ステップ3 無差別、独立、およびコミュニティ VLAN を作成します。

### 既存のVM でVM ネットワークのプライベート VLAN を設定する

- **ステップ1** Cisco UCS Manager でプライベート VLAN を設定するには、『Cisco UCS Manager ネットワーク管理ガイド』 を参照してください。
- ステップ2 上流に位置するスイッチでプライベート VLAN を設定するには、『Cisco Nexus 9000 シリーズ NX-OS レイ ヤ2スイッチング設定ガイド』を参照してください。
- ステップ3 ESXホストでプライベートVLANを設定するには、以下を参照してください。ESXホストでのプライベート VLANの設定(109ページ)
- ステップ4 vSphere 標準スイッチから新しく作成された vSphere 分散スイッチに VM を移行します。
  - a) vCenter 仮想マシンを右クリックして、[Migrate Virtual Machine Networking] をクリックします。
  - b) ドロップダウンリストから、[source network] および [destination network] を選択します。
  - c) [Next] をクリックします。
  - d) 移行する仮想マシンを選択します。
  - e) [Finish] をクリックします。
- ステップ5 VM のネットワーク アダプタのネットワーク接続をプライベート VLAN に変更します。
  - a) vCenter 仮想マシンを右クリックして、[Edit Settings] をクリックします。
  - b) [Hardware] タブから、変更するネットワーク アダプタを選択します。

- c) [Network Label] ドロップダウン リストから、使用するネットワーク接続を選択します。
- d) [OK] をクリックします。

### vSphere 標準スイッチでの VMNIC の削除

- ステップ1 VMware vSphere クライアントにログインします。
- ステップ2 [Home] > [Hosts and Clusters] を選択します。
- ステップ3 VMNIC を削除する ESX ホストを選択します。
- ステップ4 [Configuration] タブを開きます。
- ステップ5 [Networking] をクリックします。
- ステップ6 VMNIC を削除するスイッチを選択します。
- ステップ7 [Manage the physical adapters connected to the selected switch] ボタンをクリックします。
- ステップ8 削除する vminc を選択し、[Remove] をクリックします。
- **ステップ9** [Yes] をクリックして、選択内容を確認します。
- ステップ10 [Close] をクリックします。

### vSphere 分散スイッチの作成

- **ステップ1** VMware vSphere クライアントにログインします。
- **ステップ2** [Home] > [Networking] を選択します。
- **ステップ3** クラスタを右クリックして、[Distributed Switch] > [New Distributed Switch] を選択します。
- **ステップ4** [Name and Location] ダイアログボックスに、分散スイッチの名前を入力します。
- **ステップ5** [Select Version] ダイアログボックスで、バージョンと構成の要件に対応する分散スイッチ バージョンを 選択します。
- **ステップ6** [Next] をクリックします。
- **ステップ7** [Edit Settings] ダイアログボックスで、次のように指定します。
  - [Number of uplink ports]
  - [Network I/O Control] を有効化します。
  - [Create a default port group] をオンにします。
  - [Port Group Name] ボックスに、デフォルト ポート グループの名前を入力します。
- **ステップ8** [Next] をクリックします。
- **ステップ9** [Ready to Complete] ダイアログボックスで、設定した内容を確認します。

**ステップ10** [Finish] をクリックします。

### vSphere 分散スイッチでのプライベート VLAN の作成

- ステップ1 VMware vSphere クライアントから、[Inventory] > [Networking] を選択します。
- ステップ2 dvSwitch を右クリックして、[Edit Settings] をクリックします。
- ステップ3 [Private VLAN] タブを選択します。
- ステップ4 [Primary private VLAN ID] タブで、プライベート VLAN ID を入力します。
- ステップ5 [Secondary private VLAN ID] タブで、プライベート VLAN ID を入力します。
- ステップ6 [Type] ドロップダウン リストから、VLAN のタイプを選択します。次のいずれかを設定できます。

• [Isolated]

- [Community]
- (注) 無差別プライベート VLAN が自動的に作成されます。

ステップ7 [OK] をクリックします。

### 分散ポート グループでのプライベート VLAN の設定

#### 始める前に

vSphere 分散スイッチでプライベート VLAN を作成します。

- ステップ1 [dvSwitch]の下の [dvPortGroup] を右クリックして、[Edit Settings] をクリックします。
- **ステップ2** [Policies] > [VLAN] をクリックします。
- ステップ3 [VLAN type] ドロップダウン リストから [Private VLAN] を選択します。
- ステップ4 [Private VLAN Entry] ドロップダウン リストから、プライベート VLAN のタイプを選択します。次のいず れかを設定できます。

#### • [Isolated]

#### • [Community]

(注) コミュニティ プライベート VLAN が推奨されます。

混合モードポートはサポートされていません。

ステップ5 [OK] をクリックします。

## 分散型仮想スイッチと Cisco Nexus 1000v

### 分散型スイッチを導入する際の検討事項

(注)

- 分散型仮想スイッチ(DVS)または Cisco Nexus 1000v(NK1v)の使用はオプションであり、必須の手順ではありません。
  - vMotion ネットワーク用の DVS は、ご使用の環境に vSphere 用の Enterprise Plus ライセン スがある場合にのみ使用できます。
  - 同時に使用できるスイッチは、常にこの2つのうちのいずれか1つだけです。
- HyperFlex と Nexus 1000vの間では、Quality of Service (QoS) ポリシーが競合する可能性があります。N1KvのQoSクラスが HyperFlex ポリシーに従って設定されるようにしてください。『Network and Storage Management Guide』の「Creating a QoS Policy」を参照してください。
- N1Kvスイッチを導入する場合は、説明のとおりに設定を適用し、HyperFlexホスト間のトラフィックが FI 上を定常状態でローカルに流れるようにします。正しく設定されていないと、トラフィックの大半がアップストリームスイッチを経由することになる可能性があります。その場合には遅延が発生します。このような事態を避けるには、ストレージコントローラ、管理ネットワーク、および vMotion ポート グループをアクティブ/スタンバイ構成で設定し、フェールオーバーを有効にしてください。
- UCS Manager を使用して、[Network Control Policy] にリンク ステータスを設定します。詳細については、『Cisco UCS Manager GUI Configuration Guide』の「Configuring Network Control Policy」を参照してください。
- 2. vCenter で vSwitch のプロパティを設定します。

a. [Network Failure Detection] を [Link Status only] に設定します。

b. [Failback] を [Yes] に設定します。詳細については、『Cisco UCS Manager VM-FEX for VMware Configuration guide』の「Configuring the VM-FEX for VMware」を参照してください。

分散スイッチにより、各ノードが同じ構成を使用することになります。こうしてトラフィック に優先順位を付けることができ、アクティブなvMotionトラフィックがないときに、使用可能 な帯域幅を他のネットワークストリームで活用できるようになります。

HyperFlex (HX) データ プラットフォームは、HyperFlex 非依存ネットワークに分散型仮想ス イッチ (DVS) ネットワークを使用できます。

これらのHX非依存ネットワークには次のものがあります。

• VMware vMotion ネットワーク

• VMware アプリケーション ネットワーク

HX データ プラットフォームには依存関係があり、次のネットワークが標準の vSwitch を使用 します。

- •vswitch-hx-inband-mgmt:ストレージコントローラ管理ネットワーク
- vswitch-hx-inband-mgmt:管理ネットワーク
- vswitch-hx-storage-data : ストレージ ハイパーバイザ データ ネットワーク
- vswitch-hx-storage-data : ストレージ コントローラ データ ネットワーク

HXデータプラットフォームのインストール時に、すべてのネットワークが標準のvSwitchネットワークで設定されます。ストレージクラスタが設定された後、HX 非依存ネットワークを DVS ネットワークに移行できます。次に例を示します。

- vswitch-hx-vm-network : VM ネットワーク
- vmotion : vmotion pg

分散仮想スイッチに vMotion ネットワークを移行する方法の詳細については、『Network and Storage Management Guide』の「*Migrating vMotion Networks to Distributed Virtual Switches (DVS) or Cisco Nexus 1000v (N1Kv)*」を参照してください。

### HX Data Platform での vCenter のホスト

HyperFlex クラスタへの vCenter の導入をサポートするには、いくつかの制約事項が伴います。 詳細については、 HX データ プラットフォームで vCenter を展開する方法 を参照してください。

## AMD GPU の展開

AMD FirePro S7150 シリーズ GPU は HX240c M5 ノードでサポートされます。これらのグラフィックアクセラレータでは、非常に安全な高いパフォーマンス、そしてコスト効率の良い VDI 展開を有効にします。HyperFlex の AMD GPU を展開するには、次の手順に従います。

| ステップ | アクション                                          | 手順の指示                                           |
|------|------------------------------------------------|-------------------------------------------------|
| 1    | サーバに接続されているサービスプロファイ<br>ルに関して BIOS ポリシーを変更します。 | サポートされるすべての GPU の要<br>件:4 GB を超えるメモリマップド<br>I/O |
| 2    | サーバでに GPU カードをインストールしま<br>す。                   | GPU カードの取り付け                                    |

I

| ステップ | アクション                                                               | 手順の指示                                                                                                    |
|------|---------------------------------------------------------------------|----------------------------------------------------------------------------------------------------|
| 3    | サーバの電源を入れて、GPUがサーバのCisco<br>UCS Manager インベントリで表示されている<br>ことを確認します。 |                                                                                                    |
| 4    | AMD GPU カードの vSphere インストール バ<br>ンドル (VIB) をインストールして再起動し<br>ます。     | VMware ESXi で AMD の C シリーズ<br>スタンドアロンファームウェア/ソフ<br>トウェア バージョンバンドル 3.1(3)<br>の最新ドライバ ISO を含む Cisco ソ<br>フトウェアダウンロードから、イン<br>ベントリリストをダウンロードしま<br>す。 |
| 5    | VM 設定済みのクラスタで Win10 VM を作成<br>します。                                  | 対象の仮想マシンを指定する                                                                                                    |
| 6    | 各 ESXi ホストで、MxGPU.sh スクリプトを<br>実行して GPU を設定し、GPU から仮想機能<br>を作成します。  | MxGPU セットアップ スクリプトを<br>使用する                                                                                                    |
| 7    | Win10 Vm に対して前のステップで作成され<br>た仮想機能 (VFs) を割り当てます。                    |                                                                                                    |

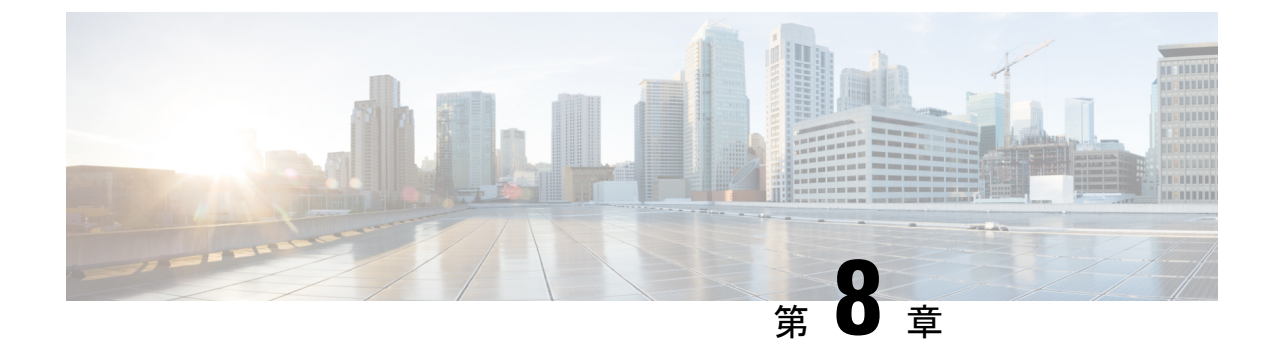

## 複数のHX クラスタの設定

•複数のクラスタの設定(115ページ)

## 複数のクラスタの設定

HyperFlex クラスタには、最大 8 つのコンバージド ノードと 8 つの コンピューティング専用 ノードを設定できます。HX クラスタ を 16 個以上のノードに拡張するには、最大 8 つの HX クラスタを Cisco UCS ファブリック インターコネクトのペアに接続できます。

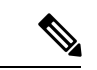

(注) 2つの異なる HX バージョンの HX クラスタを同じ UCSM ドメインで使用する構成は、必要な サーバファームウェア バンドルが UCSM インフラストラクチャ リリースでサポートされてい る限りサポートされます。HXDP バージョンは、リリース ノートごとに UCSM サーバファー ムウェア バンドルにマッピングされます。UCSM インフラストラクチャのバージョンには依 存しません。

#### 推奨事項

- 1. コンピューティング専用ノードの数は、コンバージドノードの数以下にする必要があり ます。
- 新しい HyperFlex クラスタを作成するには、第2章に示されている要件をすべて満たしていることを確認してください。また、第4章に示されているプロセスに従ってください。
- 3. 展開については、HX Data Platform インストーラ を使用します。
- 4. HX クラスタのすべての HX ノードで同じポリシーおよびサービス プロファイル テンプ レートを使用します。
- 5. すべてのクラスタ上で、同じデータセンターと vCenter 設定を使用します。
- 6. 各 HX クラスタの一意の名前を割り当てます。
- 7. 個別のポリシーを設定してクラスタ間の自律性を確保できるよう、クラスタごとにサブ 組織を作成します。このようにすると、アップグレードの際に役立ちます。

- **8.** 各サブ組織に新しいユーザー定義の VLAN ID を作成します。
- **9.** 互換性のある Cisco UCS Manager と Cisco HyperFlex バージョンを選択していることを確認します。

最新の互換性マトリックスについては、『Release Notes for Cisco HX Data Platform』のソフトウェア バージョンの表を参照してください。

 同じ Cisco HX データ プラットフォーム インストーラを使用して別の vCenter に 2 番目 のクラスタを設定する前に、ブラウザのキャッシュをクリアしてください。これにより、 古いクラスタの IP アドレスがキャッシュされ展開が失敗するなどの問題が回避されま す。

(注) トラフィックに応じて、さらにアップリンクポートを追加する必要がある場合があります。

- ステップ1 HX Data Platform インストーラにログインします。
- **ステップ2**標準クラスタの [Create Cluster] ワークフローに従って、追加のクラスタを作成します。詳細については、 Cisco HyperFlex Systems の設定 (63 ページ)を参照してください。

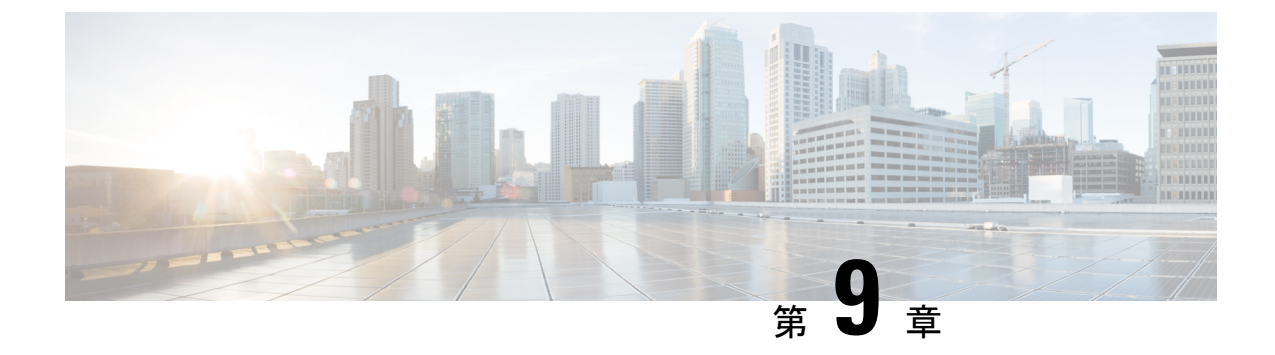

## HX-FI ドメインへの UCS サーバの追加

既存の HX FI ドメインへの Cisco UCS サーバの追加 (117 ページ)

## 既存の HX FI ドメインへの Cisco UCS サーバの追加

HX 1.8 リリースでは、Cisco UCS ドメイン内のサーバを既存の HX FI ドメインに追加できま す。HX FI ドメインの一部ではないサーバを追加するには、最初に Cisco UCS Manager でサブ 組織を作成します。これにより、Cisco UCS サーバ用の個別のサーバプロファイルとポリシー を作成できます。新しいサブ組織の作成手順の詳細については、『Cisco UCS Manager Administration Management Guide』を参照してください。以下のリンクを使用できま す。

http://www.cisco.com/c/en/us/td/docs/unified\_computing/ucs/ucs-manager/GUI-User-Guides/ Admin-Management/3-1/b\_Cisco\_UCS\_Admin\_Mgmt\_Guide\_3\_1/b\_Cisco\_UCS\_Admin\_Mgmt\_Guide\_ 3\_1\_chapter\_01000.html

HX FI ドメインに Cisco UCS サーバを追加する際の考慮事項は以下のとおりです。

- ファブリックインターコネクトのアップリンクのプロビジョニング(32ページ)を参照して、ネットワーク帯域幅を処理するのに十分なアップリンク容量があることを確認します。
- HXサーバには、Cisco UCSファームウェアに関する最小要件があります。また、HXFIドメインに追加する Cisco UCS サーバにも同じ Cisco UCS ファームウェアを導入する必要があります。詳細については、HX 相互運用性の表を参照してください。以下のリンクを使用できます。

http://www.cisco.com/c/en/us/support/servers-unified-computing/unified-computing-system/ products-technical-reference-list.html

Cisco UCS の設定に関する制限事項は、HX サーバと Cisco UCS サーバの両方に適用されます。詳細については、『Cisco UCS Manager Configuration Limits Guide』
 を参照してください。以下のリンクを使用できます。

http://www.cisco.com/c/en/us/support/servers-unified-computing/ucs-manager/products-installation-and-configuration-guides-list.html

HXサーバには、VLANおよびQoSクラスに関する特定の要件があります。Cisco UCSサーバのVLANおよびQoSの設定がHXサーバと両立するようにしなければなりません。
 VLANおよびQoS設定の詳細については、『HyperFlex Getting Started Guide』の「Appendix」を参照してください。以下のリンクを使用できます。

http://www.cisco.com/c/en/us/td/docs/hyperconverged\_systems/HyperFlex\_HX\_DataPlatformSoftware/ GettingStartedGuide/b\_HyperFlexSystems\_GettingStartedGuide/b\_HyperFlexSystems\_ GettingStartedGuide\_chapter\_0111.html

 HX ストレージ VLAN は HX クラスタ専用にする必要があります。この VLAN を Cisco UCS サーバに再利用しないでください。ネットワーク設定の詳細については、『Getting Started Guide』の「Requirements」に記載されているネットワーク構成図を参照し てください。

http://www.cisco.com/c/en/us/td/docs/hyperconverged\_systems/HyperFlex\_HX\_DataPlatformSoftware/ GettingStartedGuide/b\_HyperFlexSystems\_GettingStartedGuide/b\_HX\_BookMap\_chapter\_ 01.html#id\_13169

•ハイパーバイザ管理 VLAN、vMotion VLAN、および VM ネットワーク VLAN は、Cisco UCS サーバの間で共有できます。

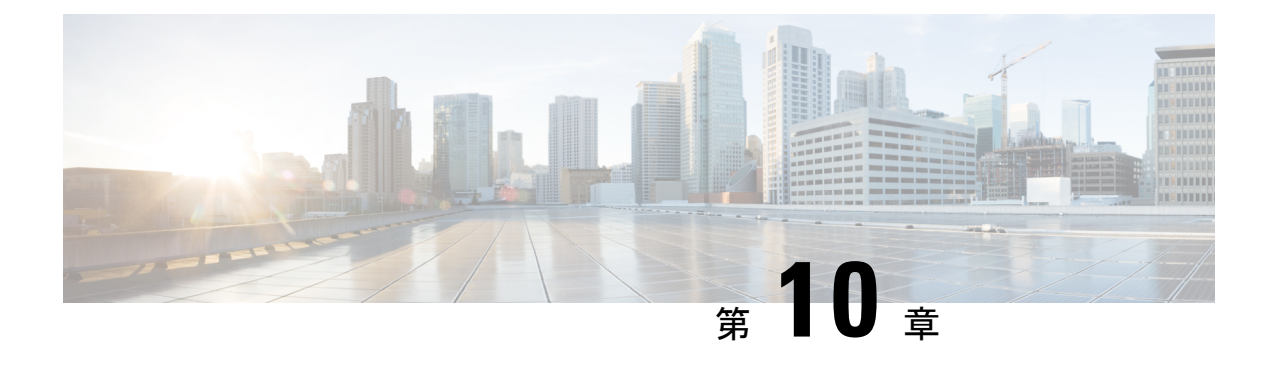

## Cisco HyperFlex システム クラスタの展開

この章は、次の項で構成されています。

- ・クラスタ展開のガイドライン (119ページ)
- 混合 M4/M5 クラスタを作成する場合の前提条件 (120 ページ)
- ・混合クラスタ展開中の手順(121ページ)
- ・コンバージド(HX220c/HX240c)ノードの追加に関する前提条件(121ページ)
- ・コンバージドノードの準備 (122ページ)
- •既存のクラスタへのコンバージドノードの追加(123ページ)
- コンピューティング専用ノードの追加に関する前提条件(133ページ)
- コンピューティング専用ノードの準備(134ページ)
- •既存のクラスタへのコンピューティング専用ノードの追加 (137 ページ)
- •クラスタ展開の障害の解決 (143ページ)
- ・ロジカルアベイラビリティゾーンの有効化(144ページ)

## クラスタ展開のガイドライン

- レプリケーションが設定済みの場合は、アップグレード、拡張、またはクラスタメンテナンスを実行する前に、レプリケーションを一時停止モードにしてください。アップグレードや拡張、クラスタのメンテナンスが完了した後、レプリケーションを再開します。タスクを実行するローカルクラスタとの間でレプリケーションが設定されているすべてのクラスタで、一時停止と再開を実行します。
- RESTful API を使用してクラスタ展開を実行する場合、そのタスクに想定よりも時間がか かることがあります。
- ESXi インストールは、M4 コンバージドノードのSDカードおよびM5 コンバージドノードのM.2 SATA SSD でサポートされています。コンピューティング専用ノードの場合、ESXi インストールはSDカード、SAN ブート、またはフロントアクセス対応SSD/HDDでサポートされています。コンピューティング専用ノードでは、USBフラッシュへのESXiのインストールはサポートされていません。

#### 混合クラスタ展開のガイドライン2.6

混合クラスタは、同じストレージクラスタ内の M4 および M5 HX コンバージドノードの両方 を持つことで定義されます。混合クラスタを設定するとき、以下のガイドラインが適用されま す。

- M5 コンバージド ノードを持つ既存の M4 クラスタの展開がサポートされています。
- M4 コンバージド ノードを持つ既存の M5 クラスタの展開がサポートされています。
- M4 または M5 コンバージド ノードを持つ既存の混合 M4/M5 クラスタの展開がサポート されています。
- サポートされているコンピューティング専用ノードを追加することは、HX Data Platform
   2.6またはそれ以降のインストーラを使用した M4、M5、混合 M4/M5 クラスタすべてで許可されています。いくつかの例となる組み合わせがここにリストされています。その他多くの組み合わせが可能です。

Example combinations: Expand mixed M4/M5 cluster with compute-only B200, C220, C240 M4/M5 Expand M4 cluster with compute-only B200 M5, C220 M5, C240M5

- ・混合クラスタを作成するには、展開ワークフローのみがサポートされています。混合 M4/M5 サーバを持つ最初のクラスタ作成はサポートされていません。
- ・すべての M5 サーバは、既存の M4 サーバのフォーム ファクタ(220/240)、タイプ (Hybrid/AF)、セキュリティ機能(非 SED のみ)およびディスク設定(数量、容量、非 SED)と一致する必要があります。
  - HX220-M4 と組み合わせるとき、HX220-M5 は最大6の容量ディスク(2ディスクス ロットは空のまま)を使用します。
- HyperFlex Edge は混合クラスタをサポートしません。
- SED SKU は混合クラスタをサポートしません。

## 混合 M4/M5 クラスタを作成する場合の前提条件

混合クラスタでクラスタ展開を開始する前に、次のタスクを実行する必要があります。

- UCS Manager を 3.2(1d) 以降にアップグレードします。
- ・既存の HX クラスタを 2.6(1a) 以降に完全にアップグレードします。
- 2.6(1A) 以降のHX Data Platform インストーラをダウンロードして展開し、展開ワークフ ローを実行します。
- 既存の M4 サーバファームウェアを最新の 3.2(1) パッチ リリースにアップグレードします。
- vCenter を 6.5 以降にアップグレードします。vCenter 6.5 がないと、Broadwell EVC モード を有効にできません。vCenterのアップグレードのみが必要です。ESXiについては、VMware

ソフトウェア相互運用性マトリクスに従って古いバージョンのままにすることができま す。EVC モードのオフはサポートされておらず、将来的に運用上の問題が発生します。

## 混合クラスタ展開中の手順

検証手順を実行中、展開が開始する前に EVC チェックが実行されます。この時点で、既存のクラスタで EVC モードを手動で有効にするにあたり表示される指示に従います。

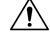

- 注意 警告時に EVC の有効化に失敗すると、ストレージクラスタと後 で関連付けられた VM の完全なシャット ダウンが必要となりま す。この警告はスキップしないでください。
- VCenter で EVC モードの設定を実行し、検証を再試行してください。
- ・クラスタ展開は、2回検証し展開を続行します。

## コンバージド(HX220c/HX240c)ノードの追加に関する前 提条件

コンバージドノードは、クラスタ作成後にHyperFlexクラスタに追加可能です。コンバージド ノード上のストレージでは、クラスタのストレージ容量が自動的に追加されます。

既存のストレージ クラスタにコンバージド ノードを追加する前に、次の前提条件が満たされていることを確認します。

- •ストレージクラスタの状態が正常であること。
- 新しいノードが、ネットワークやディスクの要件などインストールの前提条件に記載されているシステム要件を満たしていること。
- 新しいノードがストレージクラスタ内の他のノードと同じ設定を使用していること。この 設定には、VLAN ID、スイッチタイプ(vSwitch かどうか)、外部スイッチ VLAN タギン グ(EST)を使用する VLAN タギング、仮想スイッチタギング(VST)を使用する VLAN タギング、仮想分散スイッチ(vDS)があります。

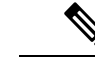

(注) ストレージクラスタが領域不足の状態にある場合に、新しいノードを追加すると、システムは自動的にストレージクラスタを再調整します。これは、24時間ごとに実行される再調整に加えて行われるものです。

- ・追加するノードが同じモデル(HX220またはHX240)のタイプ(ハイブリッドまたはオールフラッシュ)および同じディスク構成(SEDまたは非SED)であること。また、キャパシティディスクの数が既存のクラスタノードと一致すること。
- HyperFlex クラスタですでに使用されているものとは異なる CPU ファミリを持つノードを 追加するには、EVC を有効にします。詳細については、『Cisco HyperFlex Systems インス トール ガイド (VMware ESXi 向け)』の「混在 CPU を伴うクラスタの設定」の項を参照 してください。
- ノードのソフトウェアバージョンが、Cisco HX Data Platform バージョン、ESXi バージョン、vCenter バージョンと一致していることを確認します。ソフトウェアのバージョンを確認するには、vCenter の [Storage Cluster Summary] タブに移動し、上部のセクションでHX Data Platform のバージョンを確認します。必要に応じてアップグレードします。

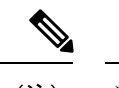

- (注) クラスタをアップグする場合は、クラスタで実行されているHXDP の現在のバージョンに一致する新しいインストーラ VM をダウン ロードしてインストールする必要があります。
- ・新しいノードに1つ以上の有効な DNS サーバおよび NTP サーバが設定されていること。
- SSO または Auto Support を使用している場合は、ノードが SSO および SMTP サービス用 に確実に設定されていること。
- HX Data Platform インストーラ および既存のクラスタ管理 IP アドレス間で ping するため に ICMP が許可されていること。

## コンバージドノードの準備

- **ステップ1** コンバージドノードを既存のストレージクラスタのハードウェアとネットワークに接続します。詳細については、「インストールの前提条件」を参照してください。
- ステップ2 HX ノードが工場出荷時に準備されたノードであることを確認します。
  - (注) 工場でノードが準備されていない場合、HX サーバを手動で準備する場合は、『Cisco HyperFlex Systems インストール ガイド(VMware ESXi向け)』の「Cisco HyperFlex System のカスタマイズ されたインストール方法」の項を参照してください。

## 既存のクラスタへのコンバージドノードの追加

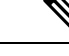

- (注) RESTful API を使用してクラスタ展開を実行する場合、そのタスクに想定よりも時間がかかる ことがあります。
- ステップ1 Cisco HX Data Platform インストーラ を起動します。
  - a) Web ブラウザで、HX Data Platform インストーラVM の IP アドレスまたはノード名を入力します。 [Accept] または [Continue] をクリックして SSL 証明書エラーをバイパスします。Cisco HX Data Platform インストーラのログインページが表示されます。ログイン画面の右下隅に表示される HX Data Platform インストーラ インストーラの [Build ID] を確認します。
  - b) ログインページで、次のクレデンシャルを入力します。

ユーザ名:root

パスワード (デフォルト): Cisco123

- (注) システムは、デフォルトのパスワード [cisco123] で出荷されますので、インストール中に これを変更する必要があります。インストールを継続するには、ユーザー提供の新規パス ワードを作成する必要があります。
- c) EULA を読んで、 [I accept the terms and conditions] チェックボックスをオンにし、 [Login] をクリック します。
- **ステップ2** [Workflow] ページで [Cluster Expansion] を選択します。
- ステップ3 [Credentials] ページで、次のフィールドに値を入力します。

クラスタ作成を実行するために、必要な設定データとともに*JSON configuration*ファイルをインポートすることもできます。次の2つの手順は、JSONファイルをインポートする場合はオプションです。イン ポートしない場合には、データを必須フィールドに手動で入力できます。

- (注) 初めてのインストールでは、ファクトリプレインストール JSON ファイルの調達についてシス コの担当者に問い合わせてください。
  - **1.** [Select a file] をクリックして、使用する JSON ファイルを選択して設定をロードします。 [Use Configuration] を選択します。
  - **2.** Cisco UCS Manager 用にインポートした値が異なる場合は、[Overwrite Imported Values] ダイ アログボックスが表示されます。[Use Discovered Values] を選択します。

| フィールド                     | 説明 |
|---------------------------|----|
| [UCS Manager Credentials] |    |

I

| フィールド                    | 説明                                                                                                    |  |
|--------------------------|----------------------------------------------------------------------------------------------------|--|
| [UCS Manager Host Name]  | UCS Manager FQDN または IP アドレス                                                                                                    |  |
|                          | たとえば 10.193.211.120 と入力します。                                                                                                    |  |
| [User Name]              | <admin>ユーザ名。</admin>                                                                                                    |  |
| [Password]               | <admin> パスワード。</admin>                                                                                                    |  |
| [vCenter Credentials]    | ·                                                                                                    |  |
| [vCenter Server]         | vCenter ServerのFQDNまたはIPアドレス。                                                                                                    |  |
|                          | たとえば 10.193.211.120 と入力します。                                                                                                    |  |
|                          | <ul><li>(注) ・vCenter Server は、クラスタが動作可<br/>能になる前に必要です。</li></ul>                                                                         |  |
|                          | <ul> <li>vCenter アドレスとクレデンシャル<br/>は、vCenter へのルートレベルの管理<br/>者権限が必要です。</li> </ul>                                                         |  |
|                          | <ul> <li>vCenter Server 入力は、ネストされた<br/>vCenter を構築する場合には省略可能<br/>です。詳細については、『Nested<br/>vCenter TechNote』を参照してください。</li> </ul>           |  |
| [User Name]              | <i><admin></admin></i> ユーザ名。                                                                                                    |  |
|                          | 例: administrator@vsphere.local <sub>o</sub>                                                                                              |  |
| [Admin Password]         | <root>パスワード。</root>                                                                                                    |  |
| [Hypervisor Credentials] |                                                                                                    |  |
| [Admin User Name]        | <admin>ユーザ名。</admin>                                                                                                    |  |
|                          | これはファクトリノードの root です。                                                                                                    |  |
| [Admin Password]         | <root>パスワード。</root>                                                                                                    |  |
|                          | デフォルトのパスワードは、ファクトリノードの                                                                                                    |  |
|                          |                                                                                                    |  |
|                          | <ul> <li>(注) システムは、アフォルトのパスワード</li> <li>[ciscol23] で出荷されますので、インストール中にこれを変更する必要があります。インストールを継続するには、ユーザー提供の新規パスワードを作成する必要があります。</li> </ul> |  |

**ステップ4** [Continue] をクリックします。[Cluster Expand Configuration] ページが表示されます。展開する HX クラス タを選択します。

展開するHXクラスタが見つからない場合、もしくはクラスタのロードに時間がかかる場合、[Management IP Address] フィールドのクラスタ管理アドレスの IP を入力します。

ステップ5 [Server Selection] ページには、[Unassociated] タブの下に関連付けされていない HX サーバのリストと、
 [Associated] タブの下に検出されたサーバのリストが表示されます。[Unassociated] タブからサーバを選択し、HyperFlex クラスタに含めます。

HX サーバがこの一覧に表示されていない場合、Cisco UCS Manager を調べてそれらが検出されていることを確認します。

- サーバごとに、[Actions] ドロップダウン リストを使用して、以下を設定できます。
  - [Launch KVM Console]—HX Data Platform インストーラから直接 KVM コンソールを起動するには、 このオプションを選択します。
  - [Disassociate Server]: サービスプロファイルをそのサーバから削除するには、このオプションを選択 します。
- (注) 関連付けられていないサーバがない場合は、次のエラーメッセージが表示されます。
   No unassociated servers found. Please login to UCS Manager and ensure server ports are enabled.

[Configure Server Ports] ボタンを使用することで、新しいすべての HX ノードを検出できます。一般に、 設定を開始する前に Cisco UCS Manager でサーバ ポートを設定します。

- **ステップ6** [Continue] をクリックします。[UCSM Configuration] ページが表示されます。
  - (注) 最初にJSONファイルをインポートした場合、既存のHXクラスタから得られた必要な設定デー タが[Credentials]ページに取り込まれているはずです。この情報は、既存のクラスタ構成に一致 している必要があります。
- **ステップ7** [UCSM Configuration] ページで、ネットワークごとに次のフィールドに値を入力します。

| フィールド                                          | 説明                   |  |
|------------------------------------------------|----------------------|--|
| [VLAN Configuration]                           |                      |  |
| (注) 次の各ネットワークにそれぞれ個別のサブネットと VLAN を使用します。       |                      |  |
| [VLAN for Hypervisor and HyperFlex management] |                      |  |
| [VLAN Name]                                    | 名前:hx-inband-mgmt    |  |
| [VLAN ID]                                      | デフォルトの VLAN ID: 3091 |  |
| [VLAN for HyperFlex Storage traffic]           |                      |  |
| [VLAN Name]                                    | 名前:hx-storage-data   |  |
| [VLAN ID]                                      | デフォルトの VLAN ID: 3092 |  |

I

| フィールド                                                   | 説明                                                                     |  |
|---------------------------------------------------------|------------------------------------------------------------------------|--|
| [VLAN for VM vMotion]                                   |                                                                        |  |
| [VLAN Name]                                             | 名前:hx-vmotion                                                          |  |
| [VLAN ID]                                               | デフォルトの VLAN ID: 3093                                                   |  |
| [VLAN for VM Network]                                   |                                                                        |  |
| [VLAN Name]                                             | 名前: vm-network                                                         |  |
| [VLAN ID]                                               | デフォルトの VLAN ID: 3094                                                   |  |
|                                                         | ゲスト VLAN のカンマ区切りリスト。                                                   |  |
| [MAC Pool]                                              |                                                                        |  |
| [MAC Pool Prefix]                                       | さらに2つの16進文字(0-F)を追加することで、<br>MAC プールプレフィックスを設定します。                     |  |
|                                                         | たとえば、00:25:B5:A0 などです。                                                 |  |
| ['hx-ext-mgmt' IP Pool for Out-of-Band CIMC]            |                                                                        |  |
| [IP Blocks]                                             | HyperFlex ノードに指定された IP アドレスの範囲。<br>これは、ゲスト VLAN の値のカンマ区切りリスト<br>にできます。 |  |
|                                                         | 例えば、10.193.211.124-127, 10.193.211.158-163                             |  |
| [Subnet Mask]                                           | IP アドレスを制限して制御するために、サブネットを適切なレベルに設定します。                                |  |
|                                                         | たとえば、255.255.0.0 と指定します。                                               |  |
| [Gateway]                                               | IP アドレス。                                                               |  |
|                                                         | たとえば、10.193.0.1 と指定します。                                                |  |
| [iSCSI Storage]                                         |                                                                        |  |
| (注) 将来的に任意の時点で外部ストレージの利用を希望する場合は、これを事前に設定する必要<br>があります。 |                                                                        |  |
| [Enable iSCSI Storage] チェックボックス                         | iSCSIストレージを設定するには、オンにします。                                              |  |
| [VLAN A Name]                                           | プライマリファブリックインターコネクト(FI-A)<br>で、iSCSI vNIC に関連付けられている VLAN の名<br>前。     |  |
| [VLAN A ID]                                             | プライマリファブリックインターコネクト(FI-A)<br>で、iSCSI vNIC に関連付けられている VLAN の<br>ID。     |  |

| フィールド                                                                   | 説明                                                                                                    |  |
|-------------------------------------------------------------------------|----------------------------------------------------------------------------------------------------|--|
| [VLAN B Name]                                                           | 下位のファブリックインターコネクト(FI-B)で、<br>iSCSI vNIC に関連付けられている VLAN の名前。                                                                                                    |  |
| [VLAN B ID]                                                             | 下位のファブリックインターコネクト(FI-A)で、<br>iSCSI vNIC に関連付けられている VLAN の ID。                                                                                                    |  |
| [FC Storage]<br>(注) 将来的に任意の時点で外部ストレージの利用を希望する場合は、これを事前に設定する必要<br>があります。 |                                                                                                    |  |
| [Enable FC Storage] チェックボックス                                            | FC ストレージを有効にするには、オンにします、                                                                                                    |  |
| [WWxN Pool]                                                             | WW ノード名および WW ポート名の両方を含む<br>WWN プール。それぞれのファブリック インター<br>コネクトに対し、WWPNおよびWWNN用のWWxN<br>プールが作成されます。                                                                                                    |  |
| [VSAN A Name]                                                           | プライマリファブリックインターコネクト(FI-A)<br>の VSAN の名前。デフォルトでは、<br>hx-ext-storage-fc-a に設定されています。                                                                                                    |  |
| [VSAN A ID]                                                             | プライマリファブリックインターコネクト(FI-A)<br>のネットワークに割り当てられた一意の ID。                                                                                                    |  |
|                                                                         | 注意 UCS または Hyperflex システムで現在使<br>用されている VSAN ID を入力しないでく<br>ださい。UCS ゾーニングを使用する既存<br>の VSAN ID をインストーラに入力する<br>と、その VSAN ID の既存の環境でゾーニ<br>ングが無効になります。                                                                                     |  |
| [VSAN B Name]                                                           | 下位のファブリックインターコネクト (FI-B)の<br>VSAN の名前。デフォルトでは、<br>hx-ext-storage-fc-b に設定されています。                                                                                                    |  |
| [VSAN B ID]                                                             | <ul> <li>下位のファブリックインターコネクト(FI-B)の<br/>ネットワークに割り当てられた一意の ID。</li> <li>注意 UCS または Hyperflex システムで現在使<br/>用されている VSAN ID を入力しないでく<br/>ださい。UCS ゾーニングを使用する既存<br/>の VSAN ID をインストーラに入力する<br/>と、その VSAN IDの既存の環境でゾーニ<br/>ングが無効になります。</li> </ul> |  |

| フィールド                    | 説明                                                                                                    |
|--------------------------|----------------------------------------------------------------------------------------------------|
| [Advanced]               |                                                                                                    |
| [UCS Firmware Version]   | ドロップダウン リストから HX サーバに関連付け<br>る UCS ファームウェア バージョンを選択します。<br>UCSファームウェア バージョンは、UCSM バージョ<br>ンと一致する必要があります。詳細については、最<br>新の Cisco HX データ プラットフォームのリリース<br>ノート を確認してください。<br>たとえば 3.2 (1日) と入力します。 |
| [HyperFlex Cluster Name] | 特定のクラスタ内のHXサーバのグループに適用される名前。これはユーザ定義の名前です。HyperFlex<br>クラスタ名は、簡単に識別できるようにサービス<br>プロファイルにラベルを追加します。                                                                                            |
| [Org Name]               | 一意の Org Name を指定します。これにより、残り<br>の UCS ドメインからの HyperFlex 環境の分離が保<br>証されます。                                                                                                    |

- (注) [Configuration]ペインでVLAN、MACプール、およびIPアドレスプールの情報を確認します。 これらのVLAN ID は、環境に応じて変更できます。デフォルトでは、インストーラによって VLANが非ネイティブとして設定されます。トランク設定を適切に適用することで、非ネイティ ブ VLAN に対応するようにアップストリーム スイッチを設定する必要があります。
- **ステップ8** [Continue] をクリックします。[Hypervisor Configuration] ページが表示されます。次のフィールドに入力 します。
  - 注目 再インストールの場合や、ESXiネットワーキングが完了している場合は、この手順で説明した フィールドの入力を省略できます。

| フィールド                                  | 説明                                                                    |
|----------------------------------------|-----------------------------------------------------------------------|
| [Configure Common Hypervisor Settings] |                                                                       |
| [Subnet Mask]                          | IP アドレスを制限して制御するために、サブネットマスクを適切なレベルに設定します。<br>たとえば、255.255.0.0と指定します。 |
| [Gateway]                              | ゲートウェイの IP アドレス。<br>たとえば、10.193.0.1 と指定します。                           |

| フィールド           | 説明                                                                                                    |
|-----------------|----------------------------------------------------------------------------------------------------|
| [DNS Server(s)] | DNS サーバの IP アドレス。                                                                                                    |
|                 | DNS サーバがない場合は、HX データ プラット<br>フォームインストーラの [Cluster Configuration] ペー<br>ジのいずれのフィールドにもホスト名を入力しない<br>でください。すべての ESXi ホストに静的 IP アド<br>レスとホスト名のみを使用します。 |
|                 | <ul> <li>(注) 複数のDNSサーバを提供する場合は、両<br/>方のDNSサーバが正しく入力されている<br/>ことを慎重に確認し、カンマで区切って<br/>ください。</li> </ul>                                               |

### [Hypervisor Settings]

IP アドレスを順番に並べるには、[Make IP Addresses and Hostnames Sequential] を選択してください。

(注) ドラッグアンドドロップを使用してサーバを並べ替えることができます。

| [Name]              | サーバ名。                                    |
|---------------------|------------------------------------------|
| [Serial]            | サーバのシリアル番号。                              |
| [Static IP Address] | すべての ESXi ホストに静的 IP アドレスとホスト<br>名を入力します。 |
| [Hostname]          | ホスト名フィールドを空欄のままにしないでください。                |

# ステップ9 [Continue] をクリックします。[IP Addresses] ページが表示されます。[Add Compute Server] または [Add Converged Server] をクリックして、さらにコンピューティングまたはコンバージド サーバを追加できます。

[Make IP Addresses Sequential] を選択して、IP アドレスを連続させます。IP アドレスの場合は、属する データ ネットワークまたは管理ネットワークを指定します。

各HXノードでは、ハイパーバイザ管理IPアドレスとデータIPアドレスの次のフィールドに値を入力します。

| フィールド                   | 説明                                                                 |
|-------------------------|--------------------------------------------------------------------|
| [Management Hypervisor] | ESXiホストとストレージクラスタ間のハイパーバ<br>イザ管理ネットワーク接続を処理する静的 IP アド<br>レスを入力します。 |

| フィールド                                                                                                    | 説明                                                                                                    |
|----------------------------------------------------------------------------------------------------|----------------------------------------------------------------------------------------------------|
| [Management Storage Controller]                                                                                                    | ストレージ コントローラ VM とストレージ クラス<br>タ間の HX データ プラットフォーム ストレージ コ<br>ントローラ VM 管理ネットワーク接続を処理する<br>静的 IP アドレスを入力します。   |
| [Data Hypervisor]                                                                                                    | ESXi ホストとストレージクラスタ間のハイパーバ<br>イザデータネットワーク接続を処理する静的 IP ア<br>ドレスを入力します。                                         |
| [Data Storage Controller]                                                                                                    | ストレージ コントローラ VM とストレージ クラス<br>タ間の HX データ プラットフォーム ストレージ コ<br>ントローラ VM データ ネットワーク接続を処理す<br>る静的 IP アドレスを入力します。 |
| [Hypervisor]、[Storage Controller VM (Management)]、[Hypervisor (Data)]、および [Storage Controller VM (Data)] 列の最初の行に IP アドレスを入力すると、HX Data Platform インストーラ によって、他のノードのノード情報に増分自動入力が適用されます。ストレージクラスタ内のノードの最小数は3です。<br>それより多くのノードがある場合は、[Add] ボタンを使用して、アドレス情報を指定します。 |                                                                                                    |

(注) コンピューティング専用ノードは、ストレージクラスタを作成してからでないと追加できません。

| フィールド                                            | 説明                                                                                                    |
|--------------------------------------------------|----------------------------------------------------------------------------------------------------|
| [Controller VM Password]                         | デフォルトの管理者ユーザ名とパスワードがコント<br>ローラVMに適用されます。VMは、コンバージド<br>とコンピューティング専用のすべてのノードにイン<br>ストールされています。                                                                                                    |
|                                                  | 重要         ・コントローラ VM またはコントロー<br>ラ VM のデータストアの名前は変更<br>できません。                                                                                                    |
|                                                  | <ul> <li>すべてのコントローラ VM に同じパ<br/>スワードを使用します。異なるパス<br/>ワードの使用はサポートされていま<br/>せん。</li> </ul>                                                                                                    |
|                                                  | •1つの大文字、1つの数字、1つの特<br>殊文字を含み、合計で少なくとも10<br>文字になる複合パスワードを指定し<br>てください。                                                                                                    |
|                                                  | <ul> <li>作成するコントローラVMおよびHX<br/>クラスタにユーザ定義のパスワード<br/>を指定できます。パスワードの文字<br/>と形式の制限事項については、<br/>『Cisco HX Data Platform Management<br/>Guide』の「Guidelines for HX Data<br/>Platform Special Characters」の項を参<br/>照してください。</li> </ul> |
| [Advanced Configuration]                         |                                                                                                    |
| [Jumbo frames]<br>[Enable Jumbo Frames] チェックボックス | ホスト vSwitch と vNIC、および各ストレージコン<br>トローラ VM のストレージデータネットワークの<br>MTU サイズを設定する場合にオンにします。                                                                                                    |
|                                                  | デフォルト値は9000です。                                                                                                    |
|                                                  | (注) MTU サイズを 9000 以外の値に設定する<br>には、Cisco TAC にお問い合わせくださ<br>い。                                                                                                    |

| フィールド                                                    | 説明                                                                                                    |
|----------------------------------------------------------|----------------------------------------------------------------------------------------------------|
| [Disk Partitions]<br>[Clean up Disk Partitions] チェックボックス | ストレージクラスタに追加されたすべてのノード<br>から既存のデータおよびパーティションをすべて削<br>除するには、オンにします。保持する必要がある<br>データは、バックアップする必要があります。                 |
|                                                          | 重要 工場出荷時のシステムにはこのオプションを選択しないでください。工場出荷時のシステムのディスクパーティションは正しく設定されています。手動で準備されたサーバでは、このオプションを選択して既存のデータとパーティションを削除します。 |

ステップ10 [Start] をクリックします。[Progress] ページに、さまざまな設定タスクの進捗状況が表示されます。

- (注) vCenterクラスタでEVCが有効になっている場合、展開プロセスが失敗し、「The host needs to be manually added to vCenter」というメッセージが出されます。展開操作を正常に 実行するには、次のようにします。
  - •vSphere クライアント に追加する ESXi ホストにログインします。
  - •コントローラ VM の電源をオフにします。
  - •ホストを vSphere Web Client の vCenter クラスタに追加します。
  - HX Data Platform インストーラ で、[Retry Deploy] をクリックします。
- **ステップ11** クラスタ展開が完了したら、[Launch HyperFlex Connect] をクリックしてストレージクラスタの管理を開始します。
  - (注) 既存のストレージクラスタにノードを追加する場合、スケジュールされた時間に自動再調整が 行われるまで、クラスタには引き続き元のストレージクラスタと同じ HA 復元力があります。

再調整は通常、24時間中にスケジュールされ、ノードの障害発生後の2時間、またはストレージクラスタの領域がなくなった場合に行われます。

スケジュールされた時間よりも前にストレージクラスタを再調整する必要がある場合は、次に示すスト レージクラスタの再調整コマンドを手動で実行します。

ストレージ クラスタ コントローラ VM コマンド ラインから、次のコマンドを実行します。

- 1. # stcli rebalance start --force
- 2. 再調整のステータスをモニタするには
  - # stcli rebalance status
- **ステップ12** 新しいノードがストレージ クラスタに追加された後、HA サービスがリセットされ、HA が追加された ノードを認識できるようになります。

- a) vSphere にログインします。
- b) vSphere Web Client で、[Home] > [vCenter] > [Inventory Lists] > [Hosts and Clusters] > [vCenter] > [Server] > [Datacenter] > [Cluster] > [Host] に移動します。
- c) 新規ノードを選択します。
- d) 右クリックし、vSphere HA に対し [Reconfigure] を選択します。

## コンピューティング専用ノードの追加に関する前提条件

コンピューティング専用ノードは、HyperFlexクラスタの作成後にクラスタに追加できます。 このノードは、追加のコンピューティングリソースを提供するために追加されます。Cisco UCS サーバは、クラスタにストレージ容量をもたらさないため、キャッシュドライブまたは永続ド ライブを装備する必要はありません。

コンピューティング専用ノードを追加する前に、次の前提条件が満たされていることを確認し ます。

- •ストレージクラスタの状態が正常であること。
- 新しいノードが、ネットワークやディスクの要件などインストールの前提条件に記載されているコンピューティング専用システム要件を満たしていること。
- ・サービスプロファイルの関連付け後、ESXiハイパーバイザをインストールします。
- 新しいノードがストレージクラスタ内の他のノードと同じ設定を使用していること。この 設定には、VLAN ID、スイッチタイプ(vSwitch かどうか)、外部スイッチ VLAN タギン グ(EST)を使用する VLAN タギング、仮想スイッチタギング(VST)を使用する VLAN タギング、仮想分散スイッチ(vDS)があります。

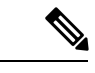

- (注) ストレージクラスタが領域不足の状態にある場合に、新しいノードを追加すると、システムは自動的にストレージクラスタを再調整します。これは、24時間ごとに実行される再調整に加えて行われるものです。
- ・追加する新しいノードが HX クラスタですでに使用されているものとは異なる CPU ファ ミリを搭載している場合には、EVC を有効にしてください。詳細については、『Cisco HyperFlex Systems インストール ガイド(VMware ESXi 向け)』の「混在 CPUを伴うクラ スタの設定」の項を参照してください。
- ノードのソフトウェアバージョンが、Cisco HX Data Platform バージョン、ESXi バージョン、vCenter バージョンと一致していることを確認します。ソフトウェアのバージョンを確認するには、vCenter の [ストレージクラスタ概要] タブに移動し、上部のセクションで HXデータプラットフォームのバージョンを確認します。必要に応じてアップグレードします。

- ・新しいノードに1つ以上の有効な DNS サーバおよび NTP サーバが設定されていること。
- SSO または Auto Support を使用している場合は、ノードが SSO および SMTP サービス用 に確実に設定されていること。
- ESXi インストールは、HX M4 コンピューティング専用 ノードの SD カードまたはフロントアクセス対応 SSD でサポートされています。USB フラッシュまたはフロントアクセス対応 SSD またはフロントアクセス対応 HDD に ESXi をインストールすると、再起動中にコントローラ VM を削除します。

## コンピューティング専用ノードの準備

- ステップ1 サーバがサポート対象のHX サーバで、要件を満たしていることを確認します。詳細については、『Cisco HyperFlex Systems インストールガイド(VMware ESXi向け)』の「ホスト要件」の項を参照してください。
- ステップ2 Cisco UCS Manager にログインします。
  - a) ブラウザを開き、ストレージクラスタネットワークのファブリックインターコネクト用の Cisco UCS Manager アドレスを入力します。
  - b) [UCS Manager の起動(Launch UCS Manager)] ボタンをクリックします。
  - c) プロンプトが表示された場合は、Java をダウンロードして、インストールし、受け入れます。
  - d) 管理者クレデンシャルを使用してログインします。

#### ユーザ名:admin

#### パスワード: <admin password>

ステップ3 サーバを検索して、サーバがストレージクラスタと同じ FI ドメインに追加されており、承認されたコン ピューティング専用モデルであることを確認します。互換性のあるコンピューティング専用ノードの詳細 なリストについては、最新の『Cisco HX Data Platform リリースノート』を確認してください。

### HX データ プラットフォーム インストーラの確認

- ステップ1 ストレージ クラスタのすべてのノードと、ストレージ クラスタに追加されてコンピューティング ノード と通信できるノードに、HX データ プラットフォーム インストーラがインストールされていることを確認 します。
- **ステップ2** HX データ プラットフォーム インストーラがインストールされていない場合は、「HX データ プラット フォーム インストーラの展開」を参照してください。

### UCS Manager を使用したコンピューティング専用ノードへの HX プロ ファイルの適用

Cisco UCS Manager では、ネットワーク ポリシーは HX プロファイルにグループ化されます。 HXインストーラは、コンピューティング専用ノードの自動サービスプロファイルアソシエー ションを処理します。手動アソシエーションは不要です。

インストールが開始したら、UCS Manager でコンピューティング専用ノードのサービスプロファイルアソ シエーションを監視する必要があります。ESXiのインストールに進む前に、サーバが完全に関連付けられ るまで待ちます。

### コンピューティング ノードへの VMware ESXi のインストール

### **(**

重要 各コンピューティング専用ノード上に VMware ESXi をインストールします。

Cisco HX Data Platform サポート対象のバージョンの ESXi をインストールします。サポートされている ESXi バージョンのリストについては、『Cisco HyperFlex Data Platform Release Notes』 を参照してください。

コンピューティング専用ノードに ESXi がすでにインストールされている場合、Cisco HX カス タム イメージで再イメージ化する必要があります。

#### 始める前に

必要なハードウェアとネットワークの設定が満たされていることを確認します。詳細については、『Cisco HyperFlex Systems インストール ガイド (VMware ESXi 向け)』の「インストール の前提条件」の項を参照してください。前の手順でサービスプロファイルが関連付けを終了していることを確認します。

**ステップ1** Cisco HyperFlex の cisco.com ダウンロード サイトから *ESXi* の *HX* カスタム イメージをダウンロードしま す。「ソフトウェアをダウンロードする」を参照してください。

Cisco UCS Manager を通じてアクセスできるネットワーク ロケーションを選択します。

- **ステップ2** Cisco UCS Manager にログインします。
- **ステップ3** Cisco UCS Manager からサーバの KVM コンソールにログインします。
  - a) ナビゲーション ウィンドウで、[Servers] > [Service Profiles] > [Sub-Ogranizations] > [*hx-cluster*] をク リックします。
  - b) [hx-cluster] を右クリックして、[KVM Console] を選択します。
- ステップ4 コンピューティング サーバの KVM パスに HX-Vmware.iso イメージをコピーします。

例:

HX-Vmware-ESXi-60U3-5050593-Cisco-Custom-6.0.3.1.iso

- ステップ5 KVM コンソール セッションから、[Virtual Media] > [Map CD/DVD] を選択し、ESXi の HX カスタム イメージをマウントします。[マップ CD/DVD (Map CD/DVD)]オプションが表示されない場合は、まず仮想デバイスをアクティブにします。
  - a) [Virtual Media] > [Activate Virtual Devices] の順に選択します。

これはポップアップ ウィンドウで開きます。

- b) [Accept the session] > [Apply] の順にクリックします。
- **ステップ6** [Map CD/DVD] オプションから、*HX-Vmware.iso* ファイルの場所にマップします。
  - a) HX-Vmware.iso ファイルを選択します。
  - b) [Map Device] を選択します。

プロセスが完了したら、マップされた場所にファイルがあることを示すチェックマークが付きます。 マッピングされたファイルのフルネームには ESXi ビルド ID が含まれています。

- **ステップ1** コンピューティング サーバをリセットします。
  - a) KVM コンソールで [Reset] ボタンをクリックします。[OK] をクリックして確定します。
  - b) [Power Cycle] を選択します。[OK] をクリックします。
- **ステップ8** *HX-Vmware.iso* ファイルを指すようにブート パスを変更します。
  - a) F6 を押します。
  - b) [Enter boot selection] メニューから、矢印キーを使用して *Cisco vKVM-Mapped vDVD1.22* オプションを 強調表示します。
  - c) Enter キーを押して、選択します。

ESXiインストーラブートローダーが起動します。目的のブートタイプに基づいて3つのコンピュー ティング専用ノードオプション(SDカード、ローカルディスク、またはリモートディスク)のい ずれかを選択します。yes(すべて小文字)を入力して選択を確定します。インストールの残りの部 分は自動化されています。ESXiは数回再起動します。短い待機期間後に自動的に消える警告が表示 されても問題はありません。ESXiDCUIが完全に表示され、インストールの終了がシグナリングさ れるのを待機します。

- **ステップ9** 各 Cisco HyperFlex サーバに対して、ステップ3~8を繰り返します。
- ステップ10 ESXi が完全にインストールされたら、[Continue]をクリックします。[Retry Hypervisor Configuration]をクリックして、クラスタ展開の残りを完了します。
## 既存のクラスタへのコンピューティング専用ノードの追 加

既存の HyperFlex システム クラスタに HyperFlex コンピューティング専用ノードを追加するに は、次の手順を実行します。

(注)

RESTful API を使用してクラスタ展開を実行する場合、そのタスクに想定よりも時間がかかる ことがあります。

#### ステップ1 Cisco HX Data Platform インストーラ を起動します。

- a) Web ブラウザで、HX Data Platform インストーラVM の IP アドレスまたはノード名を入力します。 [Accept] または [Continue] をクリックして SSL 証明書エラーをバイパスします。Cisco HX Data Platform インストーラのログインページが表示されます。ログイン画面の右下隅に表示される HX Data Platform インストーラ インストーラの [Build ID] を確認します。
- b) ログインページで、次のクレデンシャルを入力します。

ユーザ名:root

パスワード (デフォルト): Cisco123

- (注) システムは、デフォルトのパスワード [cisco123] で出荷されますので、インストール中に これを変更する必要があります。インストールを継続するには、ユーザー提供の新規パス ワードを作成する必要があります。
- c) EULA を読んで、 [I accept the terms and conditions] チェックボックスをオンにし、[Login] をクリック します。
- **ステップ2** [Workflow] ページで [Cluster Expansion] を選択します。
- **ステップ3** [Credentials] ページで、次のフィールドに値を入力します。

クラスタ作成を実行するために、必要な設定データとともに*JSON configuration*ファイルをインポートすることもできます。次の2つの手順は、JSONファイルをインポートする場合はオプションです。イン ポートしない場合には、データを必須フィールドに手動で入力できます。

- (注) 初めてのインストールでは、ファクトリプレインストール JSON ファイルの調達についてシス コの担当者に問い合わせてください。
  - **1.** [Select a file] をクリックして、使用する JSON ファイルを選択して設定をロードします。 [Use Configuration] を選択します。
  - **2.** Cisco UCS Manager 用にインポートした値が異なる場合は、[Overwrite Imported Values] ダイ アログボックスが表示されます。[Use Discovered Values] を選択します。

I

| フィールド                     | 説明                                                                                                    |
|---------------------------|----------------------------------------------------------------------------------------------------|
| [UCS Manager Credentials] |                                                                                                    |
| [UCS Manager Host Name]   | UCS Manager FQDN または IP アドレス                                                                                                   |
|                           | たとえば 10.193.211.120 と入力します。                                                                                                    |
| [User Name]               | <admin>ユーザ名。</admin>                                                                                                    |
| [Password]                | <admin> パスワード。</admin>                                                                                                    |
| [vCenter Credentials]     |                                                                                                    |
| [vCenter Server]          | vCenter Serverの FQDN または IP アドレス。                                                                                              |
|                           | たとえば 10.193.211.120 と入力します。                                                                                                    |
|                           | <ul><li>(注) ・vCenter Server は、クラスタが動作可<br/>能になる前に必要です。</li></ul>                                                               |
|                           | <ul> <li>vCenter アドレスとクレデンシャル<br/>は、vCenterへのルートレベルの管理<br/>者権限が必要です。</li> </ul>                                                |
|                           | <ul> <li>vCenter Server 入力は、ネストされた<br/>vCenter を構築する場合には省略可能<br/>です。詳細については、『Nested<br/>vCenter TechNote』を参照してください。</li> </ul> |
| [User Name]               | <admin>ユーザ名。</admin>                                                                                                    |
|                           | 例: administrator@vsphere.local。                                                                                                |
| [Admin Password]          | <root>パスワード。</root>                                                                                                    |
| [Hypervisor Credentials]  |                                                                                                    |
| [Admin User Name]         | <i><admin></admin></i> ユーザ名。                                                                                                   |
|                           | これはファクトリノードの root です。                                                                                                    |

| フィールド            | 説明                                                                                                    |
|------------------|----------------------------------------------------------------------------------------------------|
| [Admin Password] | <root> パスワード。 デフォルトのパスワードは、ファクトリノードの Cisco123 です。 (注) システムは、デフォルトのパスワード [Cisco123] で出荷されますので、インス トール中にこれを変更する必要がありま す。インストールを継続するには、ユー ザー提供の新規パスワードを作成する必 要があります。</root> |
|                  |                                                                                                    |

**ステップ4** [Continue] をクリックします。[Cluster Expand Configuration] ページが表示されます。展開する HX クラス タを選択します。

展開する HX クラスタが見つからない場合、もしくはクラスタのロードに時間がかかる場合、[管理 IP アドレス フィールド]のクラスタ管理アドレスの IP を入力します。

- ステップ5 [Continue] をクリックします。[Server Selection] ページが表示されます。[Server Selection] ページの [Associated] タブに、接続済みのすべての HX サーバが一覧されます。これらのサーバは選択しないでく ださい。[Unassociated] タブで、クラスタに追加するサーバを選択します。
- ステップ6 [Continue] をクリックします。[UCS Manager Configuration] ページが表示されます。
  - ・最初に JSON ファイルをインポートした場合、必須フィールドには、既存の HX クラスタ からインポートした設定データが取り込まれているはずです。クラスタに追加する対象の サーバがアソシエートされていない場合は、それらのサーバを選択して [Continue] をクリッ クします。
    - •この情報は、既存のクラスタ構成に一致している必要があります。このページで適切な設 定を使用することを確認します。

各ネットワークに以下の情報を入力します:

| フィールド                                    | 情報                   |
|------------------------------------------|----------------------|
| [VLAN for ESXi and HyperFlex management] |                      |
| [VLAN Name]                              | 名前:hx-inband-mgmt    |
| [VLAN ID]                                | デフォルトの VLAN ID: 3091 |
| [VLAN for HyperFlex Storage traffic]     |                      |
| [VLAN Name]                              | 名前:hx-storage-data   |
| [VLAN ID]                                | デフォルトの VLAN ID: 3092 |
| [VLAN for VM vMotion]                    |                      |

I

| フィールド                                    | 情報                                                                                                    |
|------------------------------------------|----------------------------------------------------------------------------------------------------|
| [VLAN Name]                              | 名前:hx-vmotion                                                                                                    |
| [VLAN ID]                                | デフォルトの VLAN ID: 3093                                                                                                    |
| [VLAN for VM Network]                    |                                                                                                    |
| [VLAN Name]                              | 名前:hx-vm-network                                                                                                    |
| [VLAN ID]                                | デフォルトの VLAN ID: 3094                                                                                                    |
| [MAC Pool]                               |                                                                                                    |
| [MAC Pool Prefix]                        | たとえば、00:25:B5:99 などとします(99 はデフォ<br>ルトです。この値はユーザ環境に応じて設定できま<br>す)。                                                                                                    |
| hx-ext-mgmt IP Pool for Out-of-Band CIMC |                                                                                                    |
| [IP Blocks]                              | HyperFlex ノードに指定された IP アドレスの範囲。<br>これは、ゲスト VLAN の値のカンマ区切りリスト<br>にできます。                                                                                                    |
|                                          | たとえば、10.193.211.124-127、10.193.211.158-163、<br>255.255.255.0 などです。                                                                                                    |
|                                          | ゲートウェイの IP アドレスを入力します。たとえば、10.193.0.1 と指定します。                                                                                                    |
| [Subnet]                                 | IP アドレスを制限して制御するために、サブネットを適切なレベルに設定します。                                                                                                    |
|                                          | たとえば、255.255.0.0 と指定します。                                                                                                    |
| [Default gateway]                        | IP アドレス。                                                                                                    |
|                                          | たとえば、10.193.0.1 と指定します。                                                                                                    |
| [Advanced]                               |                                                                                                    |
| [UCS Firmware version]                   | ドロップダウン リストから HX サーバと関連付け<br>る UCS ファームウェア バージョンを選択します。<br>UCSファームウェアバージョンは、UCSM バージョ<br>ンと一致する必要があります。詳細については、最<br>新の Cisco HX データ プラットフォームのリリース<br>ノート を確認してください。<br>たとえば 3.2 (1d) と入力します。 |
| 1                                        |                                                                                                    |

| フィールド                    | 情報                                                                                                   |
|--------------------------|----------------------------------------------------------------------------------------------------|
| [HyperFlex Cluster Name] | 特定のクラスタ内のHXサーバのグループに適用さ<br>れる名前。これはユーザ定義の名前です。HyperFlex<br>クラスタ名は、ラベルを識別しやすいようにサービ<br>スプロファイルに追加します。 |

- (注) [Configuration]ペインでVLAN、MACプール、ANDIPアドレスプールの情報を確認します。これらのVLANIDは、環境に応じて変更できます。デフォルトでは、インストーラによってVLANが非ネイティブとして設定されます。トランク設定を適切に適用することで、非ネイティブVLANに対応するようにアップストリームスイッチを設定する必要があります。
- **ステップ7** [Continue] をクリックします。[Hypervisor Configuration] ページが表示されます。次のフィールドに入力 します。
  - 注目 再インストールの場合や、ESXiネットワーキングが完了している場合は、この手順で説明した フィールドの入力を省略できます。

| フィールド                                  | 説明                                                                                                    |  |
|----------------------------------------|----------------------------------------------------------------------------------------------------|--|
| [Configure Common Hypervisor Settings] | [Configure Common Hypervisor Settings]                                                                                                    |  |
| [Subnet Mask]                          | IP アドレスを制限して制御するために、サブネットマスクを適切なレベルに設定します。                                                                                                    |  |
|                                        | たとえば、255.255.0.0 と指定します。                                                                                                    |  |
| [Gateway]                              | ゲートウェイの IP アドレス。                                                                                                    |  |
|                                        | たとえば、10.193.0.1 と指定します。                                                                                                    |  |
| [DNS Server(s)]                        | DNS サーバの IP アドレス。                                                                                                    |  |
|                                        | DNS サーバがない場合は、HX データ プラット<br>フォームインストーラの [Cluster Configuration] ペー<br>ジのいずれのフィールドにもホスト名を入力しない<br>でください。すべての ESXi ホストに静的 IP アド<br>レスとホスト名のみを使用します。 |  |
|                                        | <ul> <li>(注) 複数のDNSサーバを提供する場合は、両<br/>方のDNSサーバが正しく入力されている<br/>ことを慎重に確認し、カンマで区切って<br/>ください。</li> </ul>                                               |  |
| [Hypervisor Settings]                  |                                                                                                    |  |
| IP アドレスを順番に並べるには、[Make                 | IP Addresses and Hostnames Sequential] を選択してください。                                                                                                  |  |
| (注) ドラッグアンドドロップを使用してサーバを並べ替えることができます。  |                                                                                                    |  |
| [Name]                                 | サーバ名。                                                                                                    |  |

| フィールド               | 説明                                       |
|---------------------|------------------------------------------|
| [Serial]            | サーバのシリアル番号。                              |
| [Static IP Address] | すべての ESXi ホストに静的 IP アドレスとホスト<br>名を入力します。 |
| [Hostname]          | ホスト名フィールドを空欄のままにしないでくださ<br>い。            |

**ステップ8** [Continue] をクリックします。[IP Addresses] ページが表示されます。[Add Compute-only Node] をクリックし、新しいノードを追加します。

複数のコンピューティング専用ノードを追加する場合は、[Make IP Addresses Sequential] を選択します。

| フィールド                           | 情報                                                                                             |
|---------------------------------|------------------------------------------------------------------------------------------------|
| [Management Hypervisor]         | ESXiホストとストレージクラスタ間のハイパーバ<br>イザ管理ネットワーク接続を処理する静的 IP アド<br>レスを入力します。                             |
| [Management Storage Controller] | なし。                                                                                            |
| [Data Hypervisor]               | ESXi ホストとストレージクラスタ間のハイパーバ<br>イザデータネットワーク接続を処理する静的 IP ア<br>ドレスを入力します。                           |
| [Data Storage Controller]       | なし。                                                                                            |
| Controller VM                   | コントローラ VM が既存の HX クラスタにインス<br>トールされている場合、それらのコントローラ VM<br>に適用されたデフォルトの管理者ユーザ名とパス<br>ワードを入力します。 |
|                                 | <ul><li>(注) コントローラ VM 名は変更できません。</li><li>既存のクラスタ パスワードを使用してください。</li></ul>                     |

**ステップ9** [Start] をクリックします。[Progress] ページに、さまざまな設定タスクの進捗状況が表示されます。

- (注) デフォルトで、FlexFlash(SDカード)からブートする場合ユーザの介入は必要はありません。ただし、ローカルディスクからブートするコンピューティング専用ノードを設定する場合は、Cisco UCS Manager の次の手順を完了します。
- HX Data Platform インストーラ によって作成されたサービス プロファイルをクリックします。 たとえば、blade-1(HX\_Cluster\_Name)です。
- 2. [General] タブで、[Unbind from the Template] をクリックします。

- 3. 作業中のウィンドウで、[Storage] タブをクリックします。[Local Disk Configuration Policy] サブ タブ をクリックします。
- 4. [Actions] 領域で、次のように選択します。[Change Local Disk Configuration Policy] > [Create Local Disk Configuration Policy]。
- 5. [Create Local Disk Configuration Policy] で、ポリシーの名前を入力し、デフォルトとして残りの部分を 保持します。[OK] をクリックします。
- 6. [Actions] 領域の [Change Local Disk Configuration Policy] で、ドロップダウン リストから新しく作成さ れたローカル ディスク設定ポリシーを選択します。[OK] をクリックします。
- 7. それから HX Data Platform インストーラ UI に戻り、[Retry UCSM Configuration] をクリックします。
- (注) vCenter クラスタで EVC が有効になっている場合、展開プロセスが失敗し、「ホストは手動で vCenter に追加する必要があります(The host needs to be manually added to vCenter)」というメッセージが出されます。展開操作を正常に実行するには、次のようにし ます。
- 1. vSphere クライアント に追加する ESXi ホストにログインします。
- 2. コントローラ VM の電源をオフにします。
- 3. ホストを vSphere Web Client の vCenter クラスタに追加します。
- 4. HX インストーラで、[Retry Deploy] をクリックします。
- **ステップ10** インストールが完了したら、[Launch HyperFlex Connect] をクリックしてストレージクラスタの管理を開始します。
- **ステップ11** 新しいノードがストレージ クラスタに追加された後、HA サービスがリセットされ、HA が追加された ノードを認識できるようになります。
  - a) VMware vSphere クライアントにログインします。
  - b) [Home] > [Hosts and Clusters] > [Datacenter] > [Cluster] > [Host] の順に選択します。
  - c) 新規ノードを選択します。
  - d) 右クリックして [Reconfigure for vSphere HA] を選択します。

## クラスタ展開の障害の解決

エラーダイアログボックスを受信し、ストレージクラスタの展開が完了しない場合は、次に 示す解決オプションに進みます。

ステップ1 [Edit Configuration]: [Cluster Configuration] ページに戻ります。検証ページに記載されている問題を修正します。

- **ステップ2** [Start Over]:進捗テーブルエントリを消去することで、適用した設定を無効にし、[Cluster Configuration] ページに戻って新しい展開を再度開始できます。テクニカルアシスタンスセンター(TAC)を参照してください。
- **ステップ3** [Continue]:エラーが発生している障害を無視して、ストレージクラスタにノードを追加します。テクニカルアシスタンスセンター(TAC)を参照してください。
  - (注) [Continue] ボタンは、障害について把握していて、予測できない動作の可能性を受け入れる用意が ある場合にのみ選択します。

## ロジカル アベイラビリティ ゾーンの有効化

HyperFlex クラスタを正常に設定したら、以下のコマンドを参照してロジカル アベイラビリ ティゾーン (LAZ) を有効化または無効化してください。

#### C/

**重要** この手順でLAZの無効化操作とLAZの有効化操作を連続的に実行する場合、実行の間隔を少なくとも10秒ほど空けるようにしてください。

クラスタのフレッシュインストールの場合、最良の結果を得るために、クラスタの作成中は LAZ を有効にしておくことをお勧めします。

| コマンド                         | 説明                         |
|------------------------------|----------------------------|
| stcli cluster get-zone       | ゾーンが有効になっているかどうか確認しま<br>す。 |
| stcli cluster set-zonezone 0 | ゾーンを無効にします。                |

| コマンド                                                                    | 説明                                                                                                    |
|-------------------------------------------------------------------------|----------------------------------------------------------------------------------------------------|
| stcli cluster set-zonezone 1<br>stcli rebalance start                   | ( <b>推奨</b> ) ゾーンを有効化して作成します (デ<br>フォルトのゾーン数)                                                                                                  |
|                                                                         | 重要 ・ゾーン分割を有効化せずに作成<br>されたクラスタは、ゾーン分割<br>を有効化し、再調整を正常に完<br>了した後にのみゾーンに対応で<br>きるようになります。                                                         |
|                                                                         | <ul> <li>ゾーンを有効化して作成した</li> <li>ら、rebalance start コマンドを</li> <li>実行する必要があります。</li> </ul>                                                       |
|                                                                         | <ul> <li>・再調整アクティビティをトリ<br/>ガーすると、クラスタ内の複数<br/>のノード間で大規模なデータ移<br/>動が行われる場合があります。<br/>これにより、クラスタ内の IO<br/>パフォーマンスが低下する可能<br/>性があります。</li> </ul> |
| stcli cluster set-zonezone 1numzones<br><integer-value></integer-value> | ゾーンを有効化し、特定の数のゾーンを作成<br>します。                                                                                                    |
| stcli rebalance start                                                   | <b>重要</b> ゾーンを有効化および作成したら、<br><b>rebalance start</b> コマンドを実行する<br>必要があります。                                                                     |

I

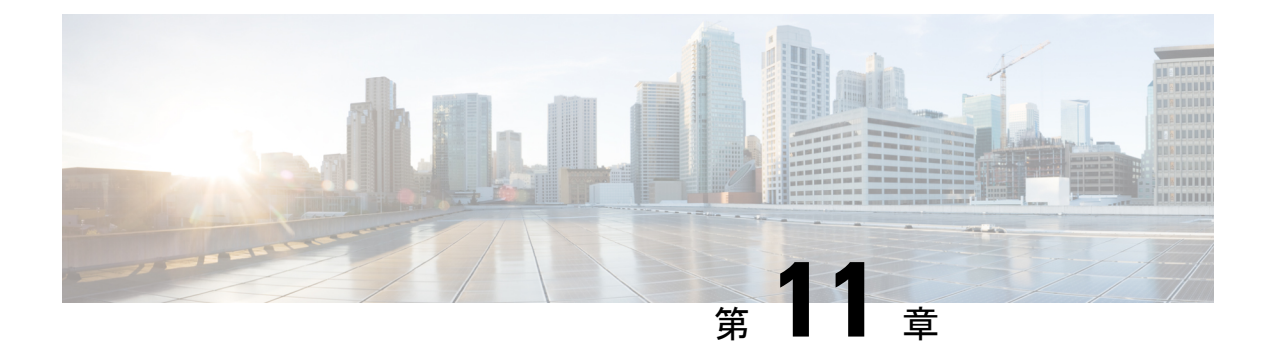

# 混在 CPU を伴うクラスタの設定

この章では、異なる Intel CPU バージョンを使用する複数の HX ノードを同じ FI に追加する方 法を説明します。

- •概要 (147ページ)
- 混合 CPU を使用するための前提条件 (147 ページ)
- EVC モードとの CPU 互換性 (148 ページ)
- ・既存のクラスタでの vMotion との拡張された互換性(EVC)の有効化(148ページ)

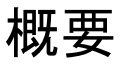

HyperFlex は、同じファブリックインターコネクトで Intel v3 および Intel v4 CPU をサポートします。Intel v3 および Intel v4 CPU 間で仮想マシンを移行するには、VMware Enhanced vMotion Compatibility (EVC) を有効にします。EVC を有効にした後、下位モデルの CPUの機能が基準 となるように、HyperFlex クラスタ内のすべてのホストを設定します。仮想マシンがどのホス ト上で実行されているかに関わらず、すべての仮想マシンに同一の CPU 機能が公開されるた め、仮想マシンを HyperFlex クラスタ内のホスト間で移行できます。これにより、ホストの基 になるハードウェアが異なる場合でも、vMotion の CPU 互換性が確保されます。

## 混合 CPU を使用するための前提条件

- CPU が EVC 対応のクラスタ内の単一のベンダーからのみ使用できること。この場合、別のベンダーによるホストを EVC 対応のクラスタに追加することはできません。
- ・EVC 対応のクラスタで、異なるリビジョン番号(v2、v3、またはv4)の Xeon E3 または Xeon E5 ファミリの Intel プロセッサが使用されていること。この場合、EVC ベースライ ンが必要になります。
- •BIOS で高度な仮想化 CPU 機能が有効であること(利用できる場合)。有効にしないと、 EVC を有効にする際に、EVC 互換性チェックで特定の CPU に存在すると想定される機能 を検出できないため、問題が発生することがあります。

- ・以下のシナリオでは、仮想マシンがEVCクラスタに含まれているとしても、vMotionを使用した仮想マシンの移行が失敗する場合があります。
  - ・ホストが vCenter Server システムに接続されていない場合。
  - •ホストが vMotion 用に設定されていない場合。
  - 仮想マシンがソースホストとターゲットホストで共有されるストレージに存在しない場合。

## EVC モードとの CPU 互換性

CPUとの互換性があるEVC(Enhanced vMotion Compatibility)モードを判別するには、『VMware Compatibility Guide』を参照してください。サーバモデルまたはCPUファミリを検索し、[CPU Series]列のエントリをクリックすると、互換性のあるEVCモードが表示されます。

#### ホストの現在の EVC モードの検索

各 EVC モードは、同じ名前を持つプロセッサで利用できる機能と密接に対応します。

#### vSphere Web クライアントの使用

- vSphere Web Client ナビゲータから、[Hosts and Clusters] > [HX Cluster] > [Summary] を選 択します。[Summary] タブでは、EVC が有効になっているかどうかが示され、有効になっ ている場合はホストの現在の EVC モードが表示されます。
- 2. EVCモードの横にある青いアイコンをクリックすると、そのホストでサポートされるすべ ての EVC モードの一覧が表示されます。

#### VMware 共有ユーティリティ ツールの使用

VMware には、互換性のある EVC モードおよびその他の CPU 機能を表示する、無料の CPU 識 別ユーティリティが用意されています。このユーティリティを共有ユーティリティからダウン ロードして、ISO イメージからホストをブートすることができます。

# 既存のクラスタでの vMotion との拡張された互換性 (EVC)の有効化

EVC を有効にして、クラスタ内のホスト間で vMotion による移行が可能になるよう確認しま す。EVF モードは、同じ HyperFlex クラスタ内で異なる CPU ファミリを混在させる場合に必 要です。EVC モードが有効になると、設定された EVC モードの最小要件を満たすホストだけ がクラスタに追加されます。EVC モードは、クラスタの拡張中でも中断することなく有効にで きます。 (注)

- EVC はデフォルトで無効になっています。VMware EVC のクラスタ設定で EVC を有効に することができます。
  - これは HX Data Platform の制約ではなく、VMware の制限です。さらに詳細については、 VMware KB の記事「EVC and CPU Compatibility FAQ (1005764)」を参照してください。

ここでは、コンピューティングノード内の古い CPU を既存の HyperFlex クラスタに追加する 場合に必要な手動手順について説明します。新しいノードを持つクラスタ拡張ワークフロー中 に EVC モードが有効になっていない場合は、これらの手順に従ってください。

**ステップ1** 開始する前に、HyperFlex クラスタが正常であり、すべてのノードがオンラインであることを確認してく ださい。

#### •vSphere Web クライアントの使用

vSphere Web クライアントナビゲータから、[Home]>[Global Inventory Lists]>[Cisco HyperFlex Systems] > [Cisco HX Data Platform] > [HX Cluster] > [Summary] の順に選択します。

応答の例:

Operational Status: Online Resiliency Status: Healthy

・コントローラ VM の使用方法

コントローラ VMで、#stcli cluster info コマンドを実行します。

応答の例:

healthstate: healthy state: online

- **ステップ2** すべての非ストレージコントローラ仮想マシンの電源を切ります。
- ステップ3 1台のストレージ コントローラ VM にログインし、stcli cluster shutdown コマンドを実行します。実行が完了するまで待機します。
- **ステップ4** 全ストレージ コントローラ VM をシャットダウンします。
  - a) vSphere Web Client ナビゲータから、[VMs and Templates] > [vCenter server] > [Datacenter] > [Discovered virtual machine] > [Virtual Machines] > [controller\_vm]を選択します。
  - b) controller\_vm を右クリックするか、 [Actions] メニューから [Power] > [Shut Down Guest OS] を選択 します。
- **ステップ5** 各HX ホストをメンテナンス モードにします。
  - a) vSphere Web Client ナビゲータから、[Hosts and Clusters] > [Datacenter] > [HX Cluster] > [node] の順に 選択します。
  - b) ノードを右クリックし、[Maintenance Mode] > [Enter Maintenance Mode] の順に選択します。
    - (注) この操作に [Cisco HX Maintenance Mode] メニューを使用しないでください。

- ステップ6 HX クラスタで vMotion との拡張された互換性 (EVC) を有効にする
  - a) vSphere Web Client ナビゲータから、[Hosts and Cluster] > [Datacenter] > [HX Cluster] を選択します。
  - b) EVC を有効にするクラスタを選択します。[Work] ペインで、[Manage] または [Configure] タブをク リックします。[VMware EVC] を選択します。
  - c) [Edit] ボタンをクリックし、希望の EVC モードを選択します。[OK] をクリックします。
- **ステップ1** メンテナンス モードを終了します。
  - a) vSphere Web Client ナビゲータから、[Hosts and Clusters] > [Datacenter] > [HX Cluster] > [node] の順に 選択します。
  - b) ノードを右クリックし、[Maintenance Mode] > [Exit Maintenance Mode] の順に選択します。
    - (注) この操作に [Cisco HX Maintenance Mode] メニューを使用しないでください。
- **ステップ8** コントローラ VM は、ホストがメンテナンス モードになった後、自動的に電源がオンになるはずです。 コントローラ VM の電源が自動的にオンにならない場合は、次の操作を行います。
  - a) vSphere Web Client ナビゲータから、[VMs and Templates] > [vCenter server] > [Datacenter] > [ESXi Agents] > [Virtual Machines] > [controller\_vm] を選択します。
  - b) [controller\_vm]を右クリックするか、[Actions] メニューから選択します。[Power] > [Power On or Power] > [Power ON] を選択します。
- ステップ9 すべてのコントローラ VM が完全に起動していることを確認します。次に、コントローラ VM の1つに ログインし、stcli cluster startコマンドを実行します。
- **ステップ10** すべてのデータストアがvCenter HX プラグインからマウントされていることを確認し、クラスタが正常 であることを確認します。
- ステップ11 ユーザ VM を開始します。

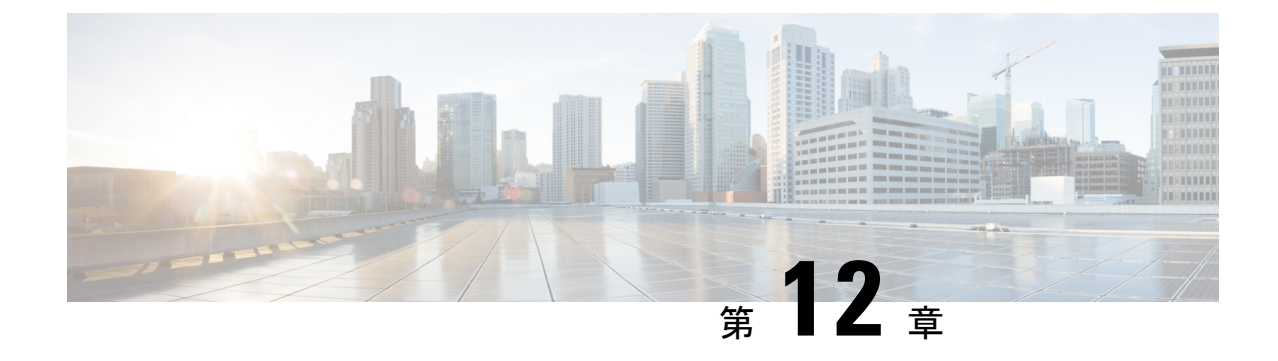

# Cisco HyperFlex Systems のカスタマイズさ れたインストール方法

- •概要 (151ページ)
- Cisco HyperFlex Systems が事前設定されていない場合のインストールおよび設定のワーク フロー (151 ページ)
- VMware ESXi をインストールします。 (152 ページ)

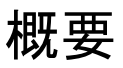

この章では、インストール手順に進む前に、手動で HyperFlex サーバを準備するプロセスについて説明します。このカスタマイズされたインストール方法は、次のシナリオで使用できます。

- コンピューティング専用ノードを HyperFlex クラスタに追加する。
- Cisco HyperFlex System を再導入する。

実行するタスクは、事前設定された HyperFlex Systemsを導入する場合と基本的に同じです。事前設定されてないシステムに固有な新しいタスクは、VMware ESXiのインストールです。

# CiscoHyperFlexSystemsが事前設定されていない場合のインストールおよび設定のワークフロー

#### 始める前に

Cisco HyperFlex Systems のインストールと設定の要件を確認します。詳細については、「イン ストールの前提条件」を参照してください。

- ステップ1 vCenter でクラスタを削除して、既存の環境をクリーンアップします。Cisco UCS で、vCenter MOB エント リ、UCS Manager サービス プロファイル、および VLAN を削除します。
- ステップ2 ソフトウェアのダウンロードから Cisco HyperFlex データ プラットフォーム インストーラ OVA ファイル をダウンロードします。

```
例:
```

Cisco-HX-Data-Platform-Installer-v2.5.1b-26284.ova

- ステップ3 Cisco HX Data Platform インストーラ を起動してサインインします。
  - a) [Customized Workflow] を選択します。
  - b) [Run UCS Manager configuration] を選択して、UCS サービス プロファイルを設定します。『Cisco HyperFlex Systems インストール ガイド (VMware ESXi 向け)』の「Configuring Cisco UCS Manager and HX Data Platform」の項に記載されている手順に従います。
- ステップ4 vMedia メソッドを使用して、新規の ESXi インストールを実行します。
  - (注) 自動 IP アドレス割り当てに Dynamic Host Configuration Protocol (DHCP) を使用することは推奨されません。デフォルトでは、HX Data Platform インストーラによって、ESXi サーバに静的 IP アドレスが割り当てられます。DHCPを使用する場合は、適切な VLANを使用してESXi でネットワークを手動で設定します。
- ステップ5 Cisco HX Data Platform インストーラ を再度起動します。
  - a) [Customized Workflow] を選択します。
  - b) [Run ESX Configuration]、[Deploy HX Software]、および [Create HX Cluster] を選択します。
  - ウィザードで必ず [Delete Existing Partitions] を選択してください。

## VMware ESXi をインストールします。

サーバには、サポート対象バージョンの VMware ESXi が必要です。サポートされる ESXi バー ジョンのリストについては、最新の『Release notes for Cisco HX Data Platform』を参照してくだ さい。

C)

重要 各HX サーバで ESXi をインストールします。

VMware ESXi イメージを Cisco HyperFlex Data Platform のソフトウェアダウンロードページからダウンロー ドします。Cisco UCS Manager を通じてアクセスできるネットワーク ロケーションを選択します。

HX カスタム ISO は、Cisco カスタム ESXi リリースに基づいています。

次に例を示します。

HX-Vmware-ESXi-60U2-4192238-Cisco-Custom-6.0.2.3.iso

#### 次のタスク

- Cisco UCS Manager 経由で vMedia およびブート ポリシーを設定します。
- ・リモート KVM コンソールを開きます。
- サーバを再起動してインストールを開始します。
- Cisco UCS Manager 経由で vMedia およびブート ポリシーの変更を元に戻します。

## Cisco UCS Manager を使用した vMedia およびブート ポリシーの設定

Cisco UCS vMedia ポリシーとブート ポリシーを設定するには、次の手順を実行します。

#### 始める前に

Cisco HX Data Platform インストーラ にログインします。Cisco UCS Manager の設定に応じて、 標準クラスタに [Create Cluster] ワークフローを実行します。

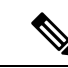

(注)

- ) サーバからサービスプロファイルの関連付けを解除する際に特定しやすくするために、*Temporary* という名前のクラスタを作成してください。
- ステップ1 Cisco UCS Manager の [Navigation] ペインで、[Servers] タブをクリックします。
- ステップ2 [Servers] > [Policies] > [root] > [Sub-Organizations] > [hx-cluster] > [vMedia Policies] の順に展開します。
- ステップ3 [vMedia Policy HyperFlex] をクリックします。
- ステップ4 設定ペインで [Create vMedia Mount] をクリックします。
- **ステップ5** マウントの名前を入力します(例: ESX)。
- ステップ6 [CDD] オプションを選択します。
- **ステップ1** プロトコルとして [HTTP] を選択します。
- **ステップ8** [IP Address] に HyperFlex インストーラ VM の IP アドレスを入力します(例: **192.168.10.210**)。
- **ステップ9** [Image Variable Name] として [None] を選択します。
- ステップ10 [Remote File] に HX-Vmware-ESXi-6.0.0-3380124-Custom-Cisco-6.0.1.2.iso と入力します。
- ステップ11 [Remote Path] に/images/と入力します。
- ステップ12 [Save Changes] をクリックし、[OK] をクリックします。
- ステップ13 設定ペインで、[Servers] > [Service Profile Templates] > [root] > [Sub-Organizations] > [hx-cluster] > [Service Template hx-nodes] の順に選択します。

- ステップ14 [vMedia Policy] タブをクリックします。
- ステップ15 [Modify vMedia Policy] をクリックします。
- ステップ16 ドロップダウン選択項目から [HyperFlex vMedia Policy] を選択して、[OK] を2回クリックします。
- ステップ17 [Servers] > [Policies] > [root] > [Sub-Organizations] > [hx-cluster] > [Boot Policy HyperFlex] の順に選択します。
- ステップ18 ナビゲーションペインで、[CIMC Mounted vMedia] というセクションを展開します。
- ステップ19 [Add CIMC Mounted CD/DVD] という名前のエントリをクリックします。
- **ステップ20** [Boot Order] リストで [CIMC Mounted CD/DVD] エントリを選択し、[Move Up] ボタンを何度かクリック して [CIMC Mounted CD/DVD] エントリをリストの先頭に移動させます。
- ステップ21 [Save Changes] をクリックし、[OK] をクリックします。

#### 次のタスク

サブ組織 Temporary を削除します。

## リモート KVM コンソールのオープン

1つ以上のサーバの進行状況をモニタするには、リモート KVM コンソール セッションを開い てインストール状況を監視することを推奨します。

KVM コンソールを開くには、以下の手順を実行します。

- ステップ1 Cisco UCS Manager の [Navigation] ペインで [Servers] をクリックします。
- ステップ2 [Servers] > [Service Profiles] > [Root] > [Sub-Organizaitons] > [hx-cluster] > [rack-unit-number] を展開します。
- ステップ3 [Work] ペインで、[General] タブをクリックします。
- ステップ4 [Actions] 領域の [KVM Console] をクリックします。
- ステップ5 セキュリティ アラートが表示される場合は [Continue] をクリックします。間もなくしてリモートの [KVM Console] ウィンドウが表示され、サーバのローカル コンソール出力が表示されます。
- ステップ6 インストール中に KVM コンソールをモニタする追加のサーバごとに、ステップ2~4を繰り返します。

### サーバの再起動

vMedia ポリシー、ブート ポリシー、およびサービス プロファイル テンプレートを変更した 後、インストールを開始するためにサーバを再起動します。

サーバを再起動するには、以下の手順を実行します。

#### 始める前に

サーバの再起動の進行状況をモニタするには、リモートKVM コンソールセッションを開きます。

- ステップ1 Cisco UCS Manager の [Navigation] ペインで [Servers] をクリックします。
- ステップ2 [Equipment] > [Rack Mounts] > [Servers] の順に展開します。
- ステップ3 [Work] ペインで、最初に再起動するサーバをクリックし、最後に再起動するサーバを Shift キーを押し ながらクリックして、すべてのサーバを選択します。
- ステップ4 右クリックして [Reset] をクリックします。
- ステップ5 [OK] をクリックします。
- ステップ6 [Power Cycle] を選択し、[OK] をクリックします。

これで、KVM コンソール ウィンドウでモニタしているサーバが即時に再起動し、リモート vMedia マウントから起動して Cisco カスタマイズ ESXi ISO をインストールします。エラーメッセージがある場合は、無視しても問題ありません。

## vMedia ポリシーおよびブート ポリシーの変更の取り消し

サーバがブートループに陥ったり、インストール用の ISO ファイルから常に起動したりしな いようにするには、ブートポリシーへの変更を元に戻します。

#### 始める前に

すべてのサーバがリモート vMedia ファイルから起動し、インストール プロセスが開始されて いることを確認します。

- ステップ1 Cisco UCS Manager の [Navigation] ペインで [Servers] をクリックします。
- ステップ2 [Servers] > [Policies] > [Root] > [Sub-Organizations] > [*hx-cluster\_name*] > [Boot Policies] > [Boot Policy HyperFlex] の順に展開します。
- ステップ3 [Work] ペインで、[General] タブをクリックします。
- ステップ4 [Actions] 領域で、[CIMC Mounted CD/DVD] をクリックします。
- ステップ5 [Boot Order] リストから [CIMC Mounted CD/DVD] エントリを選択し、[Delete] をクリックします。
- ステップ6 [Save Changes] をクリックし、[OK] をクリックします。

#### 次のタスク

#### 新しいノード

以前にクラスタ内で使用したことがない新しいノードを追加する場合は、HX クラスタを展開 してください。詳細については、「クラスタ展開のガイドライン」を参照してください。

#### 既存のノードの再インストール

このノードが過去にクラスタの一部になっていて、何かを修正するためにイメージが再作成された場合は、Cisco TAC に連絡して指示を受けてください。